#### FOTO KEGIATAN SOSIALISASI PENERAPAN E-LOGBOOK PENANGKAPAN IKAN DI PELABUHAN PERIKANAN

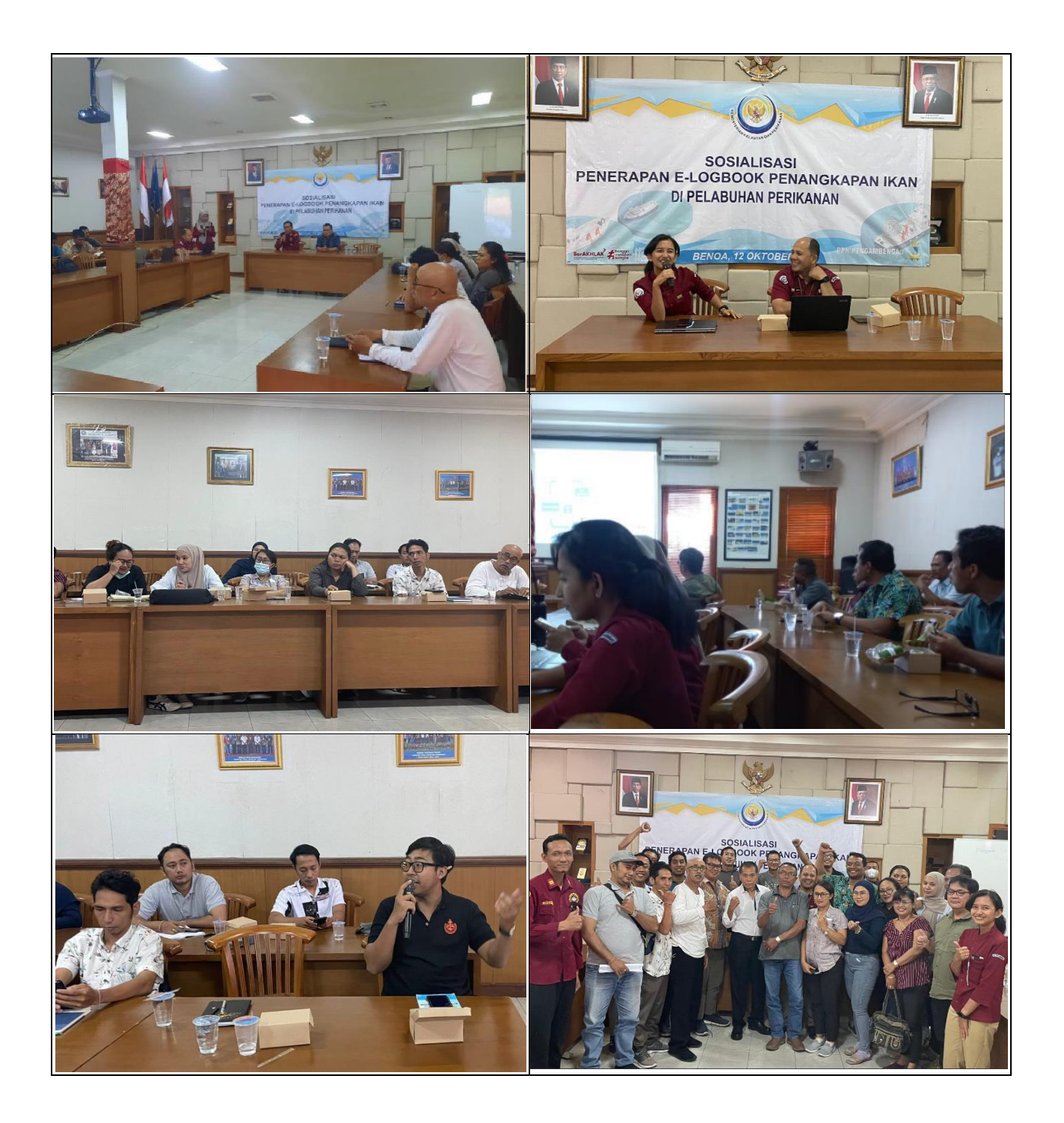

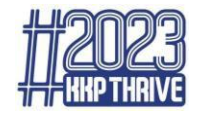

# Penerapan *Log Book* Penangkapan Ikan dalam Upaya Pengelolaan SDI yang Berkelanjutan

"Disampaikan pada Kegiatan Sosialisasi Log Book Penangkapan Ikan di Denpasar, 12 Oktober 2023"

Kelompok Kerja Analisis Pengelolaan Sumber Daya Ikan Direktorat Pengelolaan Sumber Daya Ikan – Ditjen Perikanan Tangkap

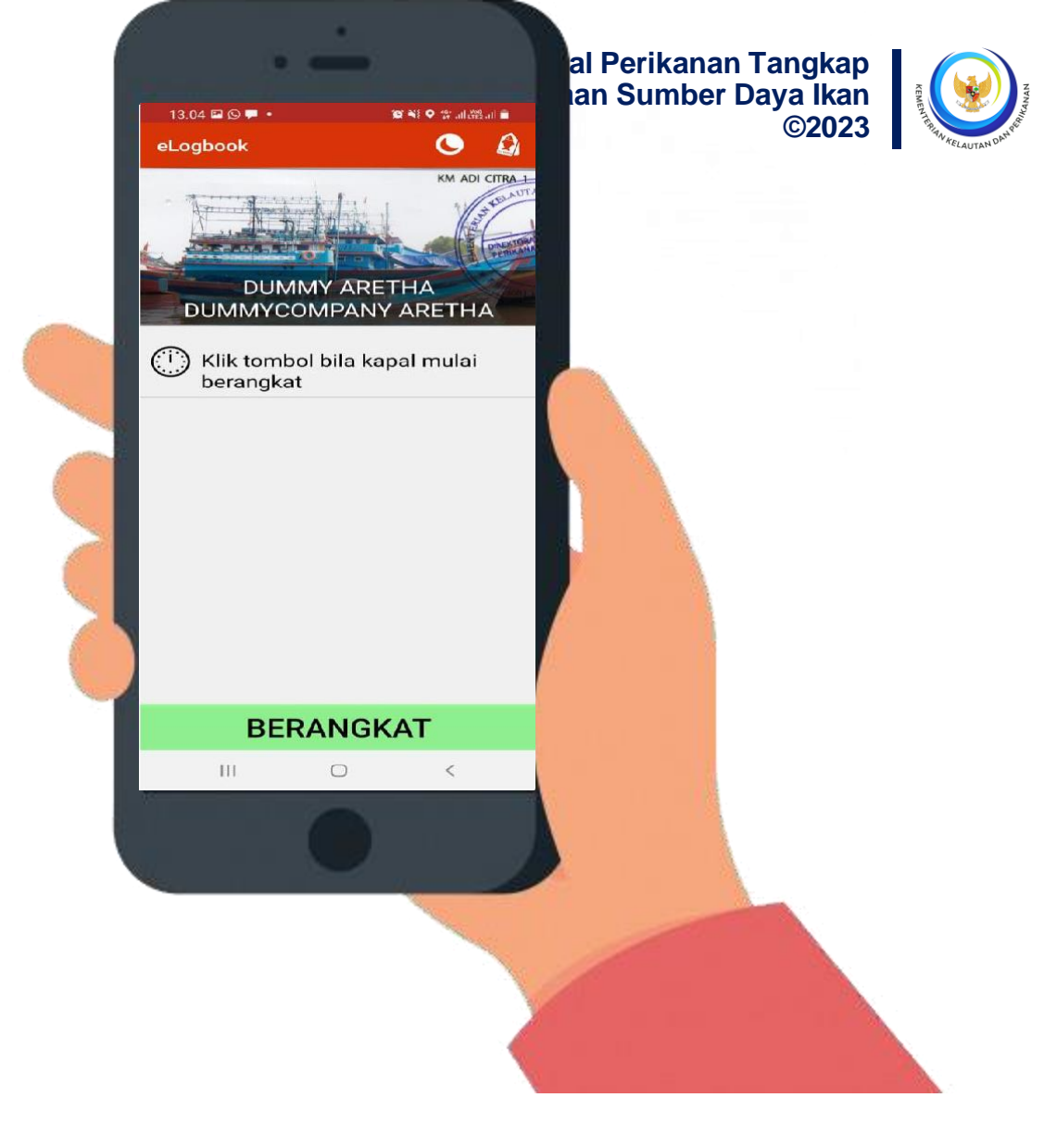

Apa pentingnya data *log book* penangkapan ikan (LBPI) bagi nelayan?

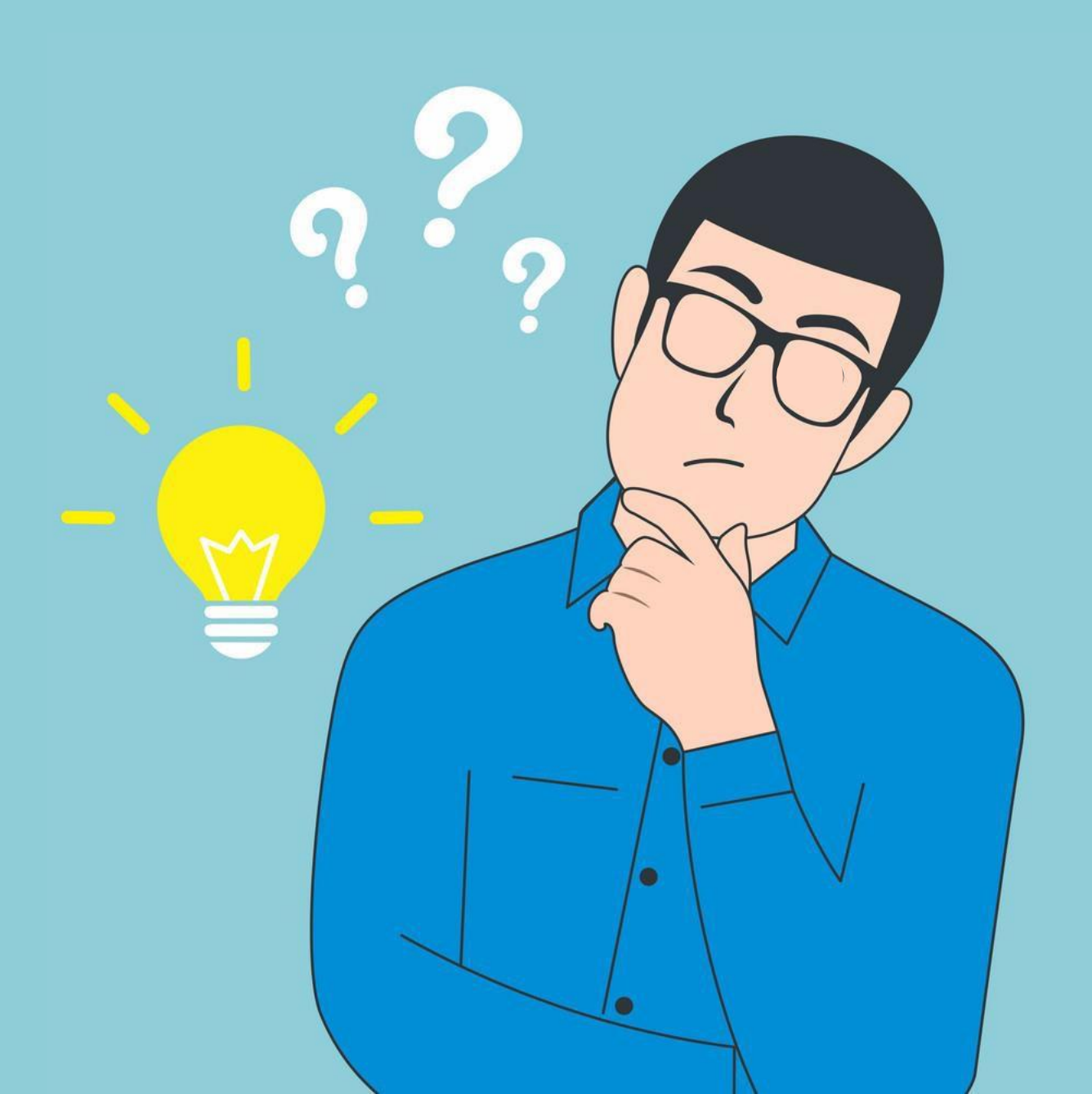

# Pengelolaan Perikanan

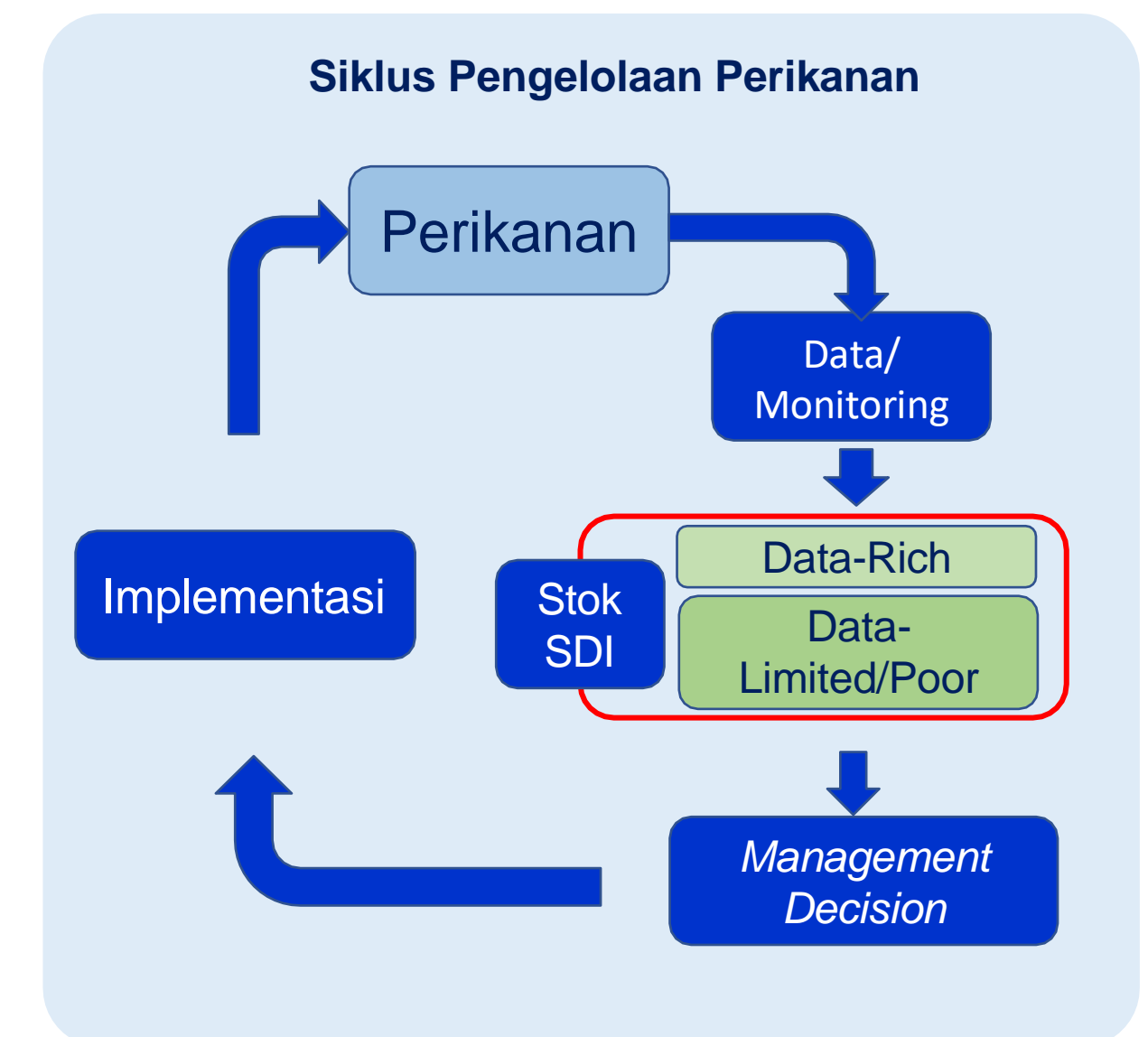

Pengelolaan perikanan adalah semua upaya, termasuk proses yang terintegrasi dalam pengumpulan informasi, analisis, perencanaan, konsultasi, pembuatan keputusan, alokasi sumber daya ikan, dan implementasi serta penegakan hukum dari peraturan perundang-undangan di bidang perikanan, yang dilakukan oleh pemerintah atau otoritas lain yang diarahkan untuk mencapai kelangsungan produktivitas sumber daya hayati perairan dan tujuan yang telah disepakati

(UU No 31/2004 jo UU No 45/2009)

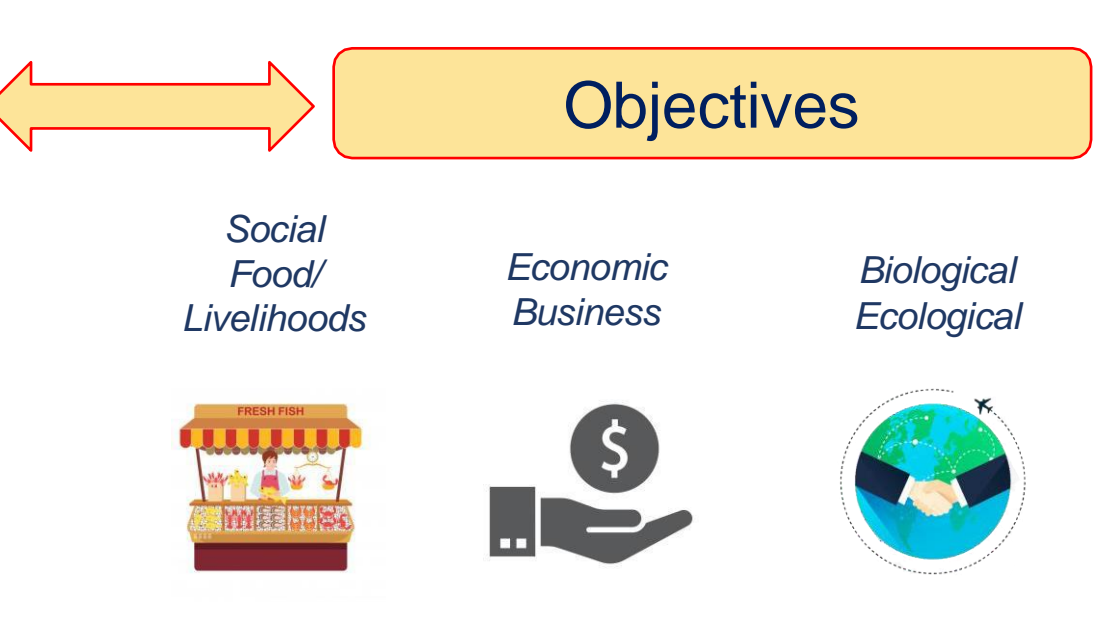

Sumber: Ardyan Hordyk 2019, Modified

# Peran Data Log Book Penangkapan Ikan dalam Pengelolaan Perikanan

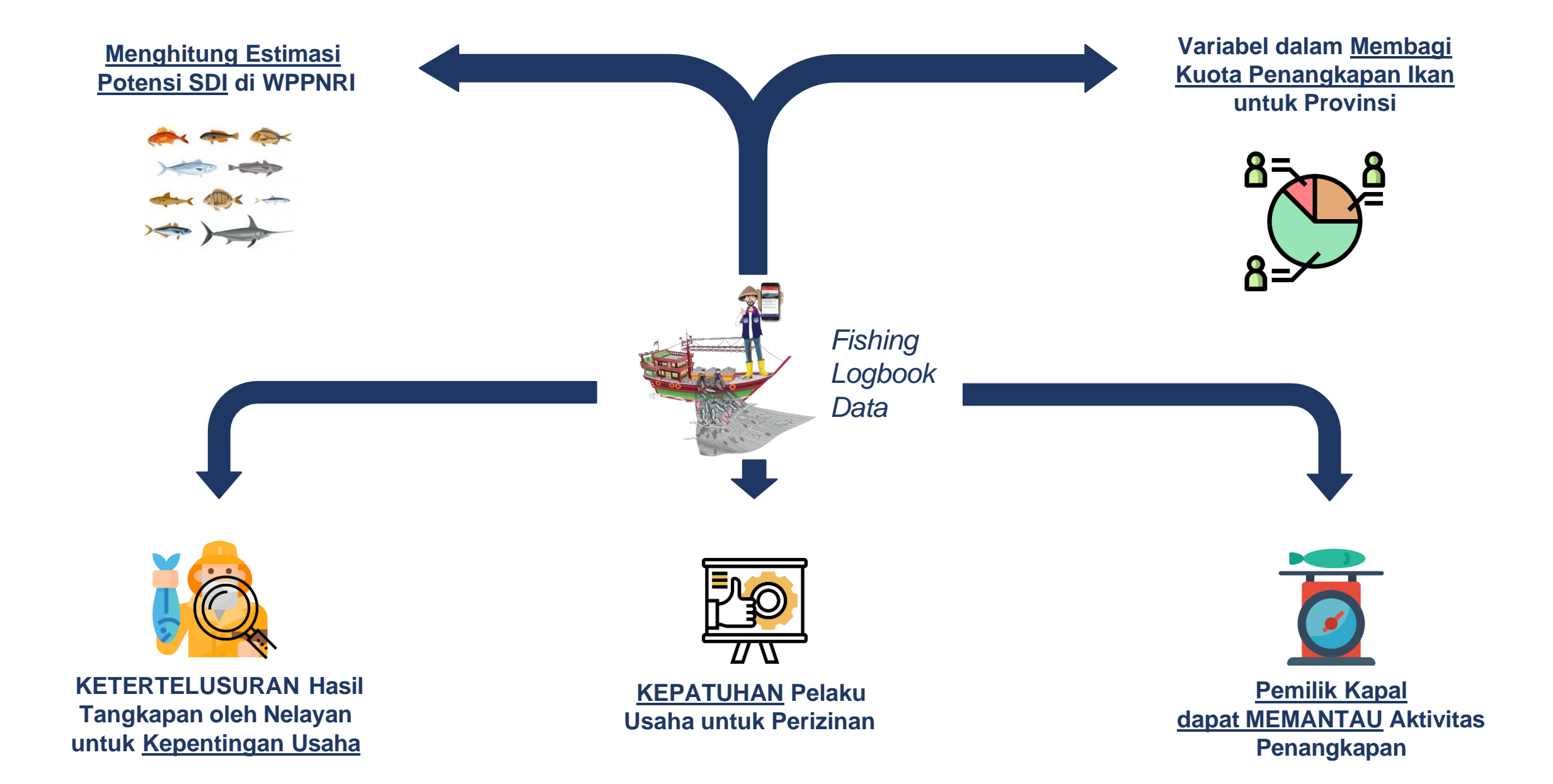

# Definsi Log Book Penangkapan Ikan

- a. Laporan harian (*daily report*) tertulis <u>nakhoda</u> mengenai kegiatan penangkapan ikan;
- *b. Log book* merupakan *landing declaration* dari nakhoda, atau surat pernyataan nakhoda mengenai aktivitas penangkapan dan hasil tangkapan ikan di laut yang didaratkan di pelabuhan perikanan;
- c. Data dan informasi dalam *log book* penangkapan ikan meliputi:

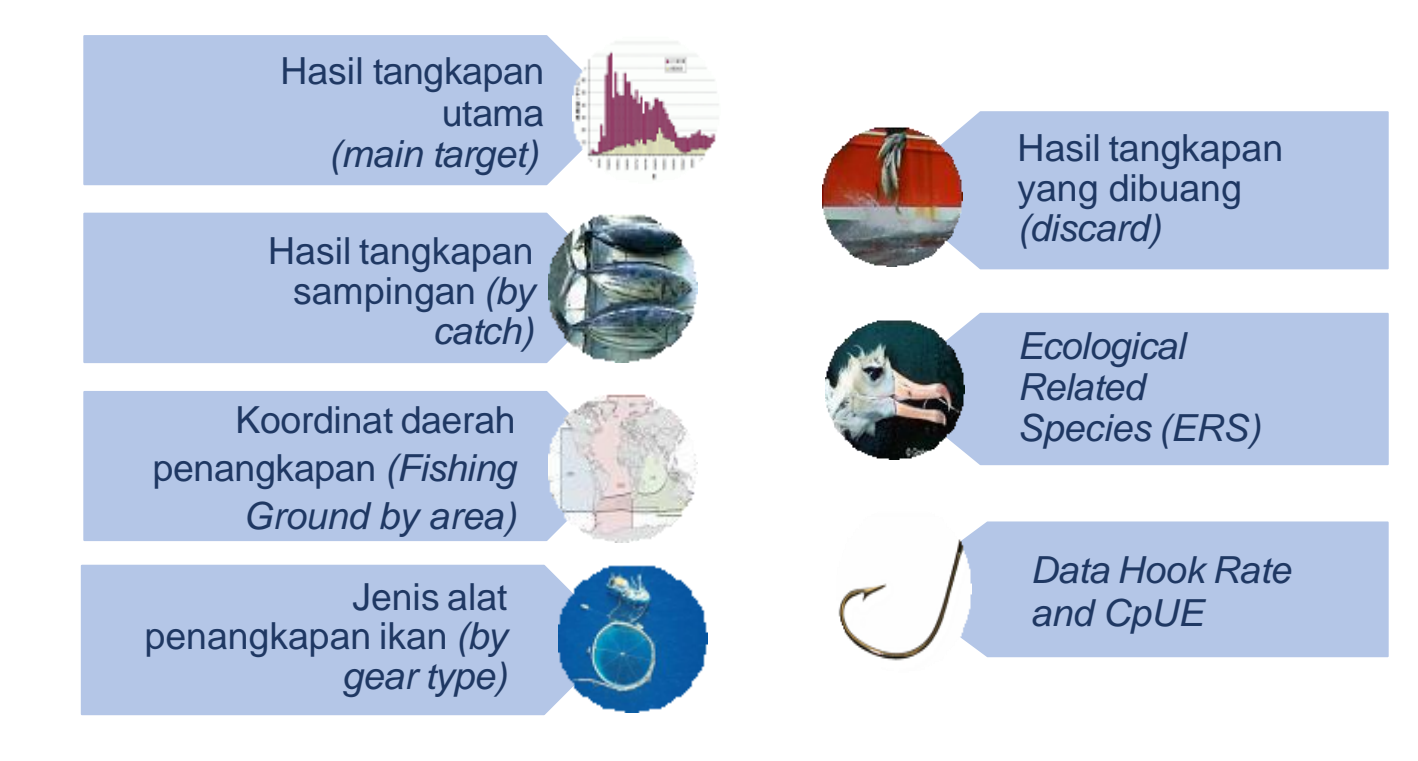

### Dasar Hukum Pelaksanaan Log Book Penangkapan Ikan

- 1. Undang-Undang Nomor **45 Tahun 2009 tentang Perubahan atas Undang-Undang Nomor 31 Tahun 2004** tentang Perikanan;
- 2. Permen KP **Nomor 10 Tahun 2021** tentang Standar Kegiatan Usaha dan Produk pada Penyelenggaraan Perizinan Berusaha Berbasis Risiko Sektor Kelautan dan Perikanan;
- 3. Permen KP **Nomor 33 Tahun 2021** tentang *Log Book* Penangkapan Ikan, Pemantauan di Atas Kapal Penangkap Ikan dan Kapal Pengangkut Ikan, Inspeksi, Pengujian, dan Penandaan Kapal Perikanan, Serta Taat Kelola Pengawakan Kapal Perikanan;
- 4. CMM RFMO IOTC, Resolusi IOTC 15/01, 15/02, 15/08 dan resolusi IOTC lainnya terkait *Ecological Related Species* (ERS) seperti penyu, hiu dll;
- 5. Permen KP Nomor **58 Tahun 2021** tentang Usaha Penangkapan Ikan [Kewajiban pelaporan hasil tangkapan sampingan, ERS, dan jenis biota yang dilindungi melalui LBPI Pasal 109 (3); 111 (2); 114 (2)]

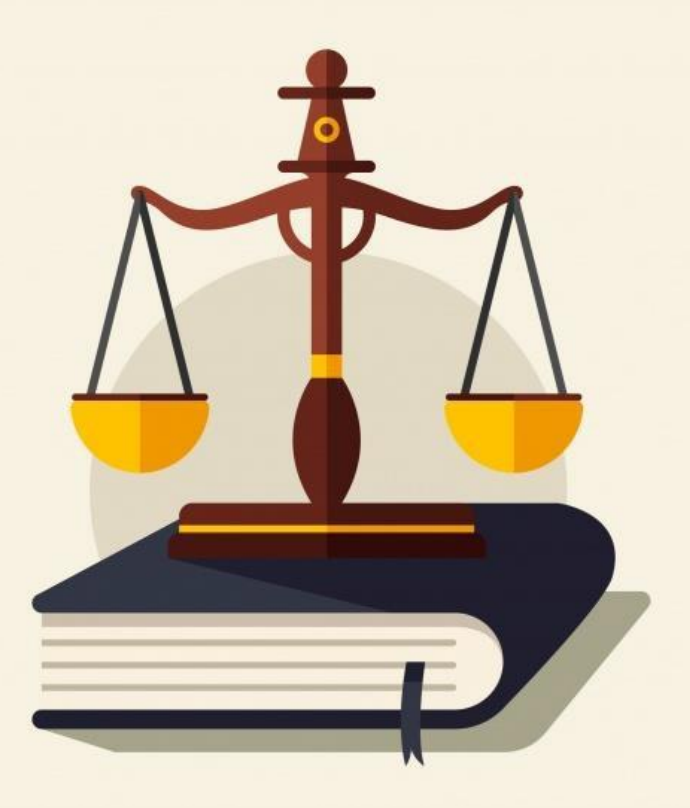

# Permen KP Nomor 33 Tahun 2021 (Log Book Penangkapan Ikan)

Dalam Peraturan Menteri Kelautan dan Perikanan Nomor 33 Tahun 2021 tentang *Log Book* Penangkapan Ikan, Pemantauan di Atas Kapal Penangkap Ikan dan Kapal Pengangkut Ikan, Inspeksi, Pengujian, dan Penandaan Kapal Perikanan, Serta Tata Kelola Pengawakan Kapal Perikanan telah mengatur:

- 1. Kapal penangkap ikan berukuran **diatas** 5 (lima) GT harus dilengkapi dengan *log book* penangkapan ikan (menggunakan eLogbook);
- 2. Kapal penangkap ikan berukuran **sampai dengan** 5 (lima) GT harus dilengkapi dengan *log book* penangkapan ikan yang disederhanakan;
- 3. Proses pengisian *log book* yang disederhanakan dapat dilakukan di atas kapal penangkap ikan atau di darat setelah mendaratkan ikan, kemudian disampaikan kepada Syahbandar di Pelabuhan Perikanan, Petugas *Log Book* Penangkapan Ikan, otoritas Pelabuhan Pangkapan, atau otoritas Sentra Nelayan;
- 4. Pengisian data *Log Book* Penangkapan Ikan yang disederhanakan meliputi informasi dasar API, Jumlah dan Jenis Ikan Tangkapan, serta Lokasi Penangkapan (*Grid Area*); dan
- 5. Menerangkan alur data mulai dari persiapan perangkat untuk aplikasi eLogbook hingga proses analisa dan pelaporan kepada MKP setiap satu tahun sekali.

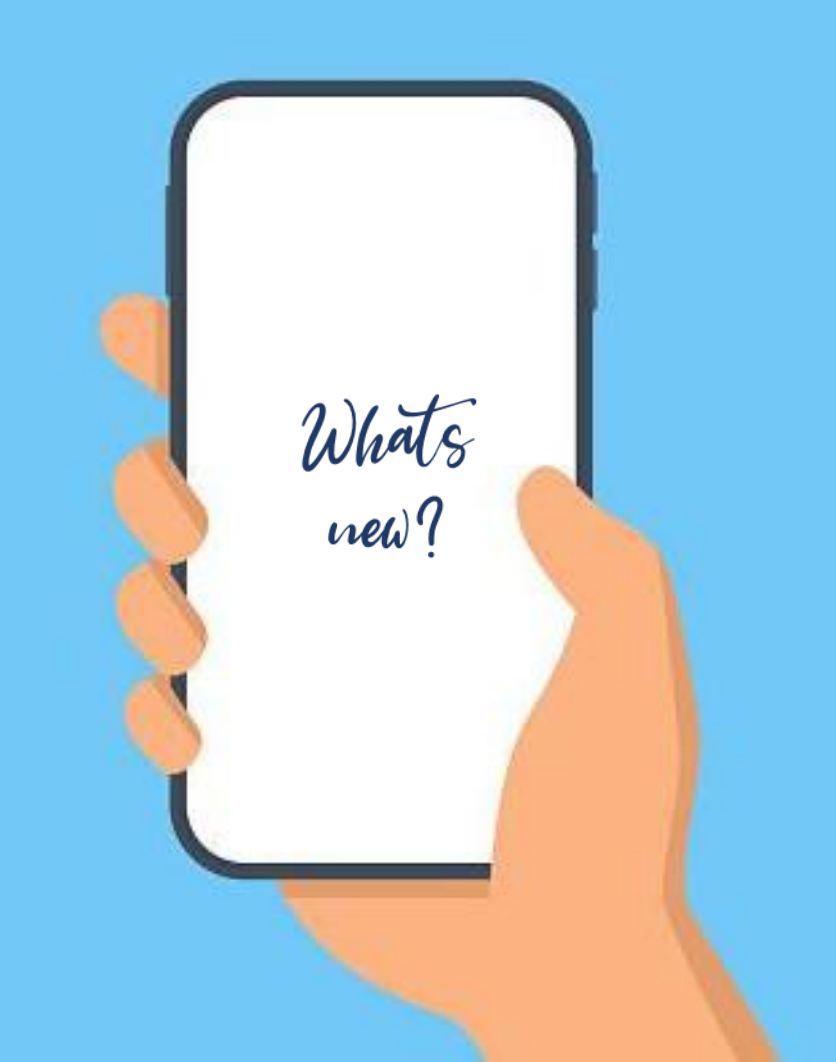

# Formulir Log Book Penangkapan Ikan (Tersedia untuk 3 Kelompok API)

#### Salah satu contoh formulir log book penangkapan ikan untuk jenis API rawai tuna dan pancing ulur tuna

|                                                             |                                                                                                    |                                 |                  |                                        |                  |                            |                          |                                                            |                        | LO           | G BOOK  | ( PENA    | ANGKA                             | PAN IK                                                                                                    | AN UN        | TUK A     | LAT PE           | NANGK     | APAN                 | IKAN JI             | ENIS R       | AWAI TI            | JNA DA             | N PAN                  | ICING L | JLUR TUNA              |      |                                           |                          |                        |        |         | (1) HAL : .         | DA        | RI : |     |         |     |        |       |  |
|-------------------------------------------------------------|----------------------------------------------------------------------------------------------------|---------------------------------|------------------|----------------------------------------|------------------|----------------------------|--------------------------|------------------------------------------------------------|------------------------|--------------|---------|-----------|-----------------------------------|----------------------------------------------------------------------------------------------------|--------------|-----------|------------------|-----------|----------------------|---------------------|--------------|--------------------|--------------------|------------------------|---------|------------------------|------|-------------------------------------------|--------------------------|------------------------|--------|---------|---------------------|-----------|------|-----|---------|-----|--------|-------|--|
| nama<br>Kapal                                               | (2                                                                                                    | 2)                              |                  |                                        | NAI              | Ma<br>Milik/opei           | RATOR KAPA               | NL.                                                        | (3)                    |              |         |           |                                   |                                                                                                    |              |           |                  | NOMOR     | PERIZINAN<br>TOR PEN | I BERUSA<br>ANGKAPA | HA<br>N IKAN | (4)                |                    |                        |         | TRANSMITTER            | SPKP | (5)                                       |                          |                        | TAHUN  | (6)     | TRIP KE:<br>DALAM T | AHUN INI  |      | (7) |         |     |        |       |  |
| JENIS/KODE<br>ALAT PENAN                                    | GKAPAN                                                                                                    | IIKAN                           |                  | (8)                                    | GR<br>TO         | OSS<br>NNAGE               | (9)                      |                                                            | Panjang<br>Kapal/Lo/   | Ą            |         | (10)      |                                   |                                                                                                    | daya<br>Kuda | (11)      | radio<br>Panggil | (12)      |                      |                     |              | PELABUH<br>KEBERAN | ian<br>Ngkatan     | (13)                   |         |                        |      |                                           | TANGGAL<br>KEBERANGKATAN |                        |        | IGKATAN | (14)                |           | ,    |     |         |     |        |       |  |
| Tanda Peng<br>Kapal Peri                                    | Genal<br>Ganan                                                                                                    | 15)                             |                  |                                        | AW.<br>PEF<br>WN | iak kapal<br>Rikanan<br>II | _ (16)                   |                                                            | awak kaf<br>WNA        | Pal Perił    | anan    | (17)      |                                   | (16)         DAERAH         (19)         PELABUHAN         (20)           WPPNRI         PENANGKAPAN         IKAN         PENDARATAN         (20) |              |           |                  |           | TANGG/<br>KEDAT/     |                     |              |                    | tanggal<br>Kedatan | IGAN                   | (21)    |                        |      |                                           |                          |                        |        |         |                     |           |      |     |         |     |        |       |  |
|                                                             |                                                                                                    |                                 |                  | POSISI                                 | AKTIVI           | TAS (24)                   | WAKTI                    |                                                            | JARAK                  |              |         |           |                                   |                                                                                                    |              | KOMPOS    | SISI IKAN        | HASIL TAN | GKAPAN               | (28)                |              |                    |                    |                        |         |                        |      | SPESIES TERKAIT SECARA EKOLOGI (ERS) (29) |                          |                        |        |         | IKA                 | N LAINNYA | (30) |     |         |     |        |       |  |
| TANGGAL A                                                   | TANGGAL AN INTIAG (22)                                                                                                    |                                 | KODE             | LINTANG                                | NTANG U BUJUR T  | UJUR T MULAI<br>SETTING    | BUJUR T MULAI<br>SETTING | BUJUR T MULAI                                              | JUR T MULAI<br>SETTING | JJUR T MULAI | T MULAI | ULAI MATA | LAI MATA MATA<br>TING PANCING MAT | ANTAR<br>MATA                                                                                                    |              |           |                  |           |                      |                     |              |                    |                    |                        |         |                        |      |                                           |                          |                        | BURUNG | LAUT    | PENY                | J         | HIU  |     | MAMALIA | AUT | KODE / | FILAD |  |
| TANGGAL                                                     | TANGGAL BULAN                                                                                                    |                                 | (23)<br>(DD'MM') | S (DD                                  | S (DDD°MM') B    | (26)                       | PANCING<br>(27)          | EKOR                                                       | KG                     | EKOR         | KG      | EKOR      | KG                                | EKOR                                                                                                    | KG           | EKOR      | KG               | EKOR      | KG                   | EKOR                | KG           | EKOR               | KG                 | KODE / NAMA<br>SPESIES | EKOR    | KODE / NAMA<br>SPESIES | EKOR | KODE / NAMA<br>SPESIES                    | EKOR                     | KODE / NAMA<br>SPESIES | EKOR   | IKAN    | EKOR                | KG        |      |     |         |     |        |       |  |
|                                                             |                                                                                                    |                                 |                  |                                        |                  |                            |                          |                                                            |                        |              |         |           |                                   |                                                                                                    |              |           |                  |           |                      |                     |              |                    |                    |                        |         |                        |      |                                           |                          |                        |        |         |                     |           |      |     |         |     |        |       |  |
|                                                             |                                                                                                    |                                 |                  |                                        |                  |                            |                          |                                                            |                        |              |         |           |                                   |                                                                                                    |              |           |                  |           |                      |                     |              |                    |                    |                        |         | 7                      |      |                                           |                          |                        |        |         |                     |           |      |     |         |     |        |       |  |
|                                                             |                                                                                                    | _                               |                  |                                        | _                | _                          | _                        | -                                                          |                        |              |         |           |                                   |                                                                                                    |              | _         |                  |           |                      |                     |              |                    |                    | _                      |         | _                      |      |                                           |                          |                        |        |         |                     |           |      |     |         |     |        |       |  |
|                                                             |                                                                                                    | _                               |                  |                                        | _                |                            |                          |                                                            |                        |              |         |           |                                   |                                                                                                    |              |           |                  |           |                      |                     |              |                    |                    |                        |         |                        |      |                                           |                          | -                      |        |         |                     |           |      |     |         |     |        |       |  |
| -                                                           |                                                                                                    |                                 |                  |                                        | _                |                            | -                        | -                                                          |                        |              |         | -         |                                   |                                                                                                    |              |           |                  |           |                      |                     |              |                    |                    |                        |         |                        |      | 6                                         |                          |                        |        |         | -                   |           |      |     |         |     |        |       |  |
| 3 - 3                                                       |                                                                                                    | _                               | -                |                                        | -                | -                          | 0                        | -                                                          | -                      |              |         |           |                                   |                                                                                                    |              |           |                  |           |                      |                     |              |                    |                    | -                      |         |                        | -    |                                           |                          |                        |        |         | -                   |           |      |     |         |     |        |       |  |
| KODE AKTIVI<br>1. SETTING I                                 | TAS (23):<br>PANCING                                                                                                    | (HANYA                          | UNTUK A          | AT PENANG                              | KAPAN I          | KAN JENIS                  | JUMLAH                   | TANGKAPA                                                   | n halaman              |              |         |           |                                   |                                                                                                    |              |           |                  |           |                      |                     |              |                    |                    |                        | -       |                        |      |                                           |                          |                        |        |         | -                   |           |      |     |         |     |        |       |  |
| RAWAI TUNA<br>2. PENANGK                                    | )<br>Apan (ha                                                                                                    | ANYA UNT                        | TUK ALAT         | PENANGKAP                              | PAN IKAN         | N JENIS                    | JUMLAH                   | TOTAL TAN                                                  | GKAPAN (32)            |              |         |           |                                   |                                                                                                    |              |           |                  |           |                      |                     |              |                    |                    |                        |         |                        |      |                                           |                          |                        |        |         |                     |           |      |     |         |     |        |       |  |
| PANCING ULI<br>3. SINGGAH (<br>4. PENITIPAN<br>5. DI PELABU | Penangkapan (Hanta Uni Uk Alat<br>Ancing Ulur Tuna)<br>Singgah (Tidak Ada Aktivitas Peni<br>Penitipan Ikan Hasi Tangkapan ke<br>Di Pelabuhan (Tuliskan Nama Pel |                                 |                  | angkapan)<br>Ekapal lain<br>Abuhannya) | DI LAUT          | ſ                          | CATATA                   | N NAKHODA                                                  | (33) JUGA DI           | SIUNTUK      | DESKRIF | SIAKTIVI  | TAS DI PE                         | LABUHAI                                                                                                    | N (KODE      | AKTIVITAS | i: 5)            |           |                      |                     |              |                    |                    |                        |         |                        |      |                                           |                          |                        |        |         |                     |           |      |     |         |     |        |       |  |
|                                                             |                                                                                                    | NAMA DAN TANDA TANDA TANDA (34) |                  |                                        |                  |                            |                          | NAMA DAN TANDA TANGAN PETUGAS (35) TANGGAL PENYERAHAN (36) |                        |              |         |           |                                   |                                                                                                    |              |           |                  |           |                      |                     |              |                    |                    |                        |         |                        |      |                                           |                          |                        |        |         |                     |           |      |     |         |     |        |       |  |

#### Sumber: Permen KP Nomor 33 Tahun 2021

### Formulir Log Book Penangkapan Ikan yang Disederhanakan

| Lokasi keberangkatan | : | Rumpon (Ya/Tidak)        | : |
|----------------------|---|--------------------------|---|
| Nama kapal           | : | Lampu (Ya/Tidak)         | : |
| Nama pemilik         | : | Jumlah jaring (pis)      | : |
| Alat Penangkap Ikan  | : | Jumlah bubu (unit)       | : |
| Ukuran (GT)          |   | Jumlah mata pancing      | : |
| Daya mesin (PK)      | • | Jumlah pemancing (orang) | : |
| Tanggal berangkat    |   | Jenis umpan              | : |
| Tanggal kembali      | : | Lama rendam (jam)        | : |
| Daerah penangkapan   | : |                          |   |

| Tanggal | Nomor setting | Waktu operasi | Hasil tangkapan (kg/ekor) |         |         |         |         |       |  |  |  |  |
|---------|---------------|---------------|---------------------------|---------|---------|---------|---------|-------|--|--|--|--|
| operasi | 5             |               | Jenis 1                   | Jenis 2 | Jenis 3 | Jenis 4 | Lainnya | Total |  |  |  |  |
|         |               |               |                           |         |         |         |         |       |  |  |  |  |
|         |               |               |                           |         |         |         |         |       |  |  |  |  |
|         |               |               |                           |         |         |         |         |       |  |  |  |  |

Sumber: Permen KP Nomor 33 Tahun 2021

# Contoh Peta Grid Area di WPPNRI 712

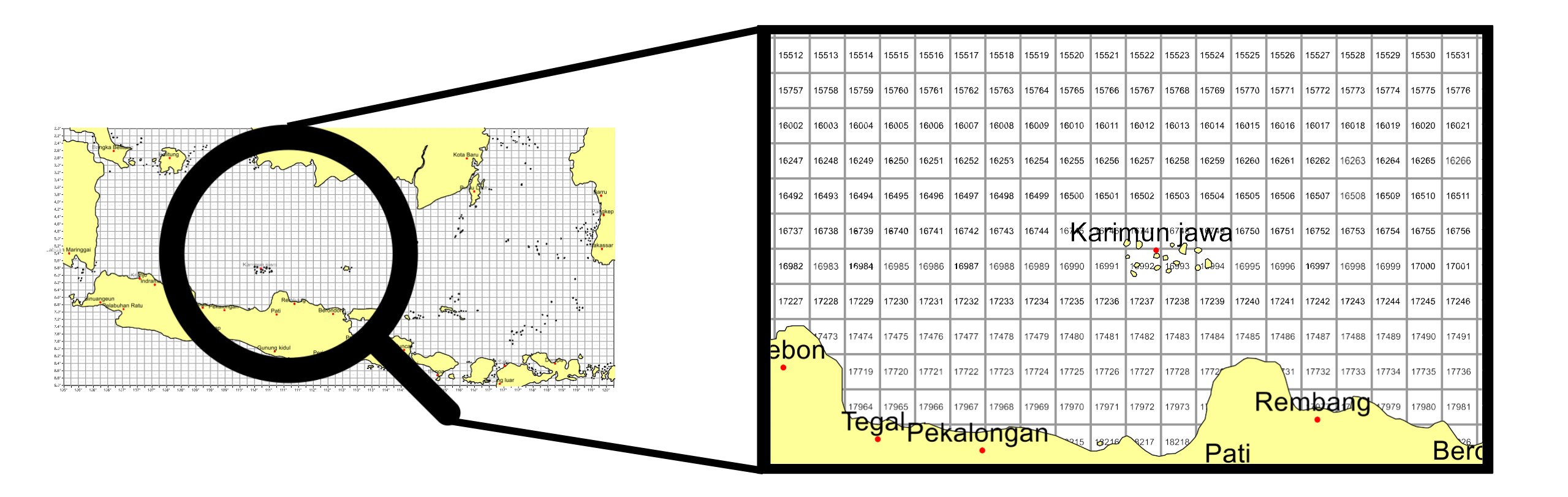

### Penerapan Teknologi dalam Mendukung Implementasi LBPI

Pengembangan aplikasi Sistem Informasi *Log Book* Penangkapan Ikan (SILOPI) dikembangkan untuk mendukung pendataan perikanan melalui pelaporan aktivitas penangkapan ikan yang disampaikan oleh nakhoda/nelayan (LBPI) yang tersedia dalam bentuk *mobile apps* dan *website*.

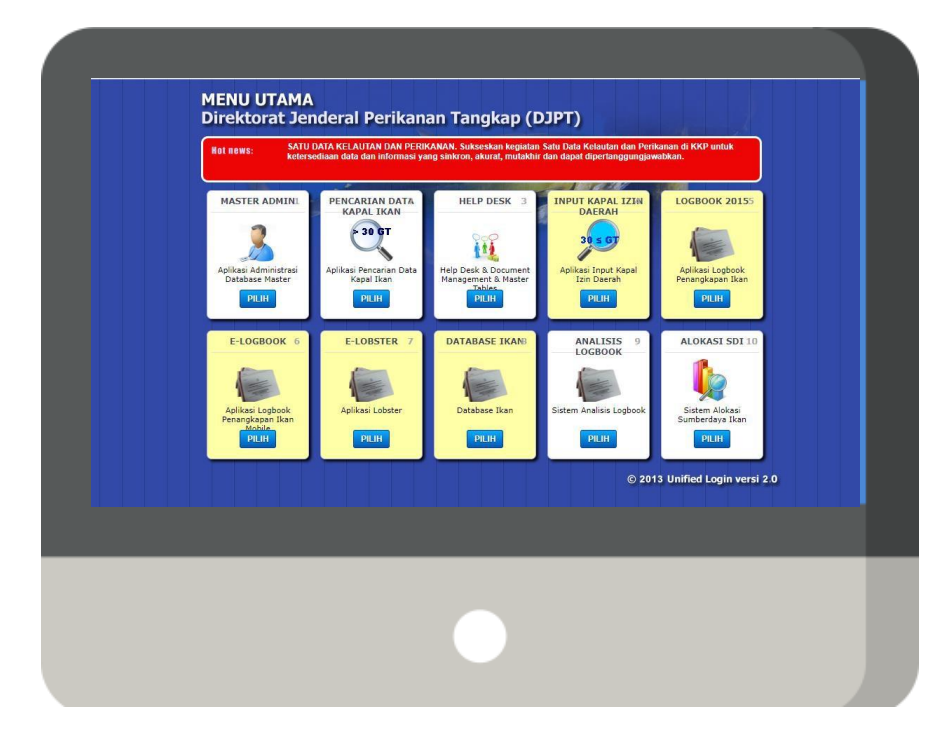

#### Website

Tergabung dalam DSS (<u>www.integrasi.dipt.kkp.go.id</u>), digunakan untuk aktivasi Akun e-Logbook, Verifikasi Data, dan Mengunduh Data Dapat diunduh melalui Google Playstore "**ePIT KKP**", digunakan untuk melaporkan data LBPI oleh Nelayan/Nakhoda di Laut

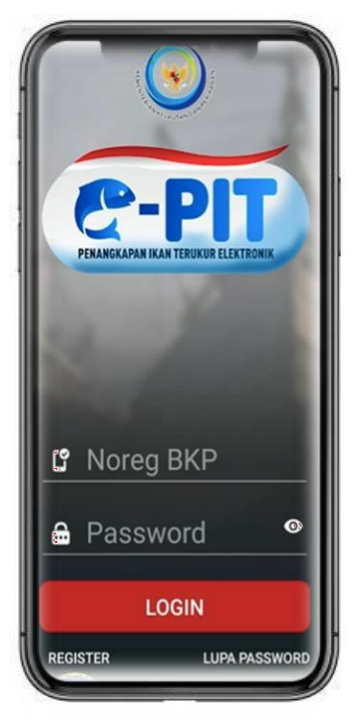

Mobile apps

# Urgensi Penerapan Elektronik Log Book Penangkapan Ikan

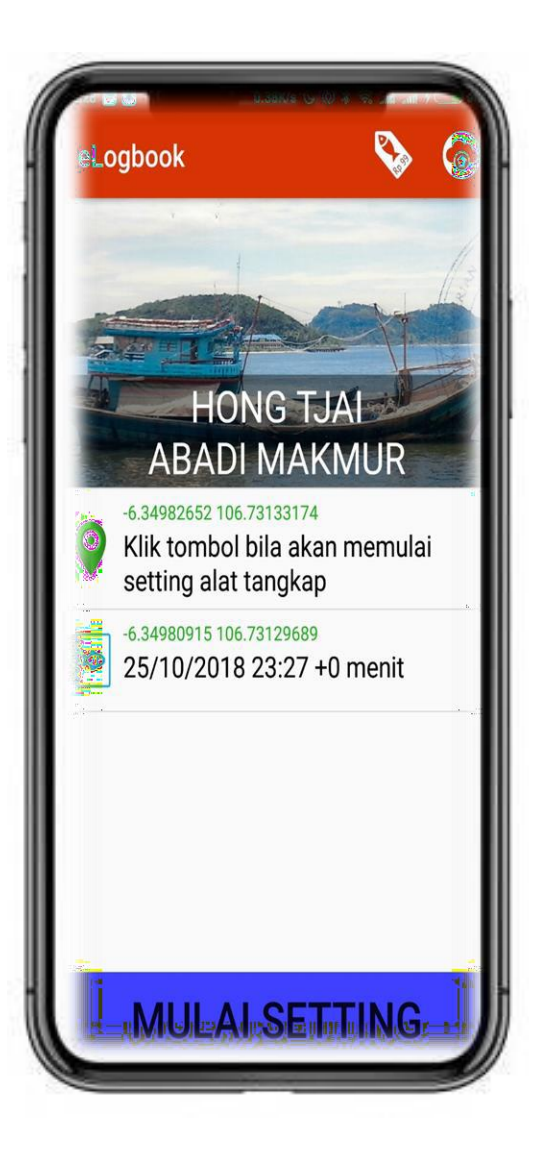

Selama ini, penerapan *log book* penangkapan ikan secara manual **menghabiskan banyak kertas**;

Penyampaian data *log book* penangkapan ikan **tidak dapat dipantau secara** *real time*, karena memerlukan operator di Pelabuhan perikanan untuk men-submit data ke sistem;

Tingkat kesadaran untuk melaporkan data *log book* penangkapan ikan dari nelayan/pelaku usaha yang masih rendah;

Data yang disampaikan **belum tersaji secara akurat dan objektif**;

Format laporan *log book* penangkapan ikan untuk nelayan kecil yang tidak sederhana; serta

Belum adanya mekanisme verifikasi dan validasi data *log book* penangkapan ikan yang mudah dan cepat.

## Alur Proses Elektronik Log Book Penangkapan Ikan

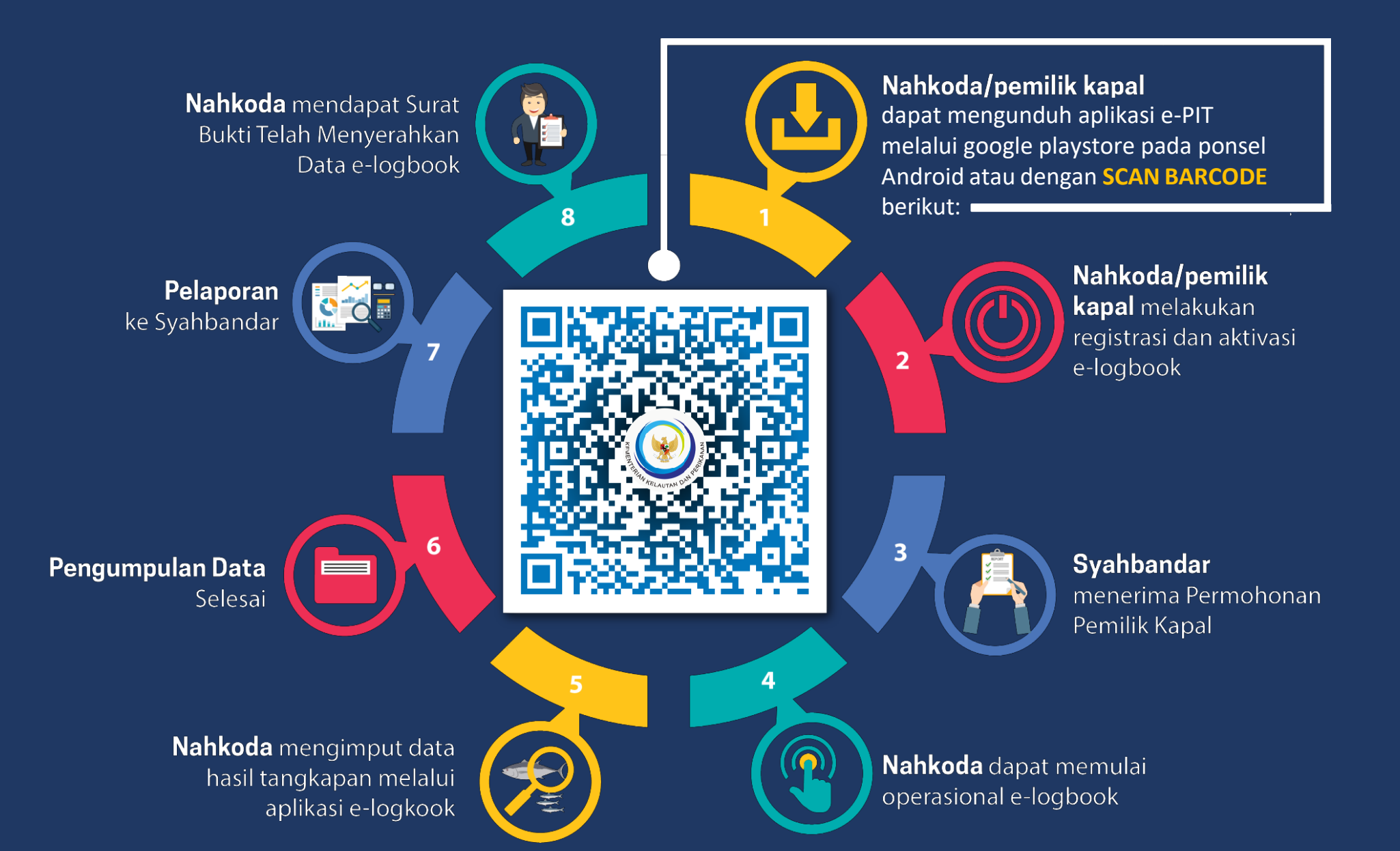

### Progres Aktivasi Elektronik Log Book Penangkapan Ikan

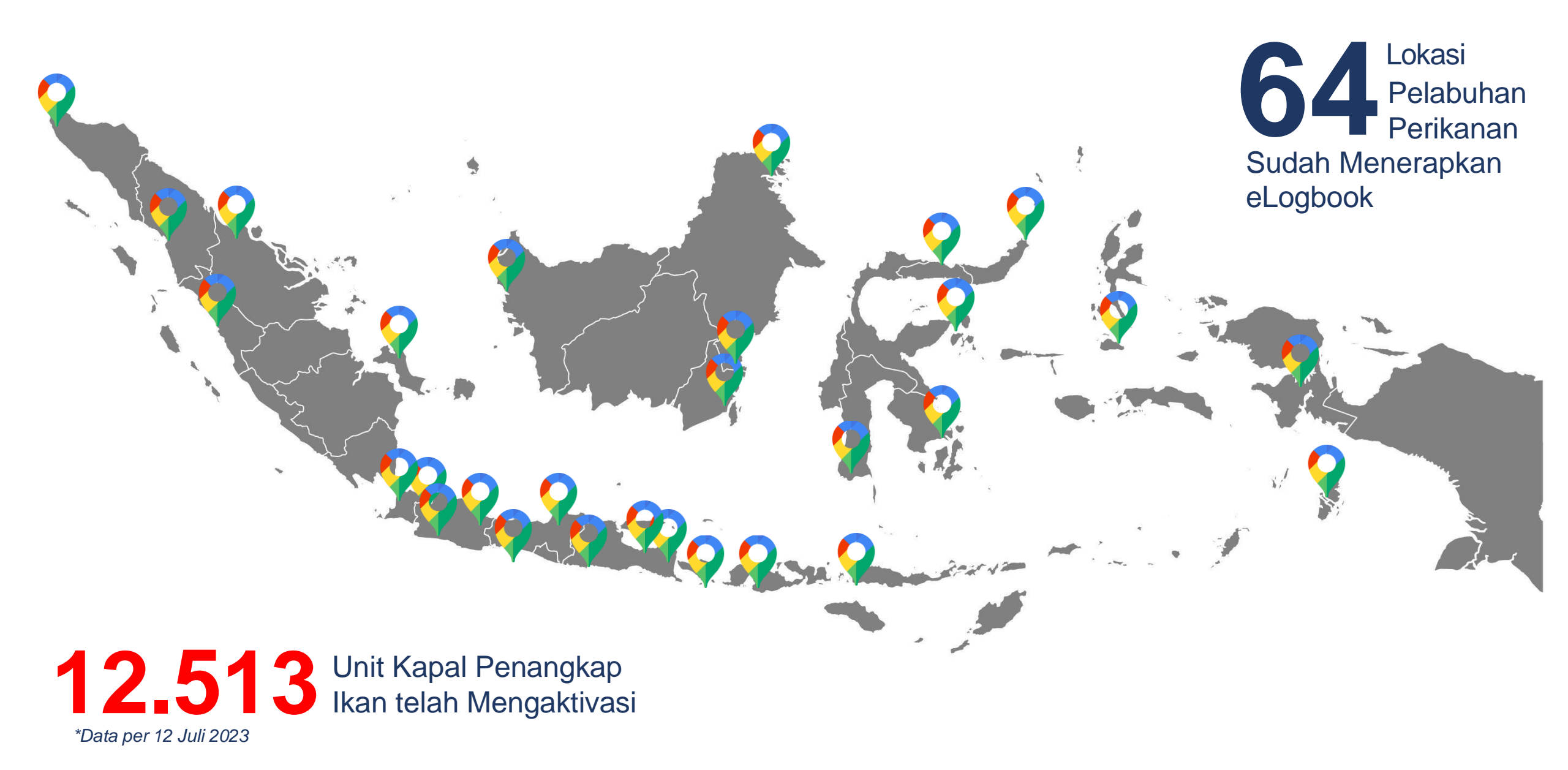

# Tata Cara Aktivasi e-Logbook Penangkapan Ikan

...

# Persyaratan Teknis Gawai untuk Aplikasi e-PIT

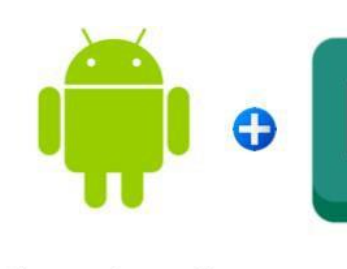

Sistem Operasi Android 6 (Lolipop)

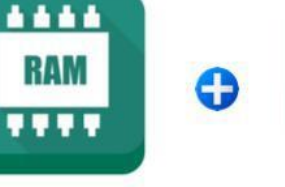

Memori

3GB

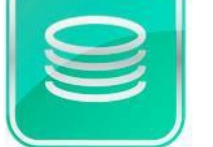

Sisa Storage

4GB / 20%

•

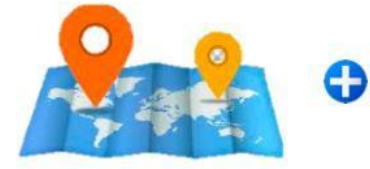

Kemampuan

GPS

Kemampuan

Kamera

|                                                                                                   |                                  | Q                           | :             |
|---------------------------------------------------------------------------------------------------|----------------------------------|-----------------------------|---------------|
| e-<br>Dir<br>Tar                                                                                  | -PIT KK<br>ektorat Jen<br>ngkap  | ( <b>P</b><br>nderal Perika | anan          |
| Uninstall                                                                                         | $\supset$                        | Open                        |               |
| What's new •<br>_ast updated 29 Jan                                                               | 2023                             |                             | $\rightarrow$ |
| - Perbaikan tahap<br>ogbook;<br>- Perbaikan login<br><b>Rate this app</b><br>Fell others what you | an setelah<br>parameter<br>think | kirim data<br>tidak lengkaj | D;            |
| ☆ ☆                                                                                               | ☆                                |                             | ☆             |
| Write a review                                                                                    |                                  |                             |               |
| Developer cor                                                                                     | ntact                            |                             | ~             |
| About this app                                                                                    | D                                |                             | $\rightarrow$ |
|                                                                                                   | red Eiching                      | (Eishing Log                | book)         |

# Aktivasi Pengguna Bagi Kapal yang Memiliki Perizinan Berusaha Pasca-Produksi Hal 17

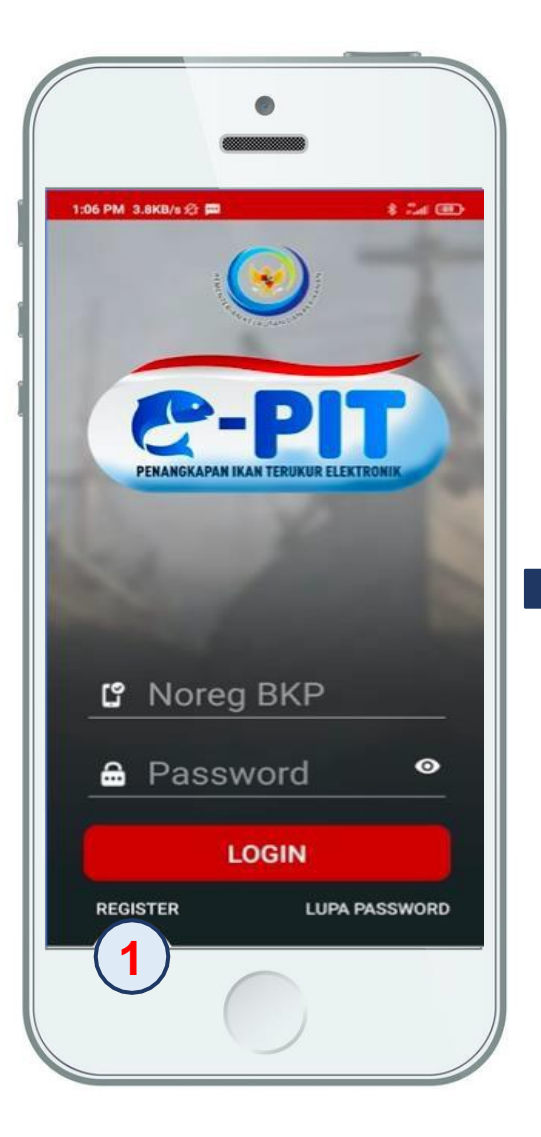

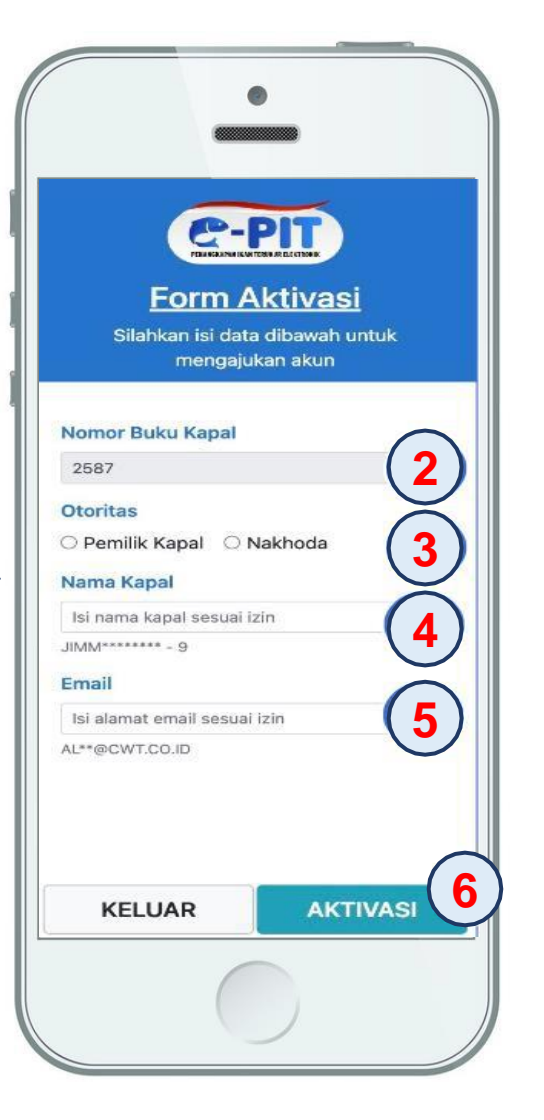

#### Keterangan:

- 1. Klik tombol "REGISTER";
- 2. Nomor BKP harus diketik sebanyak 6 (enam) digit karakter tanpa kode kewenangan, untuk nomor BKP dibawah 6 (enam) digit ditambahkan karakter 00. Contoh: 001234;
- 3. Pilih jenis otoritas yang sesuai privilege;
- 4. Nama kapal sesuai dengan dokumen Buku Kapal Perikanan (spasi dan tanda hubung atau angka harus sesuai);
- 5. E-Mail adalah alamat yang tertera pada dokumen SIUP (Perizinan Berusaha); dan
- 6. Klik "AKTIVASI" untuk memulai proses aktivasi.

Bagi kapal yang memiliki perizinan berusaha pasca produksi aktivasi pengguna melalui menu Register, sedangkan yang **tidak** memiliki aktivasi dilakukan melalui **SILOPI** 

## Aktivasi Pengguna Bagi Kapal Non-Perizinan Berusaha Pasca-Produksi (1/13)

1. Buka Aplikasi SILOPI melalui Website www.integrasi.djpt.kkp.go.id

| SELAMAT DATANG<br>SITEM BASIS DATA TERINTEGRASI PENGELOLAAN PERIKANAN TANGKAP<br>KENENTERIAN KELAUTAN DAN PERIKANAN<br>DICOMP<br>Marine Affairs and Fisheries Management<br>Ministry of Marine Affairs and Fisheries<br>Noted Database Sharing System for Fisheries Management<br>Ministry of Marine Affairs and Fisheries<br>Noted Database Sharing System for Fisheries Management<br>Ministry of Marine Affairs and Fisheries<br>Noted Database Sharing System for Fisheries Management<br>Ministry of Marine Affairs and Fisheries<br>Noted Database Sharing System for Fisheries Management<br>Ministry of Marine Affairs and Fisheries<br>Noted Database Sharing System for Fisheries Management<br>Ministry of Marine Affairs and Fisheries<br>Noted Database Sharing System for Fisheries Management<br>Ministry of Marine Affairs and Fisheries<br>Noted Database Sharing System for Fisheries Management<br>Ministry of Marine Affairs and Fisheries<br>Noted Database Sharing System for Fisheries Management<br>Ministry of Marine Affairs and Fisheries<br>Noted Database Sharing System for Fisheries Management<br>Noted Database Sharing System for Fisheries Management<br>Noted Database Sharing System for Fisheries Manage | Isi Username<br>dan Password |
|----------------------------------------------------------------------------------------------------|------------------------------|
|                                                                                                    |                              |

## Aktivasi Pengguna Bagi Kapal Non-Perizinan Berusaha Pasca-Produksi (2/13)

2. Jika Kapal yang Akan di Aktivasi (< 30 GT), Maka Tambah Dahulu Data Kapalnya

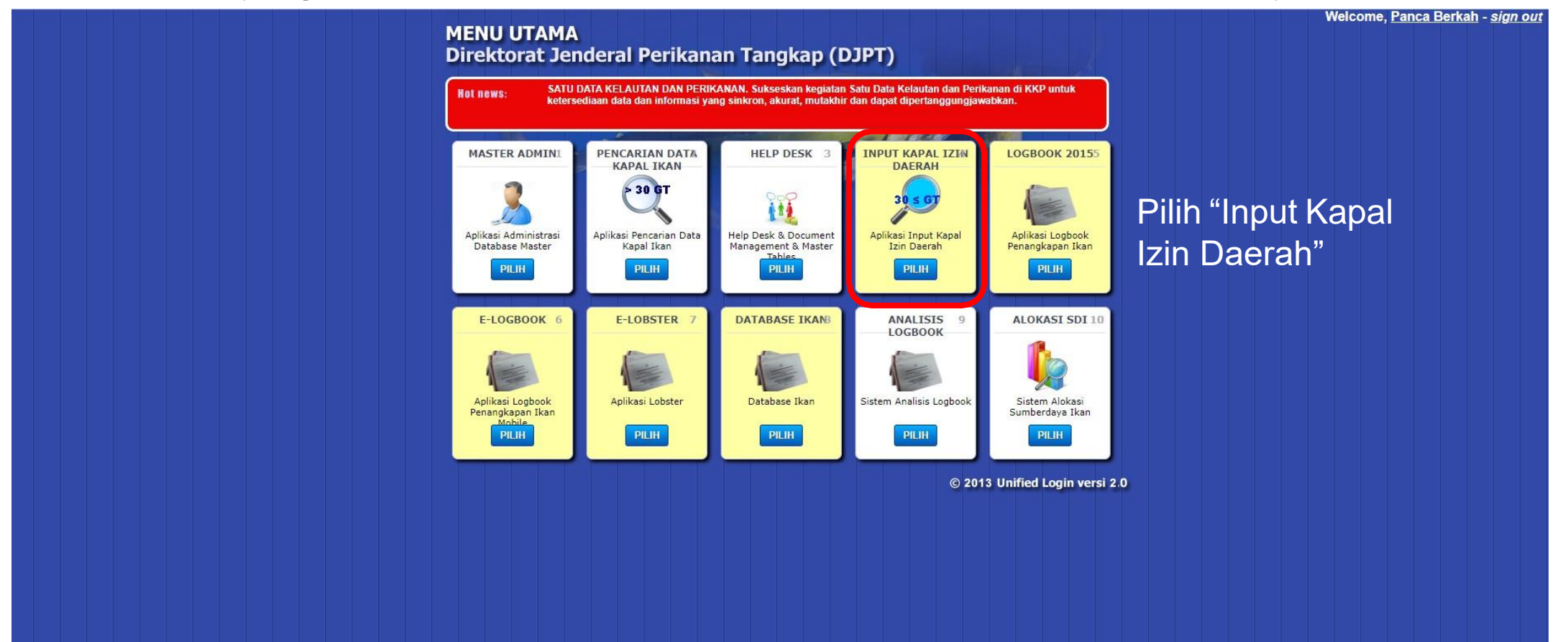

# Aktivasi Pengguna Bagi Kapal Non-Perizinan Berusaha Pasca-Produksi (3/13)

Hal 20

#### 3. Terlebih Dahulu Cari Nama Kapal yang Akan Kita Aktivasi

|                                                                                                    |                                                                                                    |                                                      |             |                                                                                                    |                         |                        | 1         |           | No.                        | User Na | ame : Panca Berkat |
|----------------------------------------------------------------------------------------------------|----------------------------------------------------------------------------------------------------|------------------------------------------------------|-------------|----------------------------------------------------------------------------------------------------|-------------------------|------------------------|-----------|-----------|----------------------------|---------|--------------------|
| DASHBOARD                                                                                                    | PERUSAHAAN DAERAH                                                                                                    | KAPAL DAERAH                                         | IZIN DAERAH | LOGOUT                                                                                                    |                         |                        | 1980.     |           |                            |         | 908                |
| Pencarian Iz                                                                                                    | zin Daerah                                                                                                    | Ketik ı                                              | nama        |                                                                                                    |                         |                        |           |           |                            |         |                    |
| Nama Kapal<br>Jenis Kapal<br>GT Kapal<br>Panjang Kapal<br>Tanda Selar<br>Alat Tangkap<br>Nama<br>Perusahaan/Peroran<br>Alamat<br>No SIUP | : Jenis kapal harap dip<br>: Jenis kapal harap dip<br>: S/d (<br>: S/d (<br>: Alat tangkap harap d<br>: Jenis kapal harap d<br>: S/d (<br>: Jenis kapal harap d<br>: S/d (<br>: Jenis kapal harap d<br>: S/d (<br>: Jenis kapal harap dip<br>: Jenis kapal harap dip<br>: Jenis | ilihi<br>it (hanya angka)<br>hanya angka)<br>jpilihi |             | No SIPI<br>Propinsi<br>WPP<br>DPI<br>Pelabuhan Pangkalan<br>Tanggal SIPI<br>Tanggal Akhir SIPI<br>Status SIPI<br>Pengguna Buat | Propinsi harap dipilih! | 'd<br>'d<br>'d Expired |           |           |                            |         |                    |
| Total Data : 0 ; Tota                                                                                                    | al Sipi Aktif : 0   ; Total Sipi T                                                                                                    | idak Aktif : 0                                       | A           |                                                                                                    |                         |                        |           |           |                            |         |                    |
| LIST IZIN KAPALI                                                                                                    | Dderdii                                                                                                    |                                                      |             | 14.54                                                                                                    | Page 1 of 0 🍽 🔰         | 25 🗸                   |           |           |                            | No rec  | cords to view      |
| No ID Kaj                                                                                                    | Nama Kapal 🚖                                                                                                    | Tipe Kapal GT                                        | No SIPI     | Tanggal SII Tanggal Ak                                                                                                    | Alat Tangkap            | Panja: LoA             | Tanda Sel | lar No Gr | Nama Perusahaan/Perorangan | No SIUP | Tai                |

- a. Jika nama kapal yang dicari sudah di input izin kapal daerah maka akan muncul dalam tabel; dan
- b. Jika tidak muncul maka kita harus input izin kapal daerah

# Aktivasi Pengguna Bagi Kapal Non-Perizinan Berusaha Pasca-Produksi (4/13)

Hal 4

#### 4. Tambah Data Perusahaan/Perorangan

| Dah Peru + тамван регизанаа | AN DAERAH        |                  | LUGUUT |                                              |
|-----------------------------|------------------|------------------|--------|----------------------------------------------|
| Perusahaan                  | -dm              |                  |        |                                              |
| ama Perusahaan/Perorangan   | ;                |                  |        |                                              |
| lamat                       | ;                |                  |        |                                              |
| (ode Pos                    | ;                |                  |        | Input data kapal sesuai jijin yang ada:      |
| opinsi                      | : Propinsi harap | dipilih!         | - a    | . Input uata kapai sesuai ijiri yang aua,    |
| ota/Kabupaten               | : Kabupaten/Ko   | ta harap dipilih | J D    | . Dapat menggunakan ijin daerah, pas Kecil   |
| ) SIUP                      | :                |                  |        | atau data yang ada:                          |
| anggal SIUP                 | :                | ×                |        | Kolom vong odo tando hintong wojih di joji   |
| D NPWP                      | :                |                  | C      | . Kolom yang ada landa binlang wajib di isi, |
| ama Penanggung Jawab        | :                |                  |        | dan                                          |
| lo Identitas                | :                |                  |        | like teleb dijej gemuenve klik tembel        |
| atatan                      | :                |                  | a a    | . Jika telah diisi semuanya kiik tombol      |
|                             |                  |                  |        | simpan.                                      |
|                             |                  |                  |        |                                              |

# Aktivasi Pengguna Bagi Kapal Non-Perizinan Berusaha Pasca-Produksi (5/13)

### 5. Tambah Data Kapal Daerah

| DASHBOARD PERUSAHAAN DAERAH KAPAL DAERAH IZIN DAE                                                                                                    | RAH LOGOUT                                           |                                                                                                    |
|----------------------------------------------------------------------------------------------------|------------------------------------------------------|----------------------------------------------------------------------------------------------------|
| Tambah Kapal Daerah<br>Data Kapal Daerah                                                                                                    |                                                      | a. Nama kapal yang akan di                                                                                                    |
| • Nama Kapal         • Nama Kapal         • Nama Kapal Sebelumnya / Previous Name         Tanda Selar         No Gross Akte         Tempat Gross Akte         • Ukuran Kapal / GT (Gross Tonnage)         Type Kapal / Vessel Type         Kategori Kapal         Jenis Alat tangkap / Gear Types         Panjang Kapal LoA         Dimensi Kapal (P × L × T)         Daya Kuda Mesin Utama / BHP(Boat Horse Power)         Tempat pembuatan kapal / Year Built, Shipyard         Bahan kapal / Hull Material         Catatan | :                                                    | <ul> <li>input dapat diketik;</li> <li>b. Nama <ul> <li>Perusahaan/Perorangan</li> <li>mengacu pada data</li> <li>sebelumnya, pilih yang</li> <li>sesuai;</li> </ul> </li> <li>c. Kolom yang ada tanda <ul> <li>bintang wajib di isi;</li> </ul> </li> <li>d. Data disesuaikan dengan <ul> <li>yang tertera pada ijin</li> <li>kapalnya;</li> </ul> </li> <li>e. Dapat ditambahkan foto kapal</li> </ul> |
| Lampiran                                                                                                    | : Choose File No file chosen image, zip (maks 500KB) | jika ada; dan                                                                                                    |
| integrasi.djpt.kkp.go.id/izin-daerah/kapal/add/                                                                                                    | Simpan 🎗 Batal                                       | f. Jika telah diisi semuanya klik tombol simpan.                                                                                                    |

Setelah klik tombol simpan maka akan muncul banyak nama kapal yang serupa, terus scroll ke bawah dan pilih simpan

# Aktivasi Pengguna Bagi Kapal Non-Perizinan Berusaha Pasca-Produksi (6/13)

#### 6. Tambah Data Izin Daerah

|                                              |                                              |                        | User Name : Panca Berkah            |
|----------------------------------------------|----------------------------------------------|------------------------|-------------------------------------|
| DASHBOARD PERUSAHAAN DAERAH KAPAL DAERAH     | IZIN DAERAH LOGOUT                           |                        |                                     |
| Tambah Izin Daerah                           | PENCARIAN IZIN DAERAH<br>+TAMBAH IZIN DAERAH |                        |                                     |
| Izin Daerah                                  |                                              |                        |                                     |
| * Nama Perusahaan/Perorangan<br>* Nama Kapal | : [                                          | a.                     | Nama Perusahaan/Perorangan          |
| * No SIDI                                    |                                              |                        | dan nama kapal mengacu pada         |
| * Tanggal SIPI                               | : X s/d                                      | ×                      | data sobolumnya, nilih yang         |
| Radio Panggil                                | :                                            |                        | uata sebelutititya, piliti yang     |
| Daerah Penangkapan                           | :                                            |                        | sesuai;                             |
| * Pelabuhan Pangkalan                        | :                                            | b.                     | Nomor SIPI diisi sesuai dengan ijin |
| Pelabuhan Muat/Singgah                       | 1                                            |                        | kapalova:                           |
| Daerah Operasi                               | :                                            |                        | Kalam hartanda hintang wajih di     |
| * Propinsi                                   | Propinsi harap dipilih!                      | • C.                   | Kolom bertanda bintang wajib di     |
| Kota/Kabupaten                               | Kabupaten/Kota harap dipilih                 | •                      | isi; dan                            |
| Catatan                                      | :                                            | <b>d</b> .             | Jika telah diisi semuanya klik      |
| Lampiran                                     | : Choose File No file chosen in              | mage, zip (maks 500KB) | tombol simpan.                      |
|                                              | Simpan 🗱 Batal                               |                        |                                     |

### Aktivasi Pengguna Bagi Kapal Non-Perizinan Berusaha Pasca-Produksi (7/13)

7. Setelah Seluruh Data di Input & di Simpan, Kembali ke Menu Utama

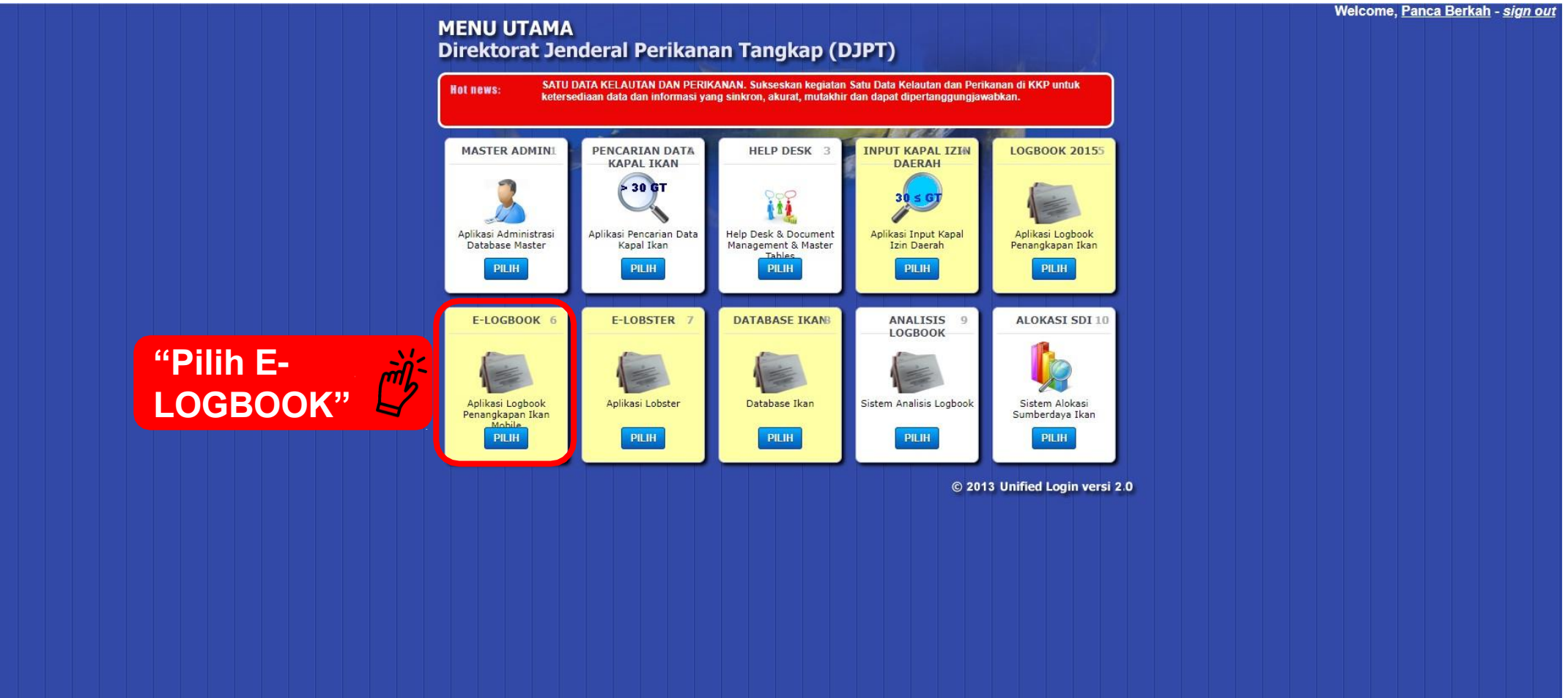

### Aktivasi Pengguna Bagi Kapal Non-Perizinan Berusaha Pasca-Produksi (8/13)

#### 8. Klik Permohonan, Pilih Opsi Baru, Maka Akan Tampil Seperti Ini

| E-LOGBOOK —                                  | 🛞 Elektror            | nik Log Book Pen           | angkapan Ik                             | an            |              |                           |       |         |                             | 9             |  |  |
|----------------------------------------------|-----------------------|----------------------------|-----------------------------------------|---------------|--------------|---------------------------|-------|---------|-----------------------------|---------------|--|--|
| 📮 Beranda<br>네 Beranda Observer              | Baru 🏠 - Pe           | ermohonan – Baru           |                                         |               |              | Untuk                     | mer   | hamb    | ah kapa                     |               |  |  |
| <ul> <li>Permohonan</li> <li>Baru</li> </ul> | PENCARIAN             |                            |                                         |               |              | yang akan diaktivasi klik |       |         |                             |               |  |  |
| Penggantian<br>Aktivasi                      | Tanggal Catat<br>Dari | ···· Sampai                | Nama Kapal                              |               | Nomor Izin   |                           | ton   | Perusat | naan                        |               |  |  |
| Klarifikasi Analisis Log<br>Book             | × مارک                | Reset 🗸 Pencarian Lanjutan |                                         |               |              |                           |       |         |                             |               |  |  |
| Uendor eLogbook                              | Tampilkan 5           | ✓ data                     | Nomor Izin                              | Perusahaan    | Nama Pemohon | Jenis                     | Jenis | GI      | Pelabuban                   | Alesi         |  |  |
| Pelaporan                                    | 13-12-2021            | PURNAMA 10                 | 14<br>26.20.7498.<br>513.00384          | H. BACONG     | 11<br>LUKMAN | • DAERAH                  | Baru  | 20      | PP. Kendari                 | 11. 11.<br>12 |  |  |
| Manual post data<br>elogbook                 | 13-12-2021            | BABUNNIMA IV               | 45.21.7498.<br>03.00300                 | ABU BAKAR     | mashud       | • DAERAH                  | Baru  | 28      | PP. Kendari                 | ß             |  |  |
| Master Opengaturan                           | 13-12-2021            | IRFAN 03                   | 26.20.7498.<br>513.00329<br>35.21.7298. | CHAIRUL ALDI  | HERI         | • DAERAH                  | Baru  | 30      | PP. Kendari<br>PP. Parangai | ß             |  |  |
|                                              | 12-12-2021            | KMN. CAHAYA BARU 08        | 03.00133<br>35.21.7298.<br>03.00081     | HJ. WIDYAWATI | Atmo Nurdin  | • DAERAH                  | Baru  | 20      | PP. Paranggi                | ß             |  |  |

# Aktivasi Pengguna Bagi Kapal Non-Perizinan Berusaha Pasca-Produksi (9/13)

Hal 9

### 9. Lakukan Pengisian pada Permohonan Aktivasi

|                                     | Elektronik Log           | g Book Penan              | Setelah<br>seluruh<br>kolom                                                                                  |                       |
|-------------------------------------|--------------------------|---------------------------|----------------------------------------------------------------------------------------------------|-----------------------|
| 🖵 Beranda<br>📶 Beranda Observer     | Baru 命 - Permohonar      | n – Baru                  | a. Jika kapal ijin pusat dapat langsung di search pada kolom nama kapal                                      | terisi klik<br>simpan |
| Permohonan<br>떭 Monitoring eLogbook | Entri Data Permohonan Ba | aru                       | <ul> <li>b. Jika kapal daerah, apabila telah di input pada<br/>proses sebelumnya juga akan muncul</li> </ul> | ← Kembali 🛛 🖺 Simpan  |
| Klarifikasi Analisis Log<br>Book    |                          | Nama Kapal                | Cari Kapal / Nomor Izin                                                                                      | ~                     |
| Vendor eLogbook                     |                          | Pelabuhan *               | Pilih                                                                                                    | ~                     |
| Observer                            | lat data                 | Nama Pemohon              |                                                                                                    |                       |
| ] Pelaporan                         | ISI DATA                 | Nomor Permohonan          |                                                                                                    |                       |
| Simulasi PNBP                       | dengan                   | Nama Nakhoda              | -                                                                                                    |                       |
| Manual post data<br>elogbook        | permohonan<br>aktivasi   | Jenis Palka<br>Foto Kapal | Pilih Foto Kapal Penangkapa                                                                                  | ook<br>n Ikan         |
| Pengaturan                          |                          | Email Pemohon *           |                                                                                                    |                       |
|                                     | Kolom yang               | Provider *                | ANDROID Device 10: a0aea9d4c0c1a16                                                                           | ~                     |
|                                     | bertanda                 | Nomor IMEI *              |                                                                                                    |                       |
|                                     | bintang wajib            | Nomor Izin *              | tanaa ra<br>☎ 08531360749                                                                                    | 8                     |
|                                     | di isi                   | Jenis Kapal               |                                                                                                    |                       |
|                                     |                          | GT                        | LOGIN                                                                                                    |                       |
|                                     |                          | Perusahaan                |                                                                                                    | <                     |

## Aktivasi Pengguna Bagi Kapal Non-Perizinan Berusaha Pasca-Produksi (10/13)

### 10. Klik Tab Aktivasi, Masuk pada Bagian yang Belum Aktif

| E-LOGBOOK —                                                                         | 🛞 Elektronik Log Boo         | k Penangka                               | pan Ikan                                                                                                    |                    |                     |             |      |                           | 9    |  |  |  |  |
|-------------------------------------------------------------------------------------|------------------------------|------------------------------------------|----------------------------------------------------------------------------------------------------|--------------------|---------------------|-------------|------|---------------------------|------|--|--|--|--|
| 달 Beranda<br>네 Beranda Observer                                                     | <b>Aktivasi</b>              | tivasi                                   |                                                                                                    |                    |                     |             |      |                           |      |  |  |  |  |
| <ul> <li>Permohonan</li> <li>Baru</li> <li>Penggantian</li> <li>Aktivasi</li> </ul> | PENCARIAN<br>Belum Aktif     | a.<br>b.<br>c.                           | <ul> <li>a. Data kapal yang telah di input akan muncul pada nama kapal yang paling ata</li> <li>b. Jika tidak ada dapat dicari pada halaman berikutnya, atau isi nama kapal</li> <li>c. Kemudian klik tombol aksi</li> </ul> |                    |                     |             |      |                           |      |  |  |  |  |
| Monitoring eLogbook<br>Klarifikasi Analisis Log Book<br>Vendor eLogbook<br>Observer | Tanggal Catat<br>Dari Sampai | Nama<br>n Lanjutan                       | a Kapal                                                                                                    |                    | Nomor Izin          | Perusahaan  |      |                           |      |  |  |  |  |
| <ul> <li>Pelaporan</li> <li>Simulasi PNBP</li> </ul>                                | Tgl. Catat                   | 11 Nomor Izin 11                         | Perusahaan                                                                                                    | Pernohon           | Jenis<br>11 Izin 11 | Jenis       | GT 1 | Pelabuhan                 | Aksi |  |  |  |  |
| Manual post data<br>elogbook                                                        | 10-11-2021 RODA TERBANG 6A   | 26.20.0001.<br>70.48714                  | BALI APANDI                                                                                                    | SURYA GANTI        | • PUSAT             | Penggantian | 59   | PP. Nizam Zachman Jakarta |      |  |  |  |  |
| Master                                                                              | 03-11-2021 SURYA             | 35.21.1298.<br>30.00410                  | SEYANTO                                                                                                    | ZILHIKMAR TAMBUNAN | • DAERAH            | Baru        | 30   | PP. Sibolga               |      |  |  |  |  |
| ses Pengaturan                                                                      | 25-10-2021 BAITANI           | 35.21.7198.<br>5223.00060<br>35.21.1298. | ANDRY TJAHJADI                                                                                                    | Suzan Rumagit      | • DAERAH            | Penggantian | 30   | PP. Bitung                | ď    |  |  |  |  |
|                                                                                     | 13-10-2021 REZEKI NAULI - 01 | 393.00677<br>26.20.0001.                 | YUTRISNO                                                                                                    | Ramli Marpaung     | DAERAH              | Penggantian | 12   | PP. Sibolga               | C.   |  |  |  |  |

# Aktivasi Pengguna Bagi Kapal Non-Perizinan Berusaha Pasca-Produksi (11/13) Hal 29

#### 11. Klik Tab Aksi, Maka akan Muncul Seperti di Bawah Ini

| E-LOGBOOK —                     | 🛞 Elektronik Log Book Penangkapan Ikan                                         | 9                                    |
|---------------------------------|--------------------------------------------------------------------------------|--------------------------------------|
| 드 Beranda<br>네 Beranda Observer | Aktivasi 🎰 - Permohonan - Aktivasi                                             |                                      |
| Permohonan ~ Baru               | PENC/<br>Aktivasi E-Logbook                                                    | • Diisi                              |
| Penggantian<br>Aktivasi         | Belun<br>Repandatapage * Pilib                                                 | penandatangan<br>dan tanggal         |
| 题 Monitoring eLogbook           | Tang Tgl. Tanda Tangan *                                                       | sahaan tandatangan<br>untuk aktivasi |
| Book                            | Nama Kapal RODA LEKBANG GA<br>Nama Perusahaan BALI APANDI                      | Kemudian klik     simpan             |
| Observer                        | Nomor SIPI/SIKPI     26.20.0001.70.48714       Tampilk     Jenis Permohonan    |                                      |
| Pelaporan                       | Nomor IMEI         864442033456540           Tgl. Cr         Tgl. Cr           | n Aksi<br>Aktivasi                   |
| Manual post data<br>elogbook    | 10-11-:                                                                        | Zachman Jakarta                      |
| 🗋 Master                        | 03-11-2021 SURYA 30.00410 SEYANTO ZILHIKMAR TAMBUNAN • DAERAH Baru 30 PP, Sibo |                                      |
|                                 | 5223.00060 Sizer Sater Penggentium So PP. Bio                                  | ng D                                 |

# Aktivasi Pengguna Bagi Kapal Non-Perizinan Berusaha Pasca-Produksi (12/13) Hal 29

### 12. Klik Tab Aktif, Untuk Melihat Bahwa Kapal Sudah Diaktivasi

| E-LOGBOOK —                      | 🛞 Elektronik Log Book Penangkapan Ikan             |                                                           |                          |               |                   |      |
|----------------------------------|----------------------------------------------------|-----------------------------------------------------------|--------------------------|---------------|-------------------|------|
| 📮 Beranda<br>교ᆒ Beranda Observer | Aktivasi 💮 - Permohonan - Aktiv                    | vasi                                                      |                          |               |                   |      |
| 🗖 Permohonan 🗸                   | PENCARIAN                                          |                                                           |                          |               |                   |      |
| Penggantian<br>Aktivasi          | Belum Aktif                                        |                                                           |                          |               |                   |      |
| Monitoring eLogbook              | Tanggal Catat                                      | Nama Kapal                                                | Nomor Izin               |               | Perusahaan        |      |
| Klarifikasi Analisis Log<br>Book | Dari Sampai                                        |                                                           |                          |               |                   |      |
| 🗍 Vendor eLogbook                | O cari     × Reset      Setelah nama kapal muncul  |                                                           |                          |               |                   |      |
| Dbserver                         | Tampilkan 5 v data pada Tab aktif, maka Klik print |                                                           |                          |               |                   |      |
| Pelaporan                        |                                                    |                                                           |                          |               |                   | 6    |
| 🞒 Simulasi PNBP                  | Tgl. Catat 斗 Nama Kapal                            | Nomor Izin Perusahaan                                     | i Pemohon i Jenis Izin i | Jenis 11 (    | ST Pelabuhan Aksi |      |
| Manual post data<br>elogbook     | 13-12-2021 SINAR NUSANTARA                         | 35.21.7198. HARIS R. HASAN 5223.00057                     | BAHRURI HABI • DAERAH    | Penggantian ( | 6 PP. Bitung 团 日  | Thin |
| Master D                         | 13-12-2021 MARANATHA 02                            | 27.21.0001. PERIKANAN NUSANTARA<br>01.01642 (PERSERO), PT | FERNANDO LONTOH          | Penggantian   | 9 PP. Bitung 团 皍  | E    |
| Pengaturan                       | 13-12-2021 PURNAMA 10                              | 26.20.7498. H. BACONG<br>513.00384                        | LUKMAN • DAERAH          | Baru          | 0 PP. Kendari 🗹 🛱 |      |

### Aktivasi Pengguna Bagi Kapal Non-Perizinan Berusaha Pasca-Produksi (13/13)

#### 13. Proses Aktivasi Selesai, Tanda Terima Aktivasi Diberikan Kepada Pemohon

"Setelah melakukan aktivasi, syahbandar wajib mencetak **TANDA TERIMA AKTIVASI** untuk Nakhoda/pelaku usaha mendapatkan username dan password untuk dapat login kedalam aplikasi **e-Logbook Penangkapan Ikan**"

|                                | TANDA TERIMA AKTIVASI                                            |
|--------------------------------|------------------------------------------------------------------|
|                                | E-LOGBOOK PERIKANAN TANGKAP                                      |
|                                | Nomor Register : 00011                                           |
| Yang bertanda tangan di baw    | ah ini :                                                         |
| Nama Petucas                   | - Svahril Abd. Raup                                              |
| NIP                            | 197605222005021002                                               |
| Jabatan                        | : Petugas Perikanan                                              |
| Telah menerima surat/berkas    | permohonan dari :                                                |
| Nama Pemohon                   | : EMIL ARIFIN                                                    |
| Nomor HP Nakhoda               | : 081340394710                                                   |
| IMEI                           | : 352774068949852                                                |
| Untuk aktivasi aplikasi e-Logb | ok kapal perikanan sebagai berikut :                             |
| Nama Kapal                     | : USAHA BAHARI 02                                                |
| Nomor Izin                     | : 26.17.0001.01.59531                                            |
| Alat Tangkap                   | : Purse Seine (Pukat Cincin) Pelagis Kecil                       |
| Tonase Kotor                   | : 38 GT                                                          |
| Jenis Kapal                    | : Penangkap                                                      |
| Jenis Palka                    | : Ikan segar menggunakan es curah                                |
| Nama Perusahaan                | : EMIL ARIFIN                                                    |
| Dengan kode akses usernar      | ne 081340394710 dan pasaword jk1pvx72by. Sejak diterimanya tanda |
| aplikasi Elektronik Logbook.   |                                                                  |
|                                | 18 Oktober 2018 Pukul 21:29                                      |
| Pemohon                        | Syahbandar PP. Bitung                                            |

**Hal 13** 

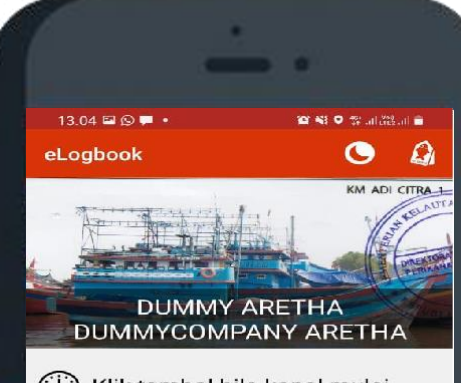

Klik tombol bila kapal mulai berangkat

BERANGKAT

 $\bigcirc$ 

<

Ш

### Tata Cara Penggunaan e-Logbook Penangkapan Ikan

# Tampilan Awal untuk Aplikasi e-PIT

LOGIN dapat dilakukan dengan:

- 1. Input Noreg BKP dan Password yang diperoleh setelah register bagi kapal yang memiliki kapal perizinan berusaha pasca produksi
- 2. Input No. HP dan Password yang diperoleh melalui aktivasi pada akun SILOPI bagi kapal yang **tidak** memiliki perizinan berusaha pasca produksi

Setelah login berhasil, masuk ke menu e-Logbook Penangkapan Ikan

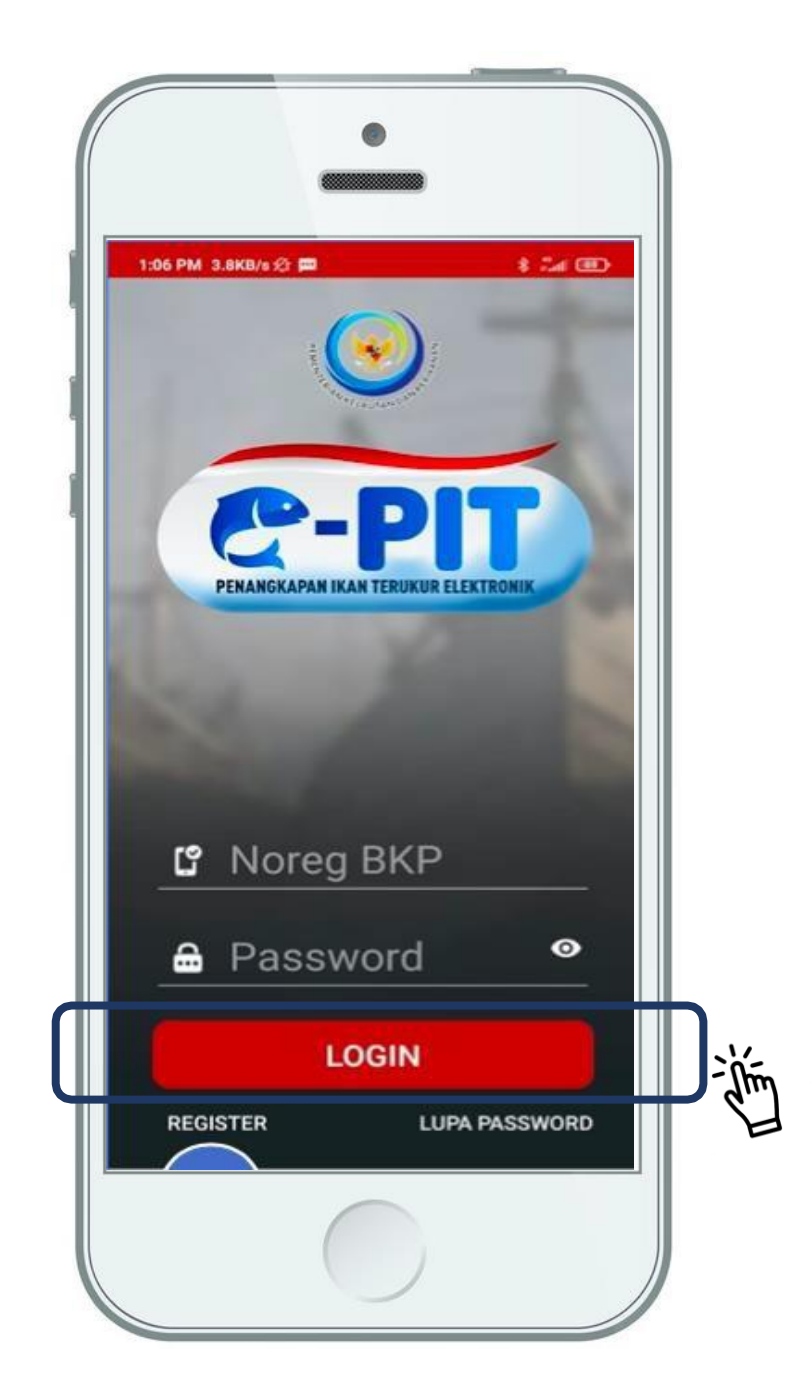

### Langkah Pertama Klik "Berangkat"

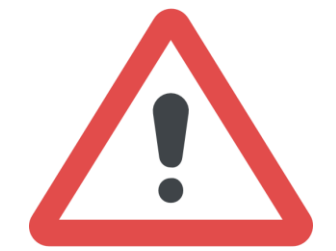

Hal-hal yang perlu diperhatikan diantaranya:

- a. Kondisi **GPS/Lokasi** gawai dalam keadaan **aktif**;
- b. Ketika akan melaut, pastikan Klik Berangkat dengan posisi gawai terhubung dengan internet.

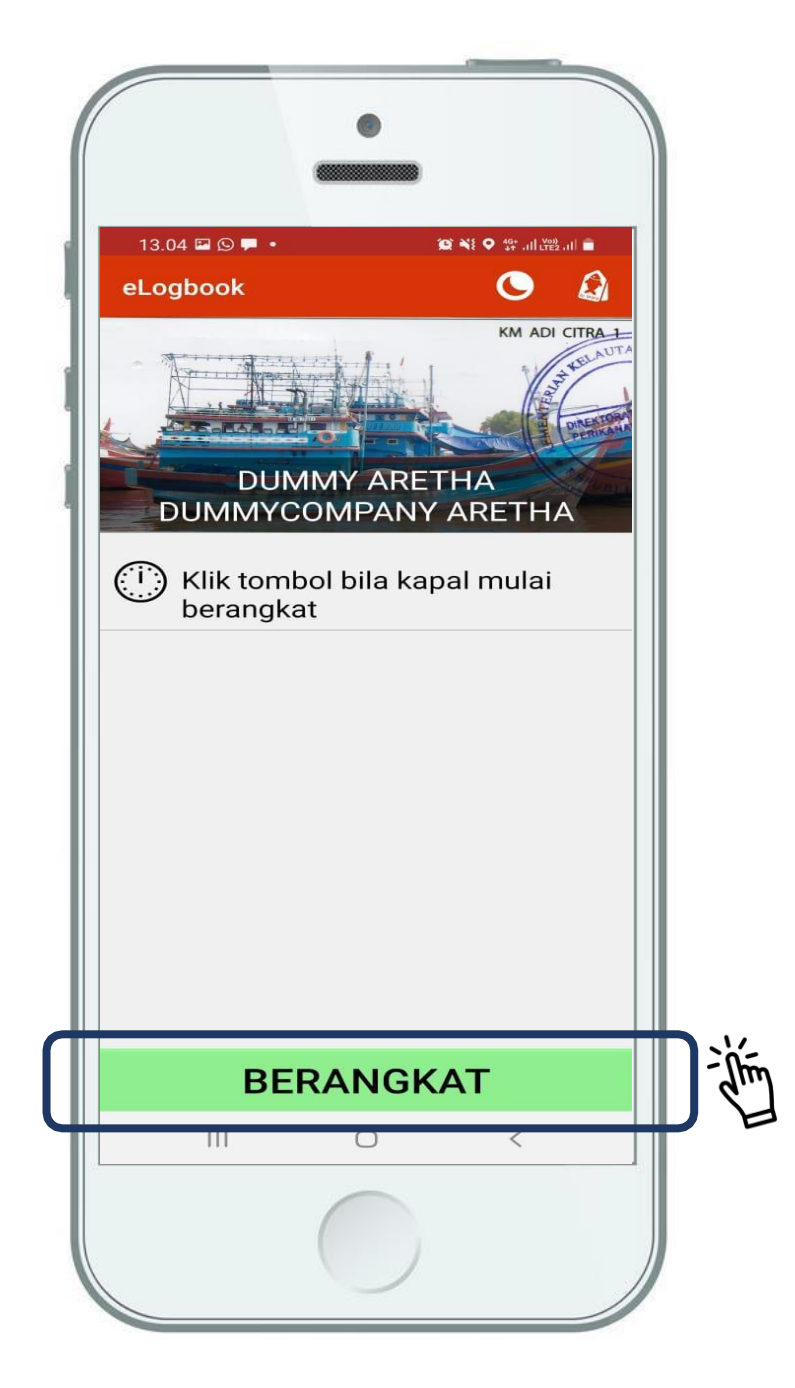

# Langkah Kedua Klik "Mulai Setting"

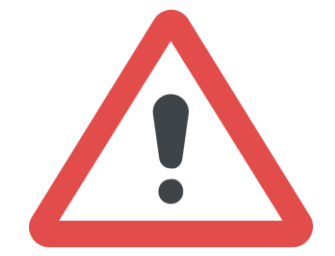

Hal-hal yang perlu diperhatikan diantaranya:

- a. Ketika akan melakukan setting, Klik "Mulai Setting";
- b. Pastikan gawai mendapatkan signal GPS/Lokasi.

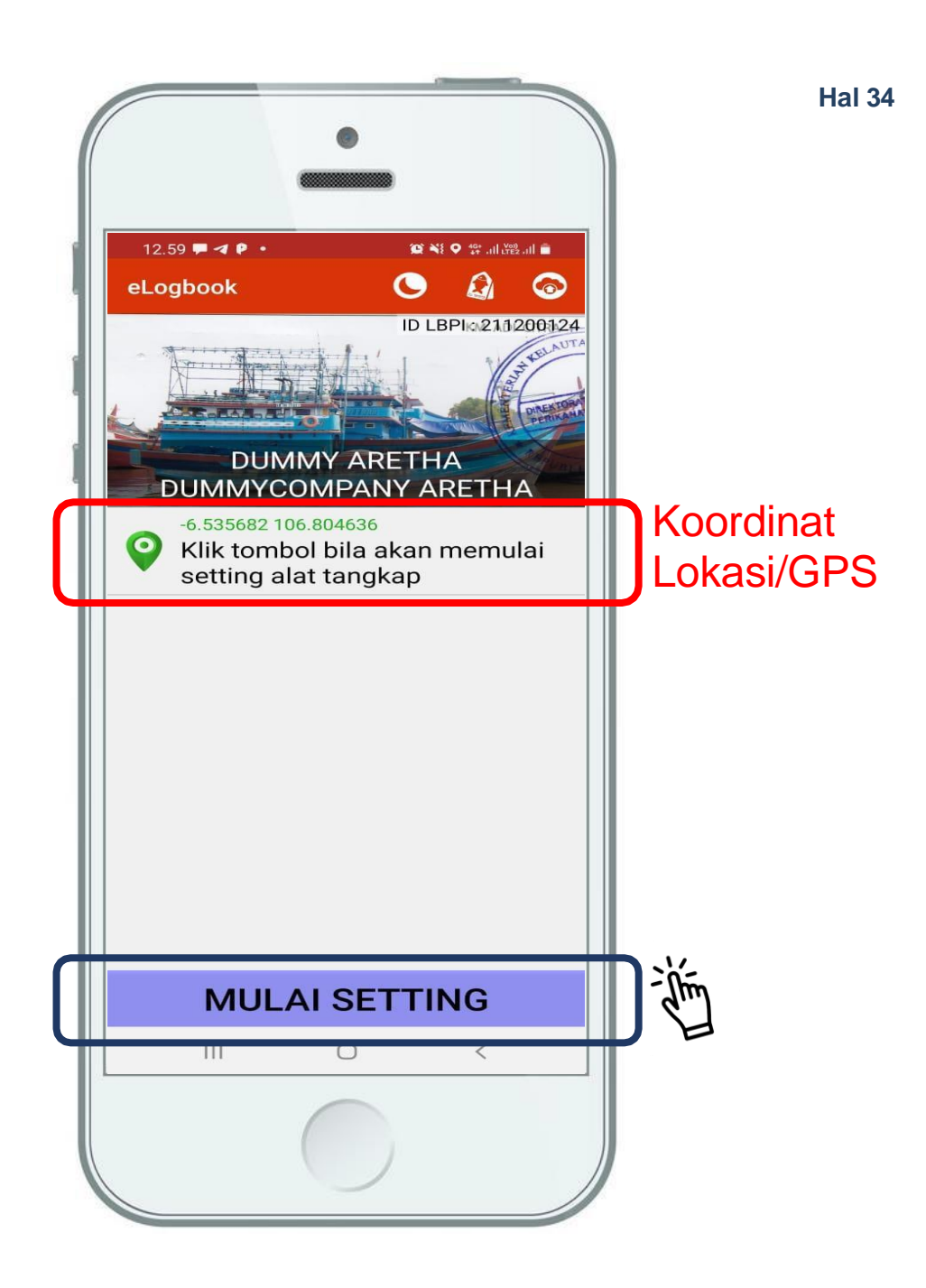

# Langkah Ketiga Klik "Selesai Setting" dan Keempat "Mengisi Jumlah Pancing" Hal 35

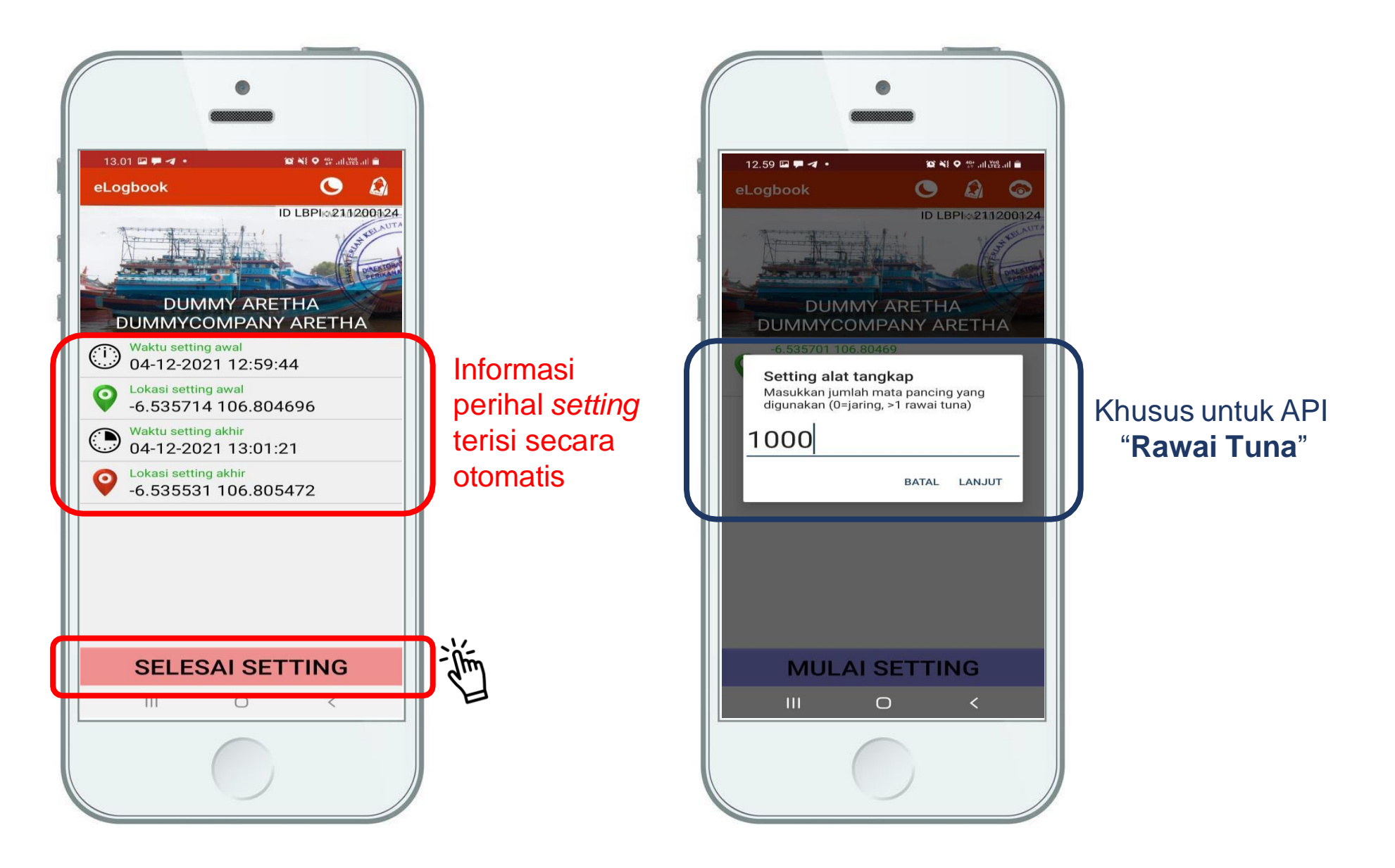
### Langka Kelima "Mengisi Jumlah dan Jenis Tangkapan"

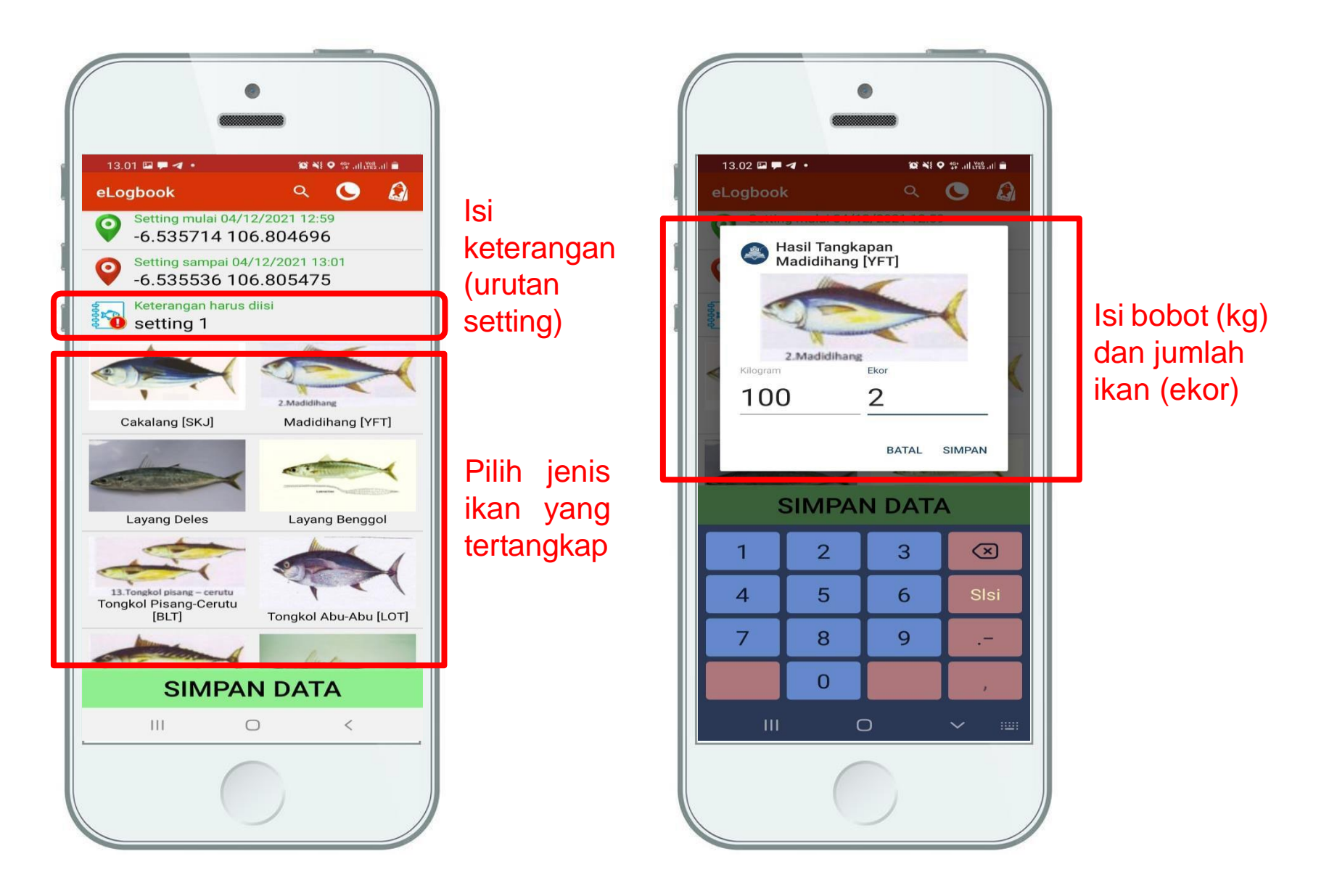

### Langka Keenam "Mengisi Jumlah dan Jenis Tangkapan" dan Klik "Simpan Data" Hal 37

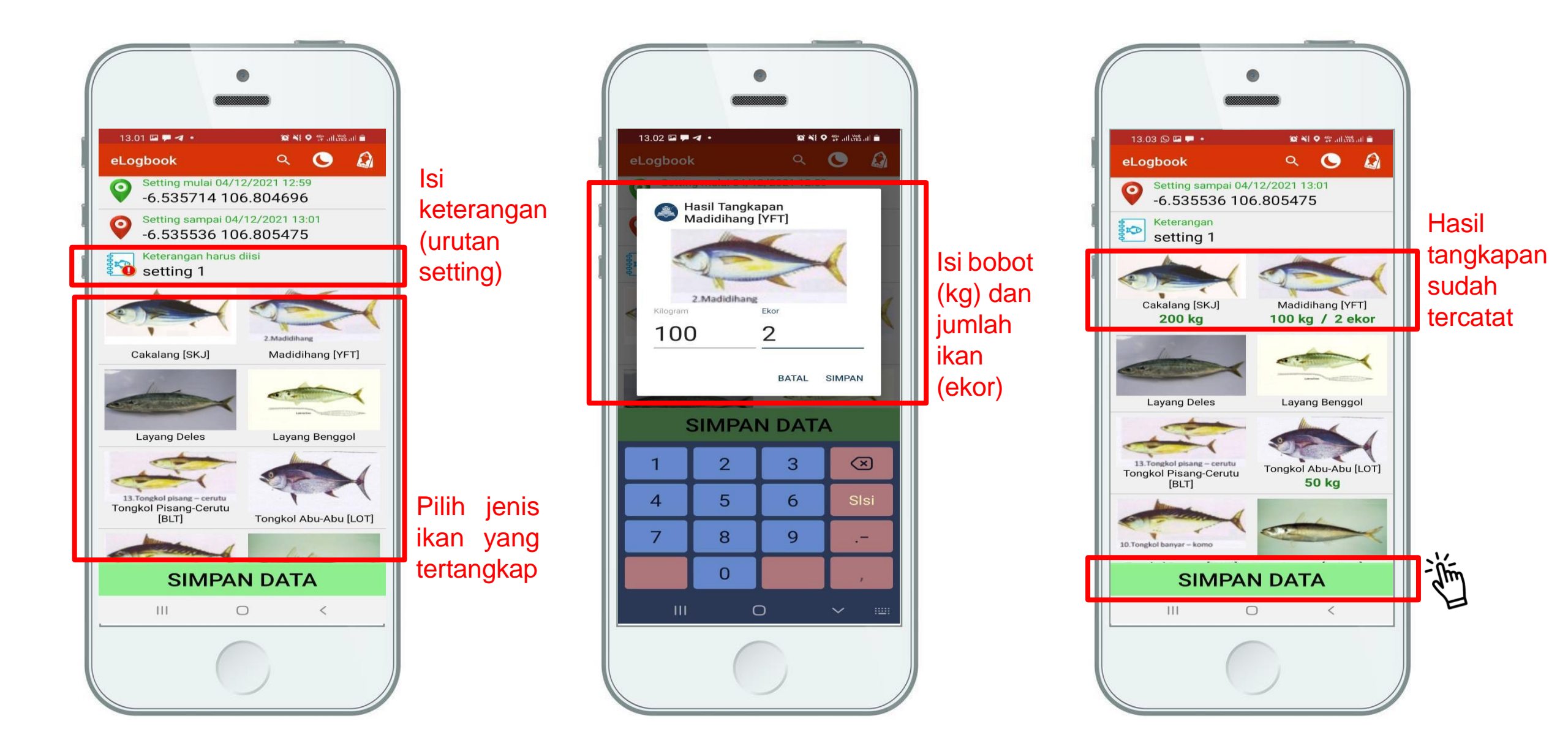

### Langkah Ketujuh Klik "Kirim Data"

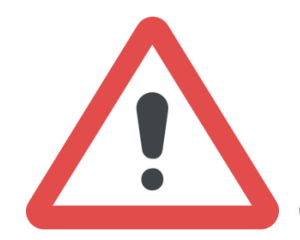

Ketika akan mengirim data ke Basis Data KKP, pastikan **gawai terhubung dengan internet**.

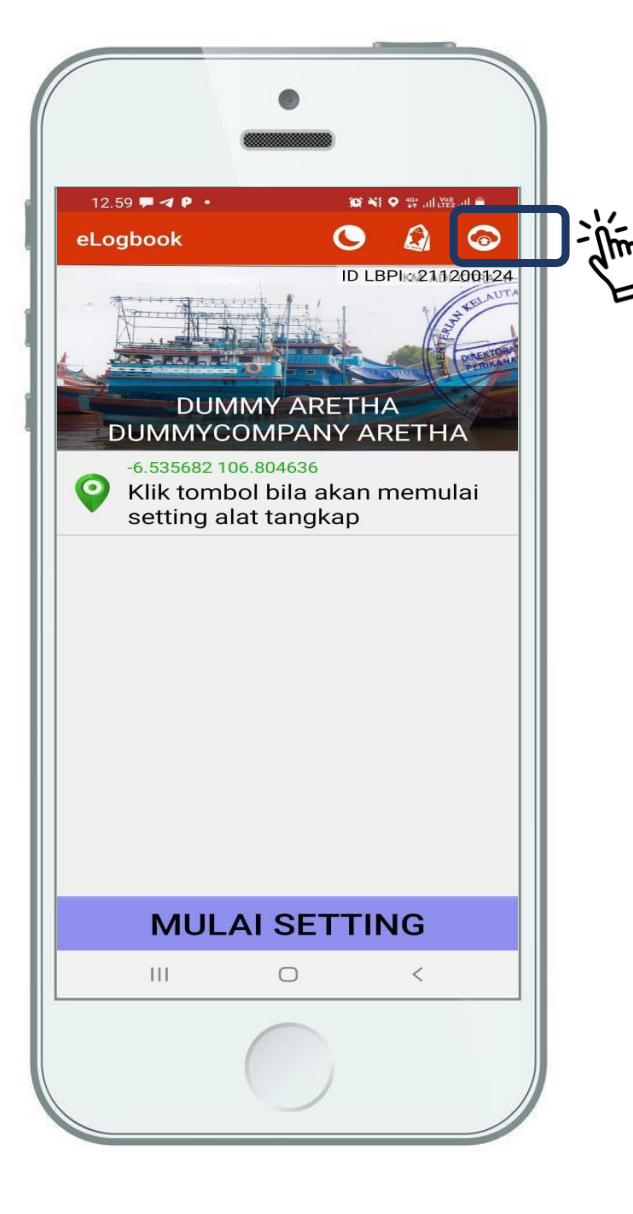

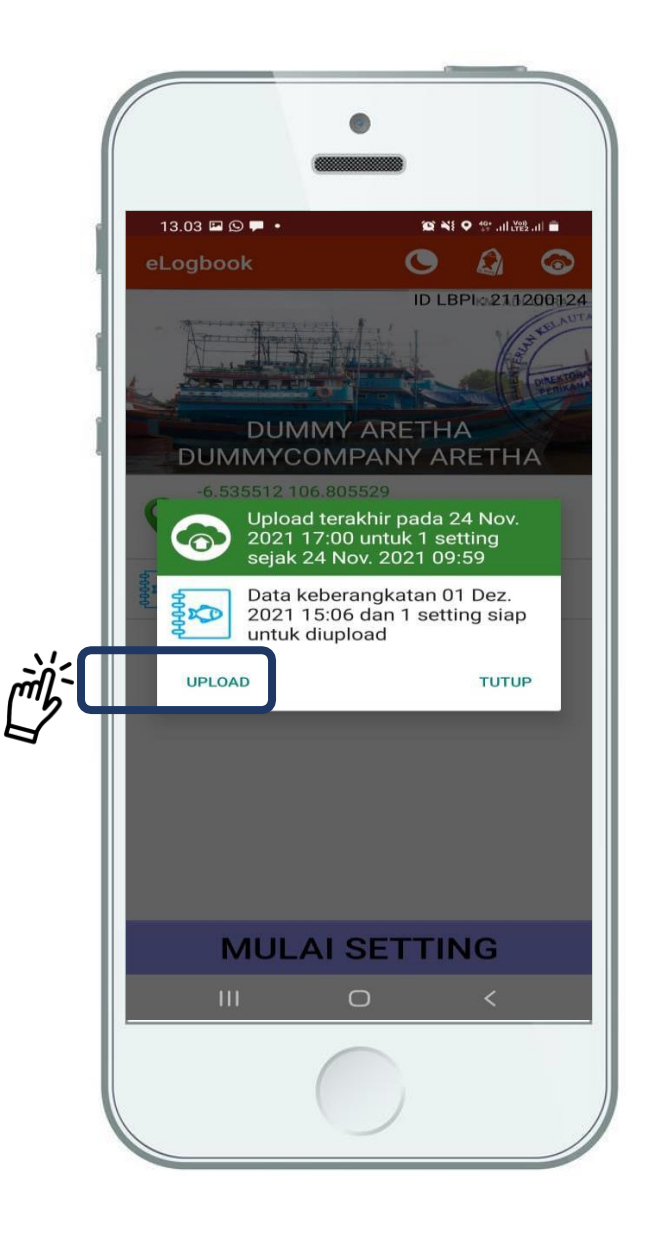

### Tata Cara Pemeriksaan Data Log Book Penangkapan Ikan

### Pemeriksaan Data Log Book Penangkapan Ikan (1/4)

"Seluruh data-data yang telah diinput kedalam aplikasi *e-log book* penangkapan ikan, dilaporkan ke syahbandar/petugas *log book* dan selanjutnya akan dilakukan pemeriksaan dan verifikasi data *log book* penangkapan ikan"

2

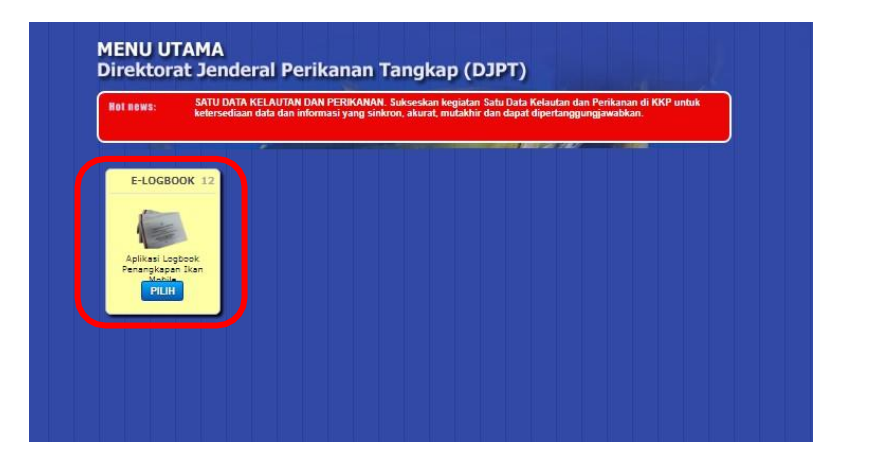

Buka aplikasi SILOPI melalui website <u>www.integrasi.djpt.kkp.go.id</u> lalu pilih aplikasi E-LOGBOOK

Initial Login Sustam

Pilih menu "MONITORING" dan cari berdasarkan Nama Kapal yang akan diperiksa ( data *log book* penangkapan ikannya

| -Logbook —               |                                                                        |                                        |                    |             |           |                      |
|--------------------------|------------------------------------------------------------------------|----------------------------------------|--------------------|-------------|-----------|----------------------|
| BERANDA                  | and the second second                                                  |                                        |                    |             |           |                      |
| Permohonan               | Monitoring   Monitoring                                                |                                        |                    |             |           |                      |
|                          |                                                                        |                                        |                    |             |           |                      |
| Monitoring               | PENGARIAN                                                              |                                        |                    |             |           |                      |
| Monitoring               | PENCARIAN                                                              |                                        |                    |             |           |                      |
| Monitoring               | PENCARIAN                                                              | and a Party                            |                    |             |           |                      |
| Monitoring<br>PENGATURAN | PENCARIAN<br>Bekum Transfer Data Sudah Tra                             | ansler Data                            |                    |             |           |                      |
| Monitoring               | PENCARIAN<br>Bekern Transfer Data Sudah Tra                            | ansler Data<br>Nama Kapal              | Tangge             | l Berangkat | (correct) | Nomart               |
| Monitoring               | PENCARIAN<br>Bolum Transfer Data Suidoh Tra<br>ID Lagbook              | ansler Data<br>Nama Kapal              | Tangge<br>Con      | l Berongkat | Sampoi    | Normar I             |
| Monitoring<br>PENGATURAN | PENCARIAN<br>Boken Transfer Data Sudah Tra<br>Di Lagbaak<br>Perusahaan | Ansfer Data<br>Nama Kapal<br>Jenis Ian | Tangg<br>Ban<br>OT | (Berongkat  | Sampol    | Normar I<br>Normar I |

Y D Electronic Y

### Pemeriksaan Data Log Book Penangkapan Ikan (2/4)

| ALCONTON:  | Entri Data                                                                                                    | 🛱 Tanda Terima 📑 Simpan                |                                         |                 |
|------------|----------------------------------------------------------------------------------------------------|----------------------------------------|-----------------------------------------|-----------------|
| ormohonan  | Reducto dana Mathematika                                                                                                    |                                        | <u> </u>                                |                 |
| Anitoring  | Pelobunan keberangka                                                                                                    |                                        |                                         |                 |
| PENGATURAN | i dingigili kabardingko                                                                                                    |                                        |                                         | Memeriks        |
|            | Heliabunan kedatang                                                                                                    |                                        |                                         | kelengkar       |
|            | Tanggal Kedatang                                                                                                    |                                        |                                         | кененукар       |
|            | ABK LC                                                                                                    | kal                                    |                                         | pelaporan       |
|            | ABK As                                                                                                    | ng <sup>0</sup>                        |                                         | yang            |
|            | Nama Nakha                                                                                                    | da                                     |                                         | dia a mana a il |
|            |                                                                                                    |                                        |                                         | aisampair       |
|            | Nama Penandatang                                                                                                    | ion Pitih                              |                                         | disampali       |
|            | Nama Penondatang<br>Tenggal Tanda Tang                                                                                                    | an Pilih                               |                                         | disampair       |
|            | Nama Penandatang<br>Tenggal Tanda Tang<br>Data Tangkapan ikan<br>Nama Jenis Ikan                                                                                                    | on Päh<br>on Ekor                      | Borat(Kg)                               | disampaik       |
|            | Nama Penandatang<br>Tanggal Tanda Tang<br>Data Tangkapan ikan<br>Nama Jenis ikan<br>Madidihang [VFT]                                                                                | on Päh<br>on Ekor<br>0                 | Berot(Kg)<br>2100                       | disampair       |
|            | Nama Penondatang<br>Tanggal Tanda Tang<br>Data Tangkapan Ikan<br>Nama Jenis Ikan<br>Madidihang [VFT]<br>Cakalang [SKJ]                                                              | on Pilh<br>on Ekor<br>0<br>0           | Вогоt(Kg)<br>2100<br>300                | disampair       |
|            | Nama Penondatang<br>Tenggal Tanda Tang<br>Data Tangkapan Ikan<br>Nama Jenis Ikan<br>Madidihang [VFT]<br>Cakalang [SKJ]<br>Tangkal Pisang-Cenutu [BLT]                               | on Pilh<br>on Ekor<br>0<br>0           | Berot(Kg)<br>2100<br>3100<br>100        | disampair       |
|            | Nama Penondatan<br>Tanggal Tando Tang<br>Data Tangkapan Ikan<br>Nama Jenis Ikan<br>Madidihang (VFT)<br>Cakalang (SKJ)<br>Tangkal Pisang-Carutu (BLT)<br>Tangkal Pisang-Carutu (BLT) | on Pilh<br>on Ekor<br>0<br>0<br>0<br>0 | Borot(kg)<br>2100<br>3000<br>100<br>200 | disampaik       |

Setelah proses pemeriksaan selesai, Syahbandar dapat melakukan penyimpanan data dan mencetak tanda terima penyampaian data *e-log book* yang disampaikan oleh Nakhoda

|                           | TANDA TERIMA PENTAN          | IFAIAN DATA               |
|---------------------------|------------------------------|---------------------------|
|                           | E-LOGBOOK PERIKANA           | N TANGKAP                 |
|                           | Nomor Log Book : 18          | 30902049                  |
| Yang bertanda tangan di b | awah ini :                   |                           |
| Nama Petugas              |                              |                           |
| NIP                       |                              |                           |
| Jabatan                   |                              |                           |
| Telah menerima data Log   | Book Penangkapan Ikan dari : |                           |
| Nama Nakhoda              |                              |                           |
| Nama Kapal                |                              |                           |
| Nomor Izin                |                              |                           |
| Alat Tangkap              | 210                          |                           |
| Tonase Kotor              | 1                            |                           |
| Jenis Kapal               |                              |                           |
| Jenis Palka               |                              |                           |
| Nama Perusahaan           | 20                           |                           |
| Nakhoda                   |                              | Pukul 14:07<br>Syahbandar |
|                           | 4                            |                           |
| Bukti tand                | a terima da                  | ata <i>e-logbook</i>      |
| pe                        | nangkapa                     | man                       |

### Pemeriksaan Data Log Book Penangkapan Ikan (3/4)

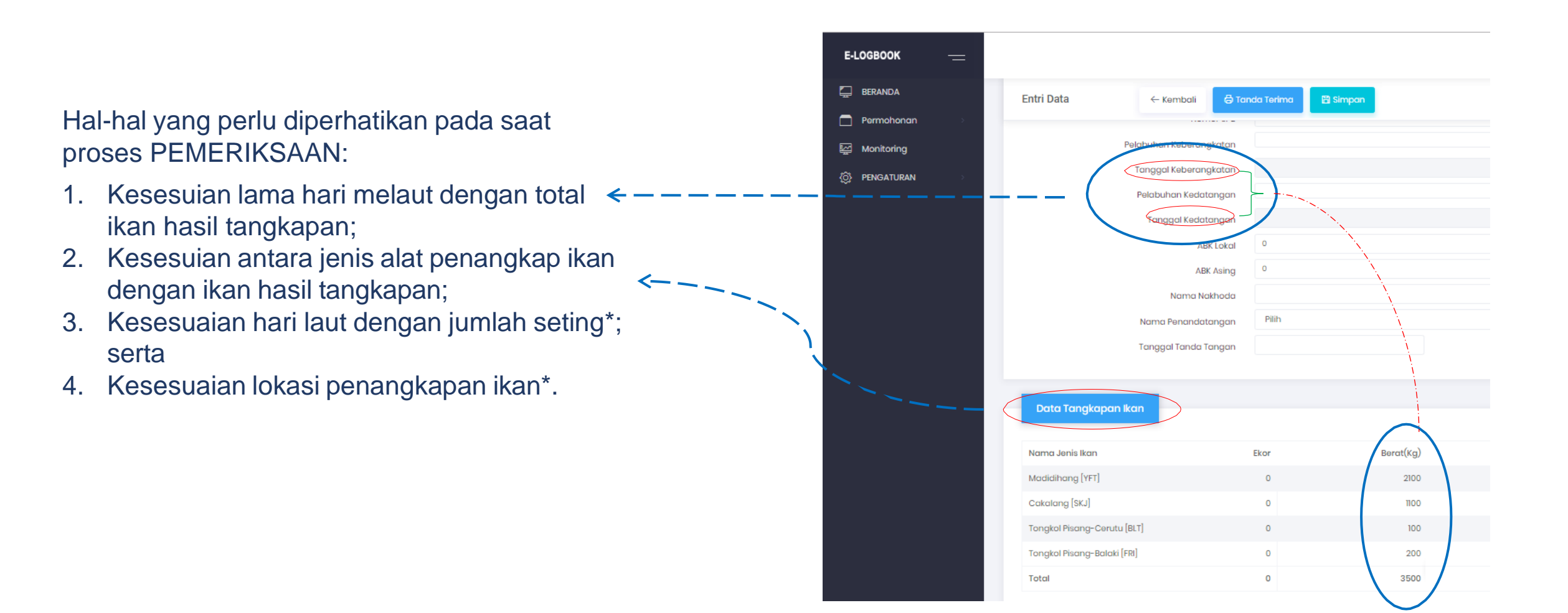

\* Merujuk Permen KP Nomor 33 Tahun 2021 dan masih dalam proses penyesuaian

### Pemeriksaan Data Log Book Penangkapan Ikan (4/4)

Data yang **TERSIMPAN** didalam proses

verifikasi, dapat dilihat di aplikasi

SILOPI pada menu VERIFIKASI

5

6

#### × 🗅 Sistem Informasi Log Book Pena 🗙 👐 Unified Login System 1 Not secure integrasi.djpt.kkp.go.id/logbook2015/index.php/admin/daftar/entri\_validator/keberangkatan\_validator ← → C Θ Login sebagai: Evalola - PU, Taniung Benga | Log SILOPI Sistem Informasi ogbook Penangkapan Ikan PELAPORAN PELAPORAN 2017 MASTER Keberangkatan Kapal 🛛 Pengisian Logbook 🛛 Verifikasi Logbook 🖉 Validasi Logbook Inda berada di: <u>Home</u> / Entri List Baru Cari **KEBERANGKATAN KAPAL** No SIPI Cari NO LOGBOOK/SPB# SIPI (JENIS IJIN) NAMA PEMILIK KAPAL (GT) T. SELAR/A. TANGKAR KEBERANGKATAN KEDATANGAN <u>26.17.0001.74.57383</u> ( Tidak Sesuai Pangkalar BENOA/GT.121 No.2761/Pd PU. Tanjung Benoa PP, Merauke 181001466 SENTRAL BENOA UTAMA, PT SANJAVA - I (121) Cetak Ubah Hapus 09-03-2018 22-07-2018 Pancing Cumi (squid jigging) 26.17.0001.70.58302 ( Tidak Sesuai Pangkalan BENDA/GT.76 No.2526/Pd PU. Tanjung Benoa 10-06-2018 181001431 PU. Tanjung Benoa 30-07-2018 INTAN LAUT 8 (76) 2 SALIM Cetak Ubah Hapu Rawai Tuna 26.17.0001.51.55585 BENOA/GT.140 No.719 /Pd PP. Merauke 181001267 PU. Tanjung Benoa 3 SENTRAL BENOA UTAMA, PT SANJAVA - 18 (140) Cetak Ubah Hapus Tidak Sesuai Pangkala Jaring insang oseanik 13-04-2018 18-06-2018 26.17.0001.70.57017 ( BENOA/GT.142 No.740/Pd PU. Tanjung Benoa PU. Tanjung Benoa 31-07-2018 181001262 PURNAMA - 168 (142) 4 PUTRA JAVAKOTA , PT Cetak Ubah Hapu dak Sesuai Pangkal Rawai Tuna BENOA/GT.98 No.1850/Pd 6.18.0001.01.00008 ( PU. Tanjung Benoa PU. Tanjung Benoa 28-06-2018 181001260 5 SENTRAL BENOA UTAMA, PT SANJAVA - 86 (98) Purse Seine (Pukat Cincin) Pelagis Cetak Ubah Hapus idak Sesuai Pangkala 03-05-2018

🚥 Unified Login System 🗙

← → C ☆ ③ Not secure | integrasi.djpt.kkp.go.id/login\_baru/portal/main

| Hot news:    | SATU DATA KELAUTAN DAN<br>ketersediaan data dan inform | PERIKANAN. Sukseskan<br>asi yang sinkron, akurat, | kegiatan Satu Dat<br>mutakhir dan dapa | a Kelautan dan<br>at dipertanggun | Perikanan di KK<br>gjawabkan. | P untuk |
|--------------|--------------------------------------------------------|---------------------------------------------------|----------------------------------------|-----------------------------------|-------------------------------|---------|
|              |                                                        |                                                   |                                        | agenere.                          | -                             |         |
| LOGBOOK      | 13                                                     |                                                   |                                        |                                   |                               |         |
| A second     |                                                        |                                                   |                                        |                                   |                               |         |
| Time Andread |                                                        |                                                   |                                        |                                   |                               |         |
|              | goook                                                  |                                                   |                                        |                                   |                               |         |
| PILIH        |                                                        |                                                   |                                        |                                   |                               |         |

Data yang sudah dikirimkan akan masuk kedalam sistem ANALISIS LOG BOOK yang selanjtnya akan dilakukan proses VALIDASI oleh Tim Penanggungjawab Validasi Log Book Penangkapan Ikan di Pusat

### Pernyataan Gangguan/Kerusakan pada Gawai

Dalam kondisi **tertentu** sehingga *e-Log Book* tidak dapat digunakan, Nakhoda tetap melaporkan *log book* secara manual dilengkapi dengan **SURAT PERNYATAAN** 

#### SURAT PERNYATAAN GANGGUAN/KERUSAKAN PADA GAWAI

Saya yang bertanda tangan di bawah ini Nama : ... NIK : ... Nakhoda Kapal/Nelayan : KM. ...

Menyatakan dengan sesungguhnya bahwa dalam pelaksanaan kegiatan operasional penangkapan ikan sebagai berikut: Nomor SPB : Tanggal kedatangan : Pelabuhan kedatangan : pada trip kami per tanggal ... bulan ... tahun ... sampai dengan tanggal ...

bulan... tahun ... tidak menggunakan *e-log book* dikarenakan adanya gangguan atau kerusakan pada gawai yang disebabkan oleh ... namun tetap menyampaikan *log book* penangkapan ikan secara manual (terlampir).

Demikian surat pernyataan ini dibuat dengan sebenar-benarnya, kami bersedia menerima segala konsekuensi apabila dikemudian hari ditemukan data dan informasi yang tidak benar.

Atas perhatiannya, kami mengucapkan terima kasih.

..., ... 20... Nakhoda/Nelayan ...,

(...)

### Draft Juknis Tata Cara Pemeriksaan

### 1. Kelengkapan data kapal perikanan

pemeriksaan kelengkapan pengisian data kapal sesuai formulir *log book* penangkapan ikan.

## 2. Kesesuaian antara alat penangkapan ikan yang digunakan dengan jenis ikan hasil tangkapan

pemeriksaan kesesuaian jenis ikan hasil tangkapan dengan jenis alat penangkapan ikan dilakukan dengan memeriksa komposisi hasil tangkapan ikan mengacu pada peraturan perundang-undangan yang berlaku.

#### 4. Kesesuaian lokasi penangkapan ikan

pemeriksaan lokasi penangkapan ikan dilakukan dengan membandingkan data dan informasi daerah penangkapan ikan atau peta grid di Wilayah Pengelolaan Perikanan Negara Republik Indonesia (WPPNRI) yang dilaporkan dalam *log book* penangkapan ikan dengan daerah penangkapan ikan pada surat perizinan berusaha atau Tanda Daftar Kapal Perikanan (TDKP) atau pencatatan kapal yang berlaku.

#### 3. Kesesuaian hari melaut dengan jumlah setting

Jumlah *setting* dinyatakan sesuai dalam hal 50% atau lebih hari laut digunakan untuk penangkapan ikan (*setting*). Selain itu jumlah setting perlu mempertimbangkan karakteristik pengoperasian alat penangkapan ikan sebagai berikut:

- a. Jenis kapal perikanan yang melakukan satu kali operasi penangkapan ikan (*setting*) dalam satu hari meliputi:
  - 1) rawai tuna/rawai hanyut;
  - 2) purse seine pelagis besar;
  - 3) bubu; dan
  - 4) jaring insang hanyut/jaring insang oseanik.
- b. Jenis kapal perikanan yang melakukan lebih dari satu kali operasi penangkapan ikan (*setting*) dalam satu hari meliputi:
  - 1) purse seine pelagis kecil;
  - 2) payang;
  - 3) lampara;
  - 4) jaring hela udang/jaring hela ikan;
  - 5) jaring angkat; serta
  - 6) pancing (pancing ulur/pancing ulur tuna/pancing cumi/tonda/ huhate); dan jaring insang.

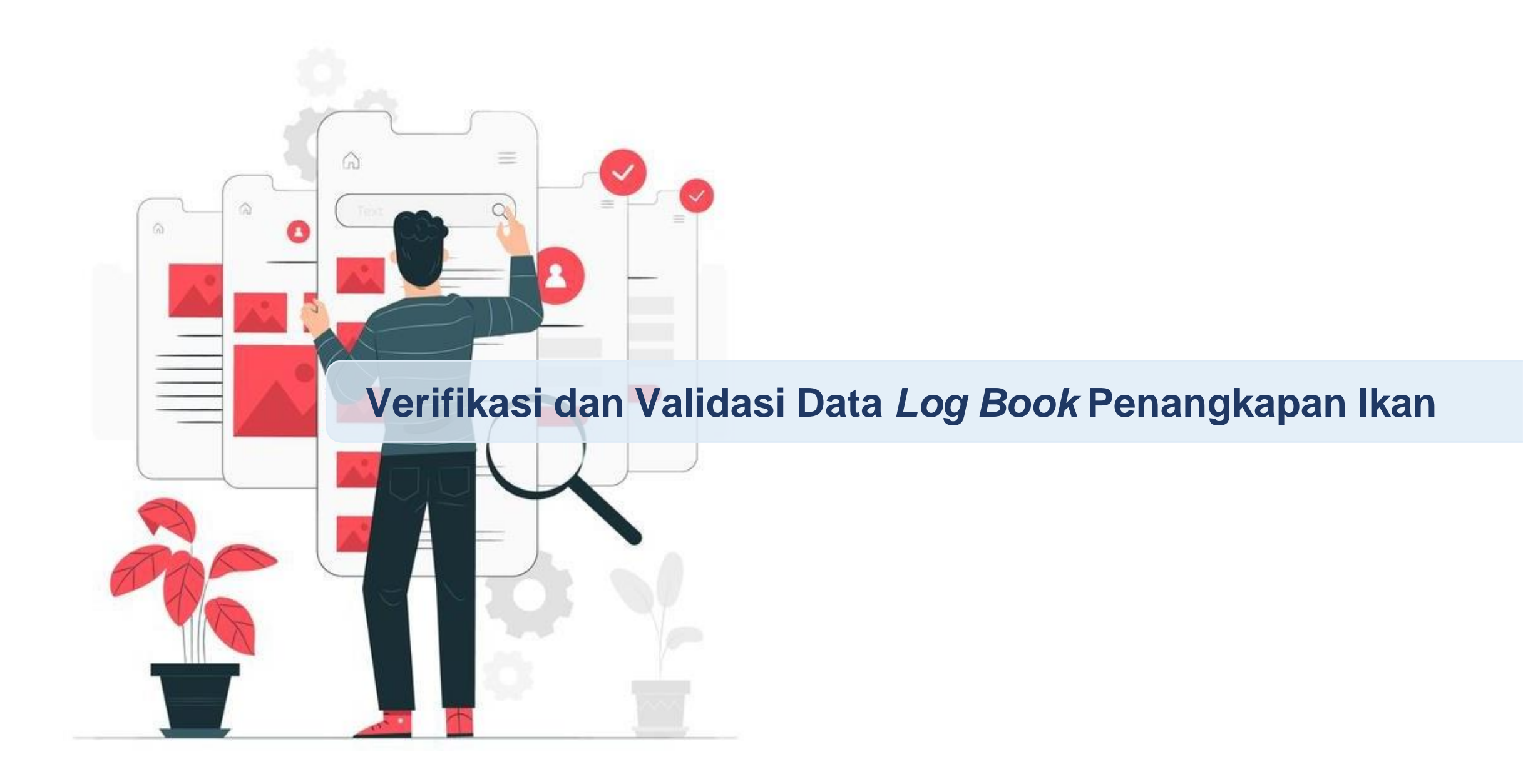

Petugas Verifikator Data *Log Book* Penangkapan Ikan (Fungsional Pengelola Produksi Perikanan Tangkap dan *Observer on Board*) melakukan verifikasi terhadap data *log book* penangkapan ikan yang disampaikan oleh nakhoda/nelayan dengan indikator penilaian sebagai berikut:

- a. Kesesuaian daerah penangkapan ikan;
- b. Kesesuaian API dan Jenis Ikan yang didaratkan;
- c. Kesesuaian hasil tangkapan yang dilaporkan melalui logbook dengan data landing;
- d. Kesesuaian ukuran kapal dengan jumlah hasil tangkapan;
- e. Kesesuaian Pelabuhan Pangkalan; dan
- f. Kesesuaian data setting.

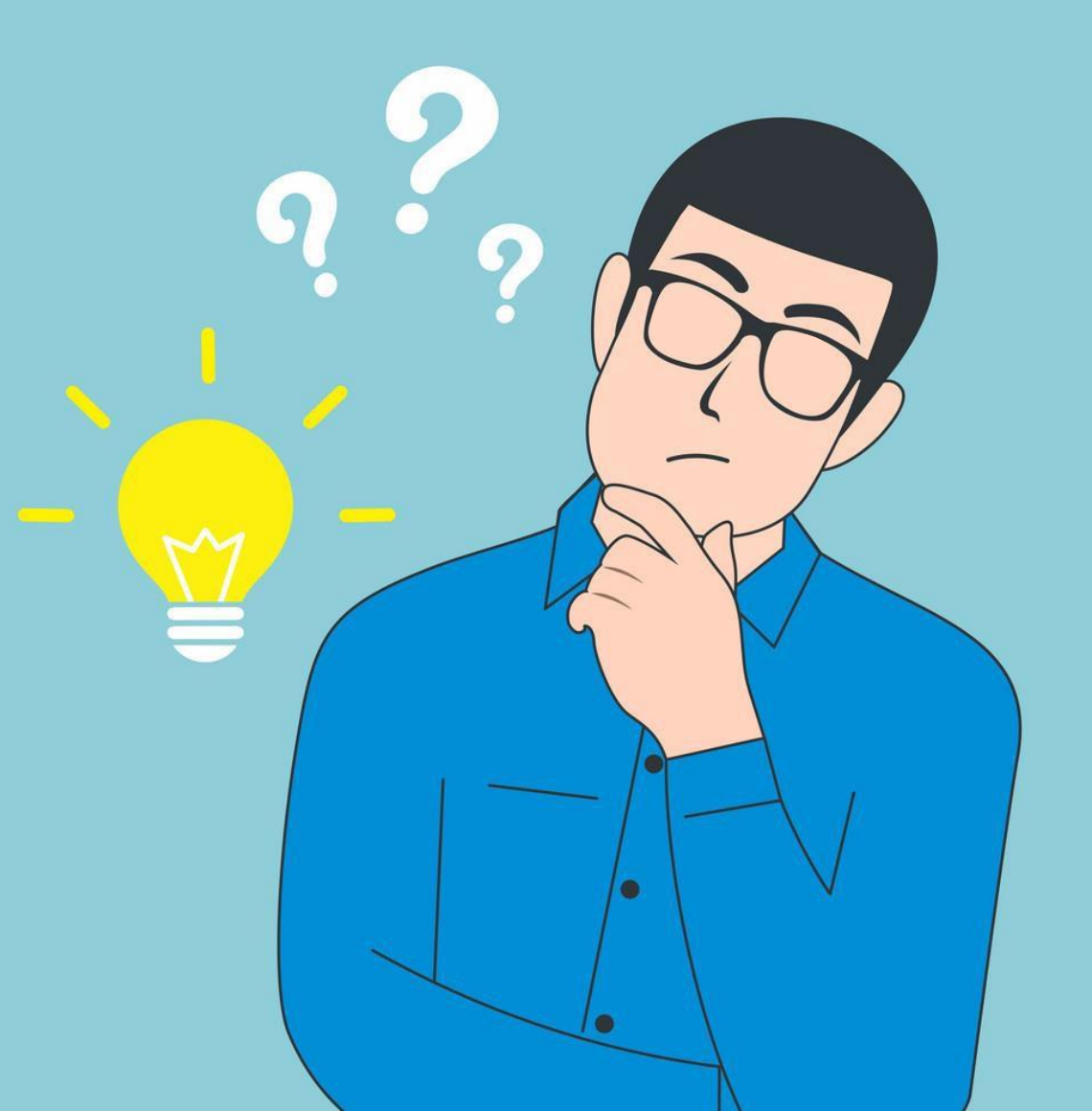

### Buka Aplikasi SILOPI melalui Website www.integrasi.djpt.kkp.go.id

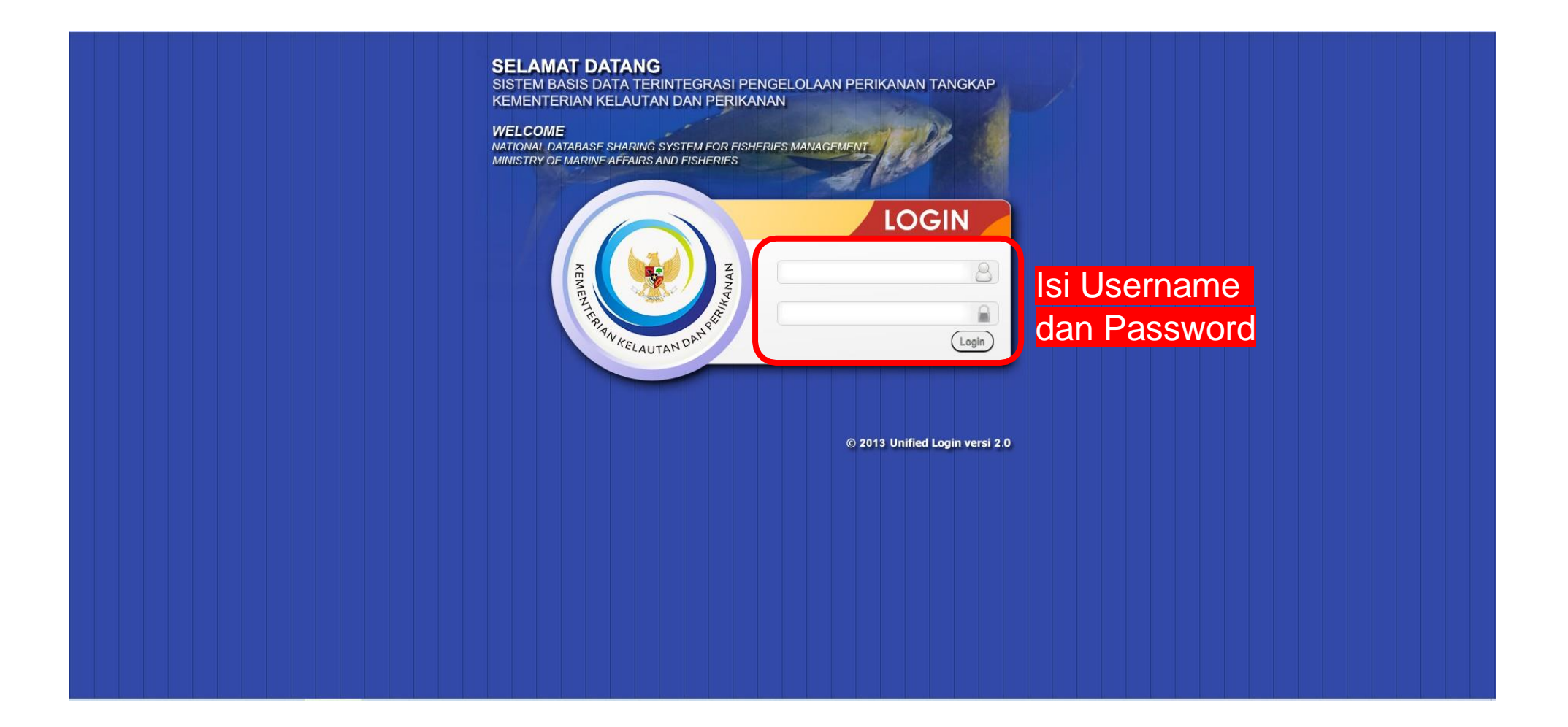

### Klik Ikon "ANALISIS LOGBOOK"

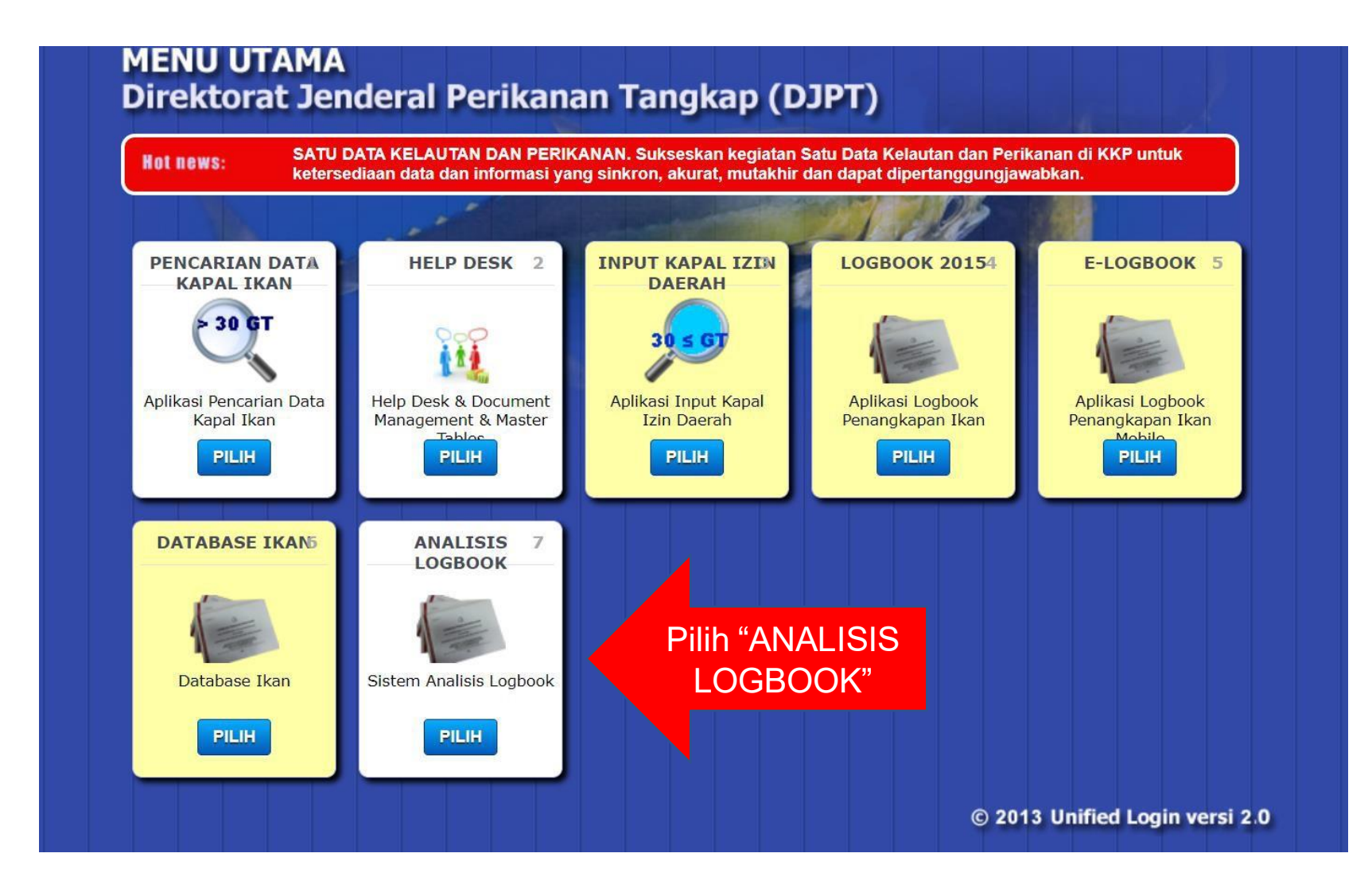

### Mencari Data LBPI yang Telah Disampaikan oleh Nakhoda/Nelayan

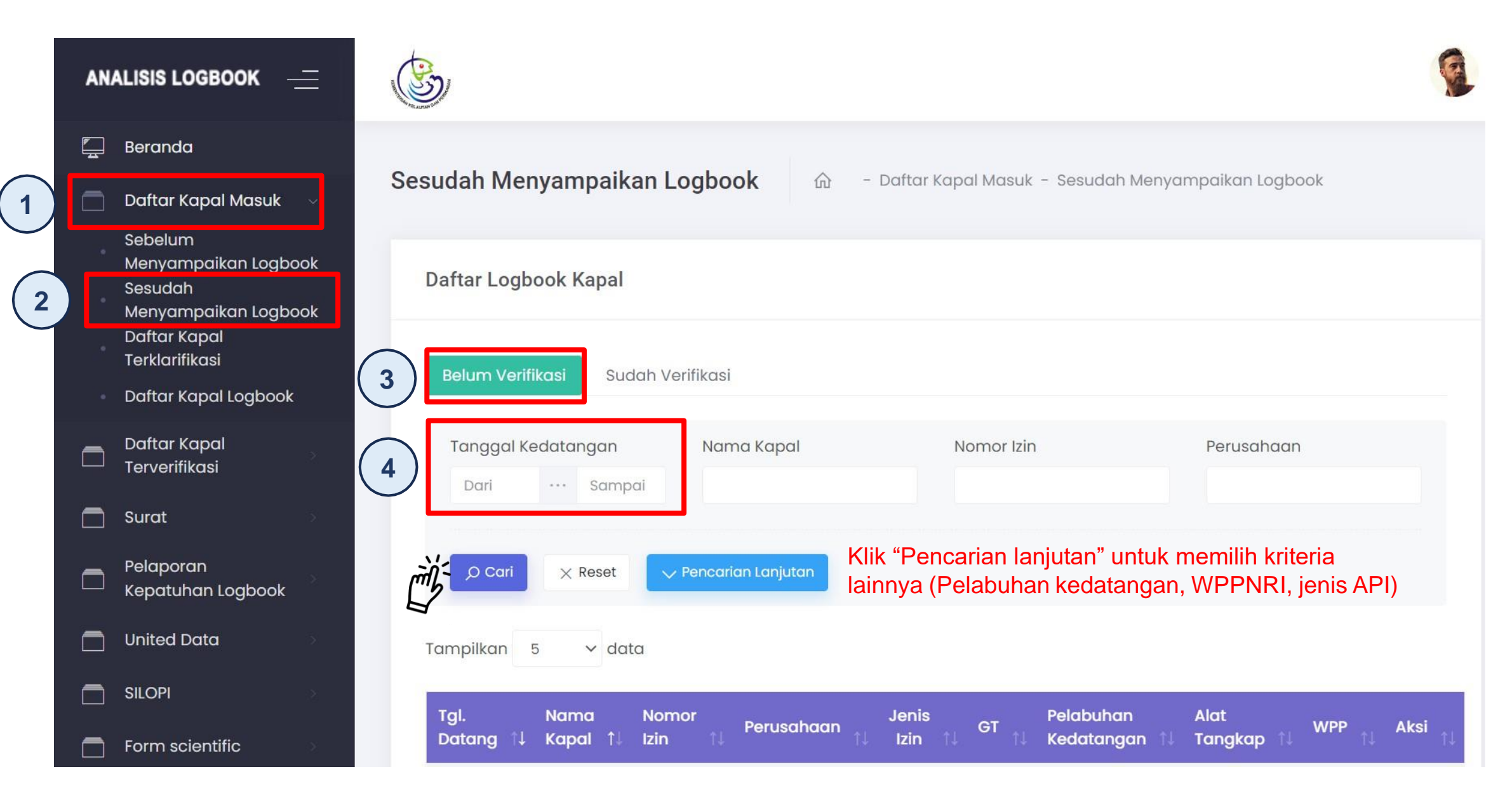

## Verifikasi dan Validasi Indikator Kesesuaian Data Setting

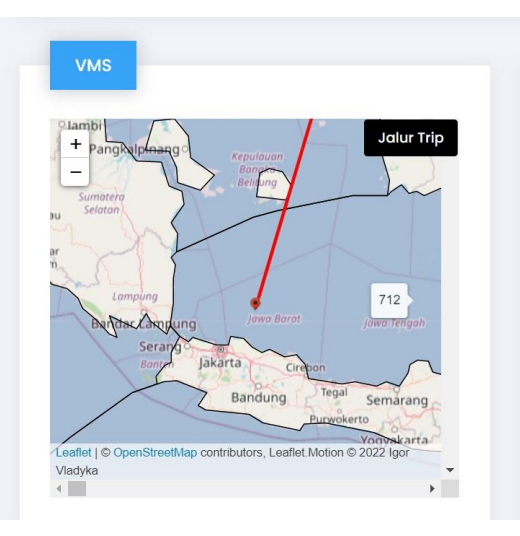

| Histori VMS         |                                 |                                    |
|---------------------|---------------------------------|------------------------------------|
| Waktu Aktif         | Bujur                           | Lintang                            |
| Jumlah VMS tidak    | aktif selama trip a<br>24.2038% | dalah <mark>119</mark> hari trip : |
|                     |                                 |                                    |
| 04-06-2022<br>12:00 | 107.52865                       | -5.34558                           |
| 07-06-2022<br>12:00 | 109.10923                       | -0.04038                           |
| 08-06-2022<br>12:00 | 109.10888                       | -0.04122                           |
| 10-06-2022<br>12:00 | 108.79602                       | -0.28352                           |

| Inform          | asi Setting /      | Alat Tang   | gkap            |                |                  |                 |                           |                 |         |       |
|-----------------|--------------------|-------------|-----------------|----------------|------------------|-----------------|---------------------------|-----------------|---------|-------|
| Tgl.<br>Tangkap | Koordinat          | Nama<br>DPI | WPP             | Waktu<br>Mulai | Waktu<br>Selesai | Jml.<br>Pancing | Jml. Pancing<br>Perizinan | lama<br>Operasi | Catatan | Aksi  |
| 04-11-<br>2022  | 2°1'S<br>109°18'T  |             | WPP-<br>NRI 711 | 05:12          | 05:12            | 0               |                           | 0 Jam           | Ok      |       |
| 04-11-<br>2022  | 2°1'S<br>109°18'T  |             | WPP-<br>NRI 711 | 05:12          | 05:12            | 0               |                           | 0 Jam           | Ok      | (III) |
| 02-11-<br>2022  | 1°57'S<br>109°19'T |             | WPP-<br>NRI 711 | 08:50          | 08:51            | 0               |                           | 0.02 Jam        | Ok      |       |

Data Setting dan VMS

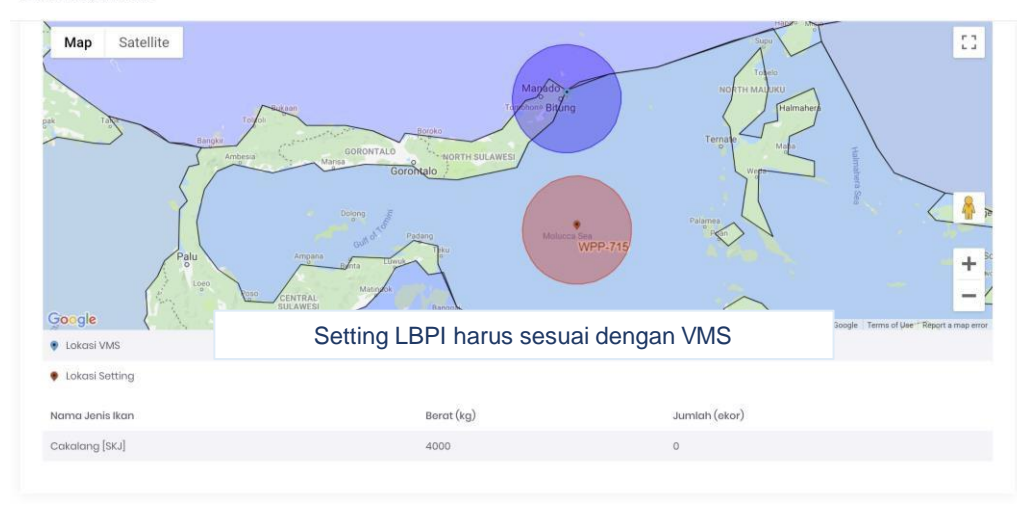

| Kesesuaian         | O YA                    | Keterangan |                                                                             |
|--------------------|-------------------------|------------|-----------------------------------------------------------------------------|
|                    | <ul><li>TIDAK</li></ul> |            | Data setting tidak sesuai dengan vms                                        |
| Keterangan<br>Lain |                         |            | Jumlah setting < 50% dari hari melaut<br>Jumlah setting diduga tidak sesuai |
|                    |                         |            | Melanggar jalur penangkapan                                                 |
|                    |                         |            | Menangkap di area laut lepas                                                |
|                    |                         |            | Terindikasi melanggar daerah<br>penanakapan (WPP/SIPI)                      |

# Verifikasi dan Validasi Indikator Kesesuaian Jumlah Hasil Tangkapan dengan Data Landing

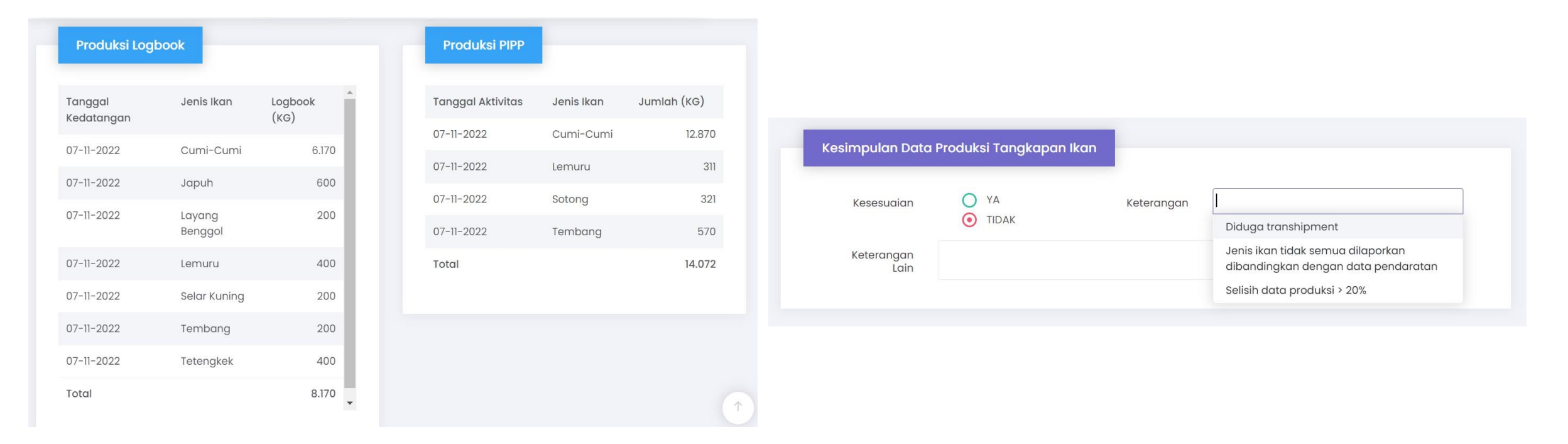

Toleransi yang diterima selisih produksi antara data yang dilaporkan dalam LBPI dengan data landing sebesar ± 20 %

# Verifikasi dan Validasi Indikator Kesesuaian Kapasitas Palkah dengan Jumlah Hasil Tangkapan

| mlah Palka : 9                                      |                                                               | Kapasitas Palka :<br>92,53 m                           | Berat Maksimum Ikan :<br>69,40 Ton       |
|-----------------------------------------------------|---------------------------------------------------------------|--------------------------------------------------------|------------------------------------------|
| n <mark>is Palka</mark> : Mengguna<br>cara Mekanik) | kan Refrigerated Sea Water (Pendinginan                       | Panjang LOA : 24,40                                    | Berat Produksi : 3.000 Kg                |
|                                                     |                                                               |                                                        |                                          |
|                                                     |                                                               |                                                        |                                          |
| (esimpulan Data                                     | Ukuran Kapal dengan Jumlah Hasil 1                            | Tangkapan                                              |                                          |
| Kesesuaian                                          | Ukuran Kapal dengan Jumlah Hasil 1                            | r <b>angkapan</b><br>gan                               |                                          |
| Kesesuaian                                          | Ukuran Kapal dengan Jumlah Hasil T<br>O YA Keteran<br>O TIDAK | rangkapan<br>gan<br>Jumlah hasil tar<br>kapasitas maks | ngkapan < 20% dari<br>imum ikan di palka |

### Verifikasi dan Validasi Indikator Kesesuaian Daerah Penangkapan Ikan

| Tgl. Keberangkatan | Tgl. Kedatangan       | WPP Izin           | Posisi WPP  | Kepatuhan |
|--------------------|-----------------------|--------------------|-------------|-----------|
| 04-06-2022         | 07-11-2022            | WPP-NRI 711        | WPP-NRI 573 | Tidak     |
| 04-06-2022         | 07-11-2022            | WPP-NRI 711        | WPP-NRI 711 | Patuh     |
|                    | Indikasi Melan        | ggar Daerah Penang | kapan Ikan  |           |
| esimpulan Data Dae | erah Penangkapan Ikar | ggar Daerah Penang | kapan Ikan  |           |

### Verifikasi dan Validasi Indikator Kesesuaian Pelabuhan Pangkalan

| Tgl. Keberangkatan | Tgl. Kedatangan  | Pelabuhan Keberangkatan   | Pelabuhan Pendaratan      | Kepatuhar |
|--------------------|------------------|---------------------------|---------------------------|-----------|
| 04-06-2022         | 07-11-2022       | PP. Nizam Zachman Jakarta | PP. Nizam Zachman Jakarta | Patuh     |
|                    |                  |                           |                           |           |
| Kesimpulan Data I  | Pelabuhan Pangko | alan                      |                           |           |

Hal 55

### Verifikasi dan Validasi Indikator Kesesuaian Hasil Tangkapan dengan API

| Alat Tangkap da                                             | an Jenis Ikan ya                          | ng Didaratkan                          |                         |               |       |
|-------------------------------------------------------------|-------------------------------------------|----------------------------------------|-------------------------|---------------|-------|
| 04-06-2022                                                  | 07-11-2022                                | Megalaspis cordyla (Linnaeus,<br>1758) | Tetengkek               | 400           | Patuh |
| 04-06-2022                                                  | 07-11-2022                                | Sardinella longiceps                   | Lemuru                  | 400           | Patuh |
| 04-06-2022                                                  | 07-11-2022                                | Sardinella brachysoma                  | Tembang                 | 200           | Patuh |
| 04-06-2022                                                  | 07-11-2022                                | Decapterus russelli                    | Layang<br>Benggol       | 200           | Patuh |
| 04-06-2022                                                  | 07-11-2022                                | Selaroides leptolepis                  | Selar Kuning            | 200           | Patuh |
| Persentase Penda<br>Cumi-Cumi = 75.52<br>Selar Kuning = 2.4 | ratan Ikan :<br>%, Japuh = 7.34%,<br>15%, | Tetengkek = 4.90%, Lemuru = 4.90%, T   | Tembang = 2.45%, Layang | Benggol = 2.4 | 5%,   |

Cumi-cumi = 75.52%, Pelagis Kecil = 24.48%,

| Kesesuaian         | <ul><li>YA</li><li>TIDAK</li></ul> | Keterangan |  |
|--------------------|------------------------------------|------------|--|
| Keterangan<br>Lain |                                    |            |  |

Hal 56

### Kesimpulan Verifikasi dan Validasi untuk Setiap Trip Penangkapan

**Bobot Nilai** 

| ← Kembali | 🗎 Tidak Ada Data Observer | 🖺 Simpan Tidak Patuh |
|-----------|---------------------------|----------------------|
|           |                           |                      |

Apabila hasil verifikasi dan validasi menghasilkan bobot > 60 %, maka dapat disimpan "PATUH"

| Jenis Indikasi Pelanggaran                            | Bobot (%) | Kepatuhan |
|-------------------------------------------------------|-----------|-----------|
| VMS dan Setting                                       | 15        | YA        |
| Produksi Penangkapan Ikan                             | 40        | TIDAK     |
| Kesesuaian Ukuran Kapal Dengan Jumlah Hasil Tangkapan | 10        | TIDAK     |
| Daerah Penangkapan Ikan                               | 10        | TIDAK     |
| Pelabuhan Pangkalan                                   | 5         | YA        |
| Kesesuaian Alat Tangkap Dengan Jenis Ikan             | 20        | YA        |
| Total Bobot                                           | 40        |           |

## Contoh Analisis Data *Log Book* Penangkapan Ikan

### Alur Proses Pemanfaatan Data Log Book Penangkapan Ikan

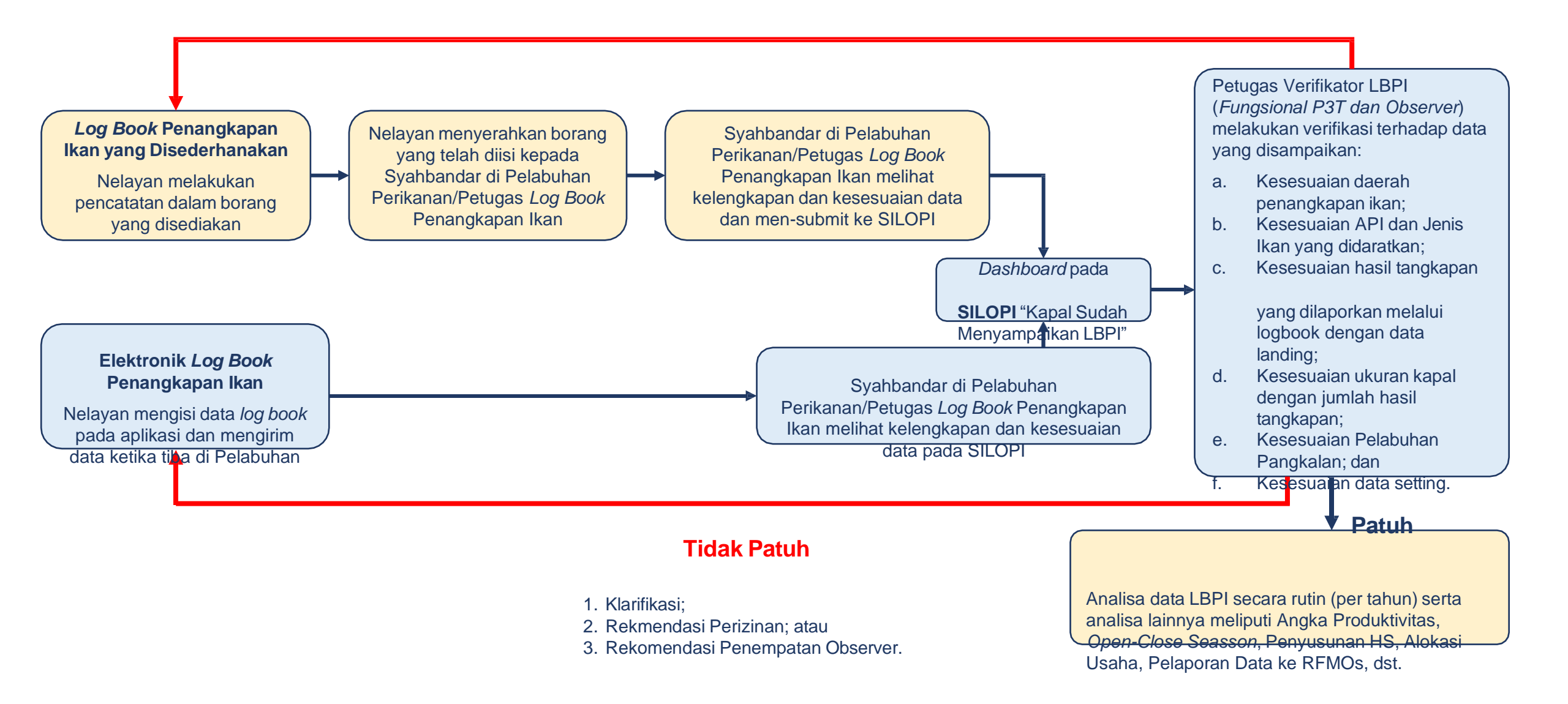

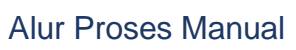

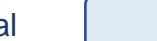

## Keragaan Pelaporan *Log Book* Penangkapan Ikan di WPPNRI 712

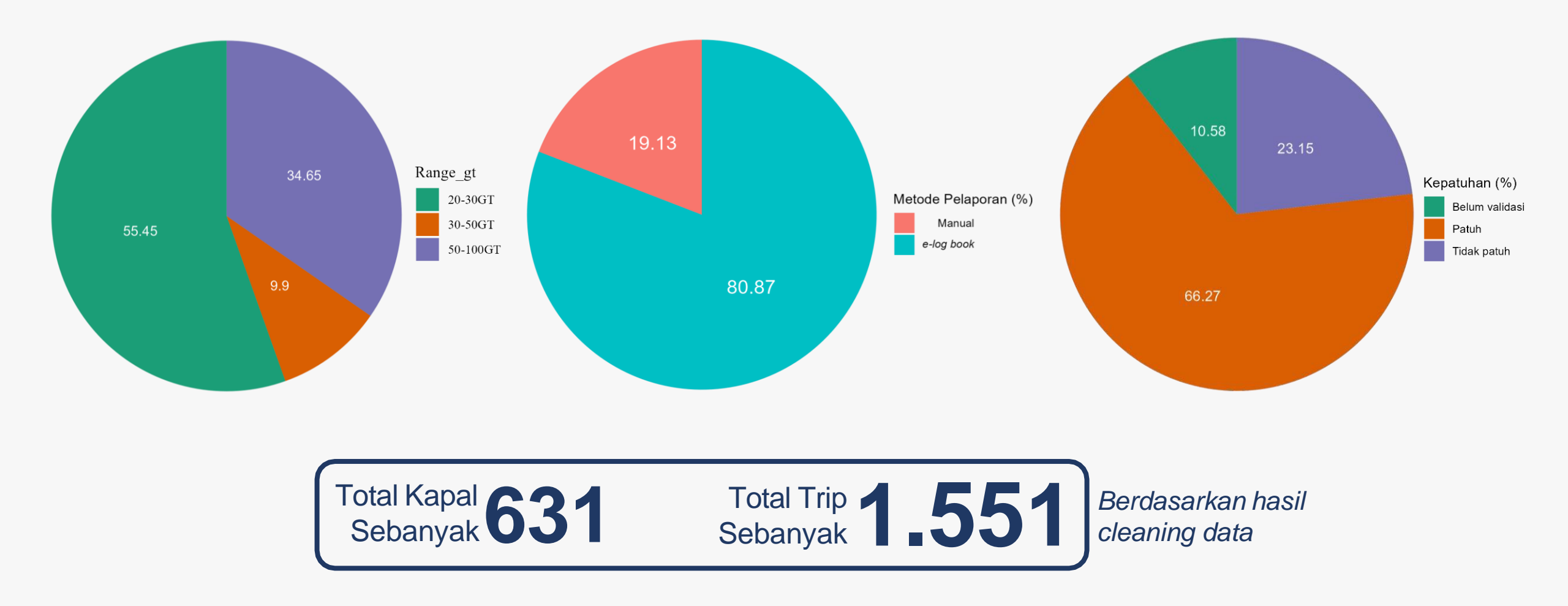

Hal 60

Sumber: Data Log Book Penangkapan Ikan Tahun 2021

### Sebaran Alat Penangkapan Ikan di WPPNRI 712

Sumber: Data Log Book Penangkapan Ikan Tahun 2021

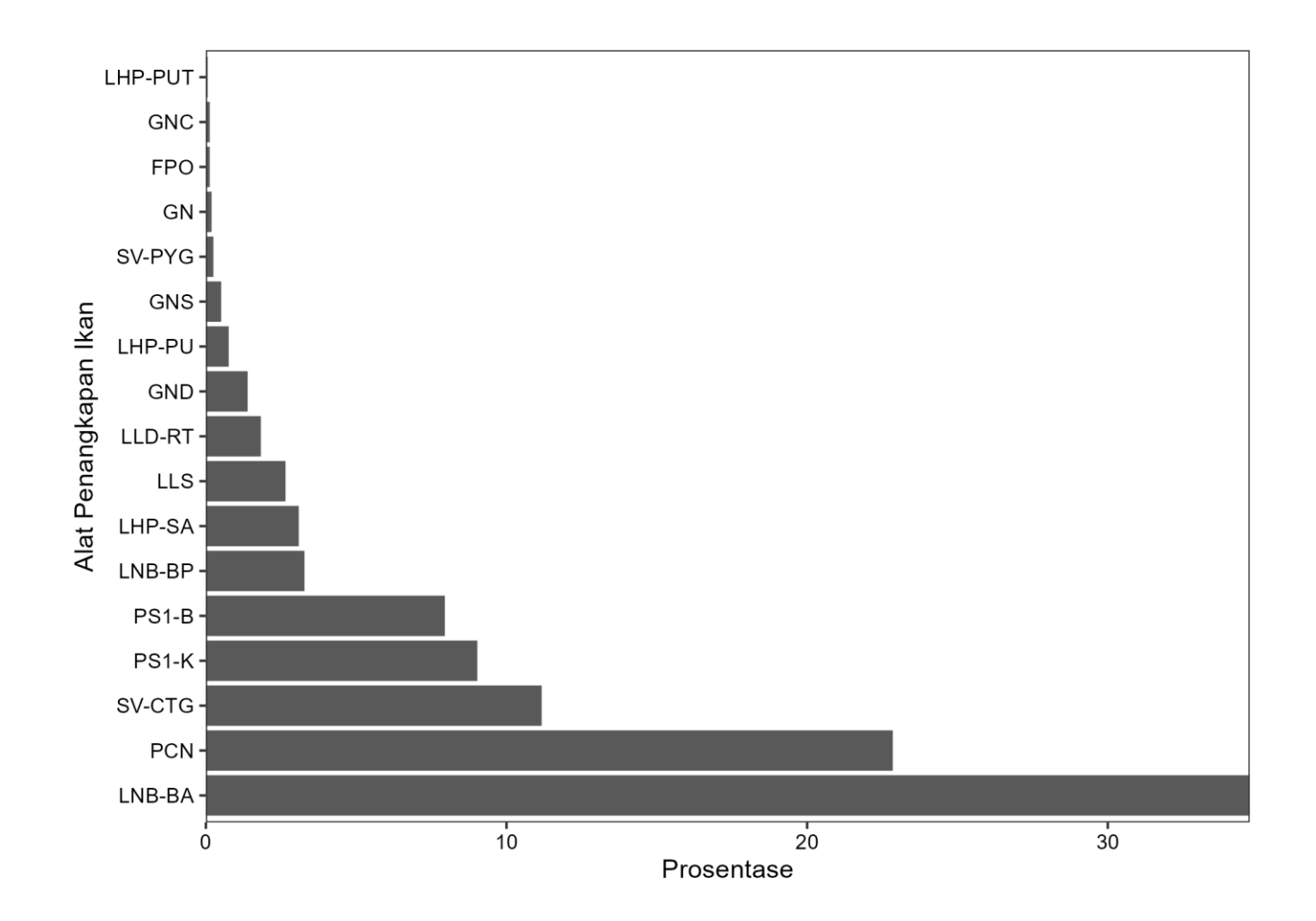

Keterangan: LNB-BA: Bouke Ami; PCN: Pancing Cumi; SV-CTG: Jaring Tarik Berkantong; PS1-B: Purse Seine PB; PS1-K: Purse Seine PK; GND: Jaring Insang Oseanik; LLS: Rawai Dasar; GN: GillNet; dan RH: Rawai Hanyut.

### Komposisi Jenis Ikan yang Tertangkap di WPPNRI 712

Sumber: Data Log Book Penangkapan Ikan Tahun 2021

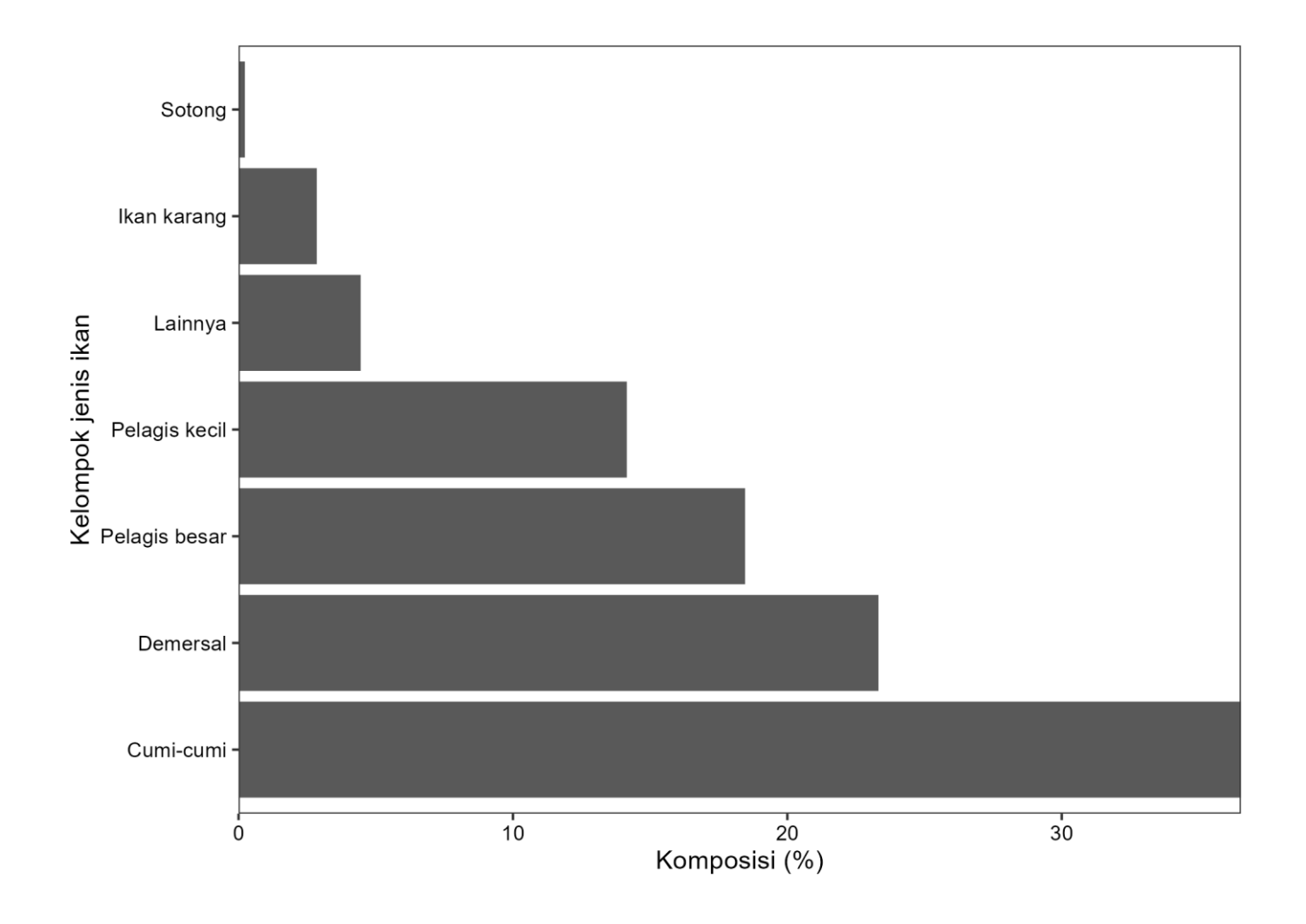

## Keragaan Perikanan API Bouke Ami di WPPNRI 712

Legenda

.

Izin Daerah

Izin Pusat

Daerah Penangkapan Ikan sampai dengan 12 mil laut

Sumber: Data Log Book Penangkapan Ikan Tahun 2021

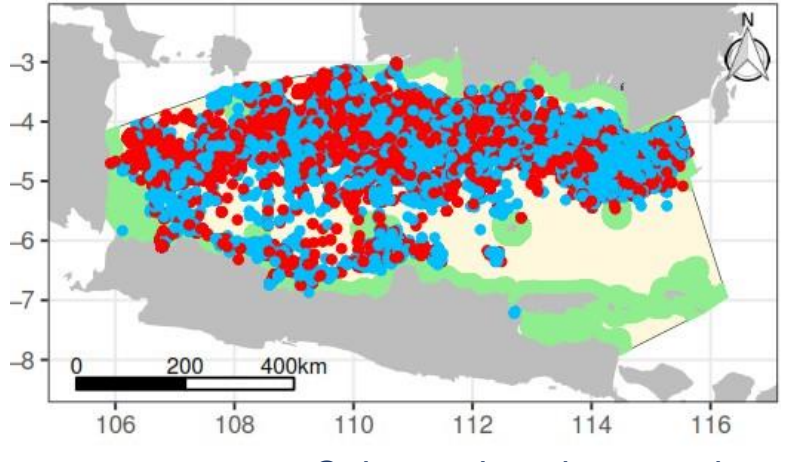

Sebaran daerah penangkapan

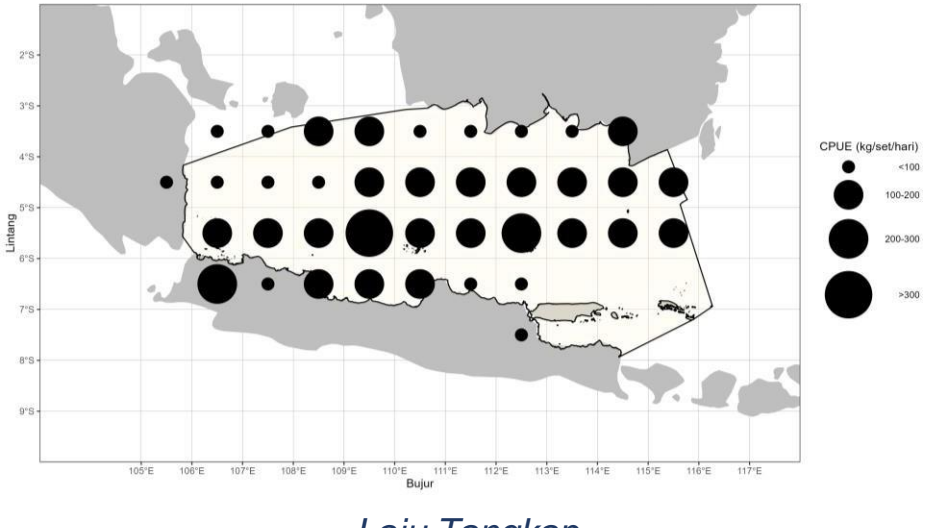

Laju Tangkap

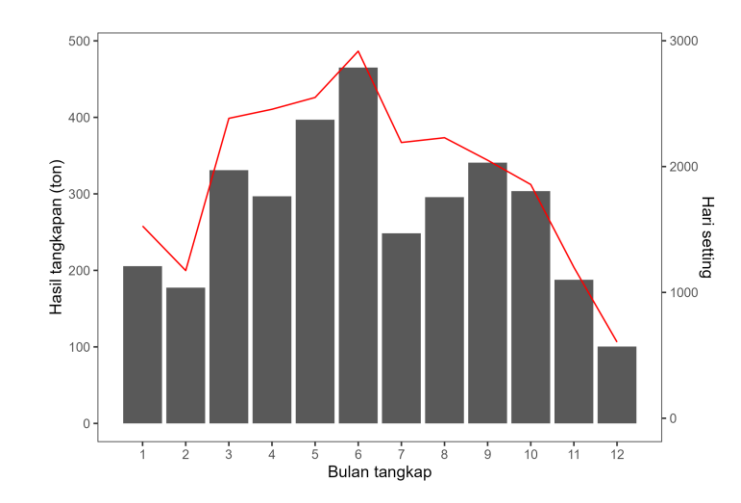

### Upaya dan Hasil Tangkapan

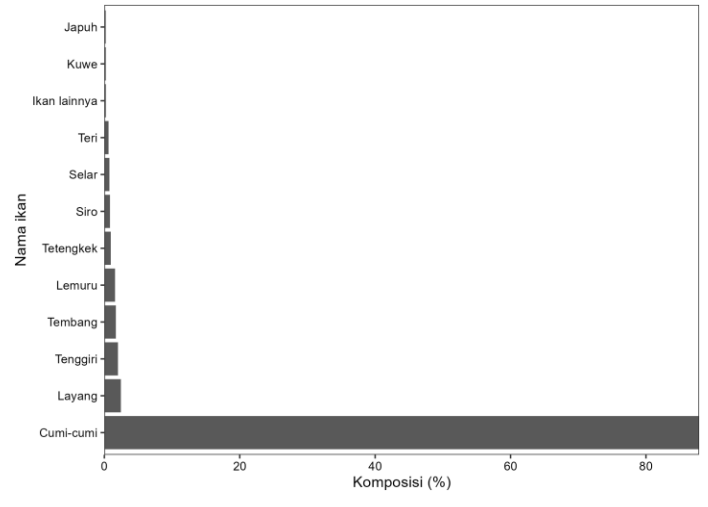

Komposisi Hasil Tangkapan

### Lokasi Penangkapan YFT di WPPNRI Tahun 2020

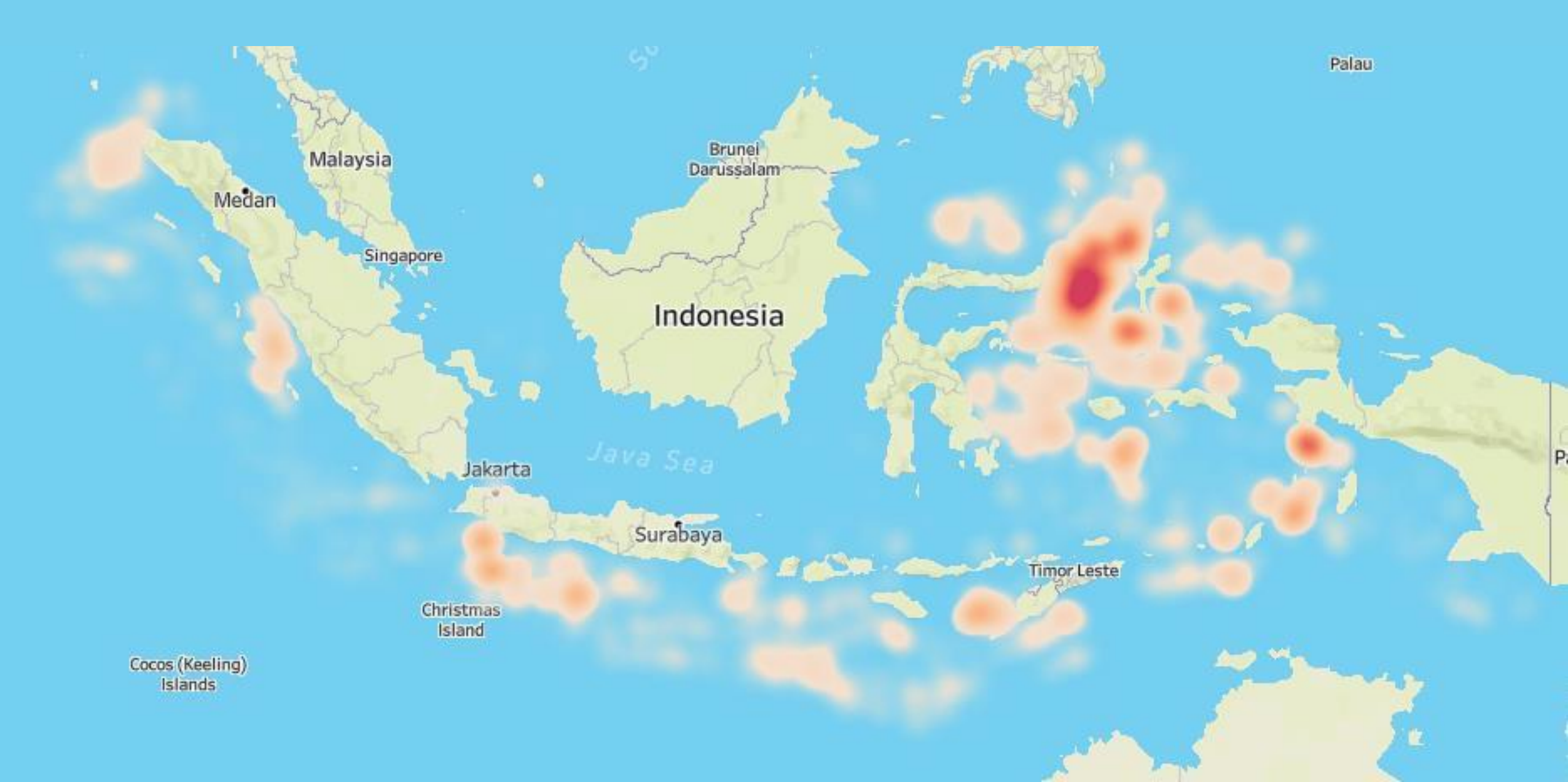

### Lokasi Penangkapan SKJ di WPPNRI Tahun 2020

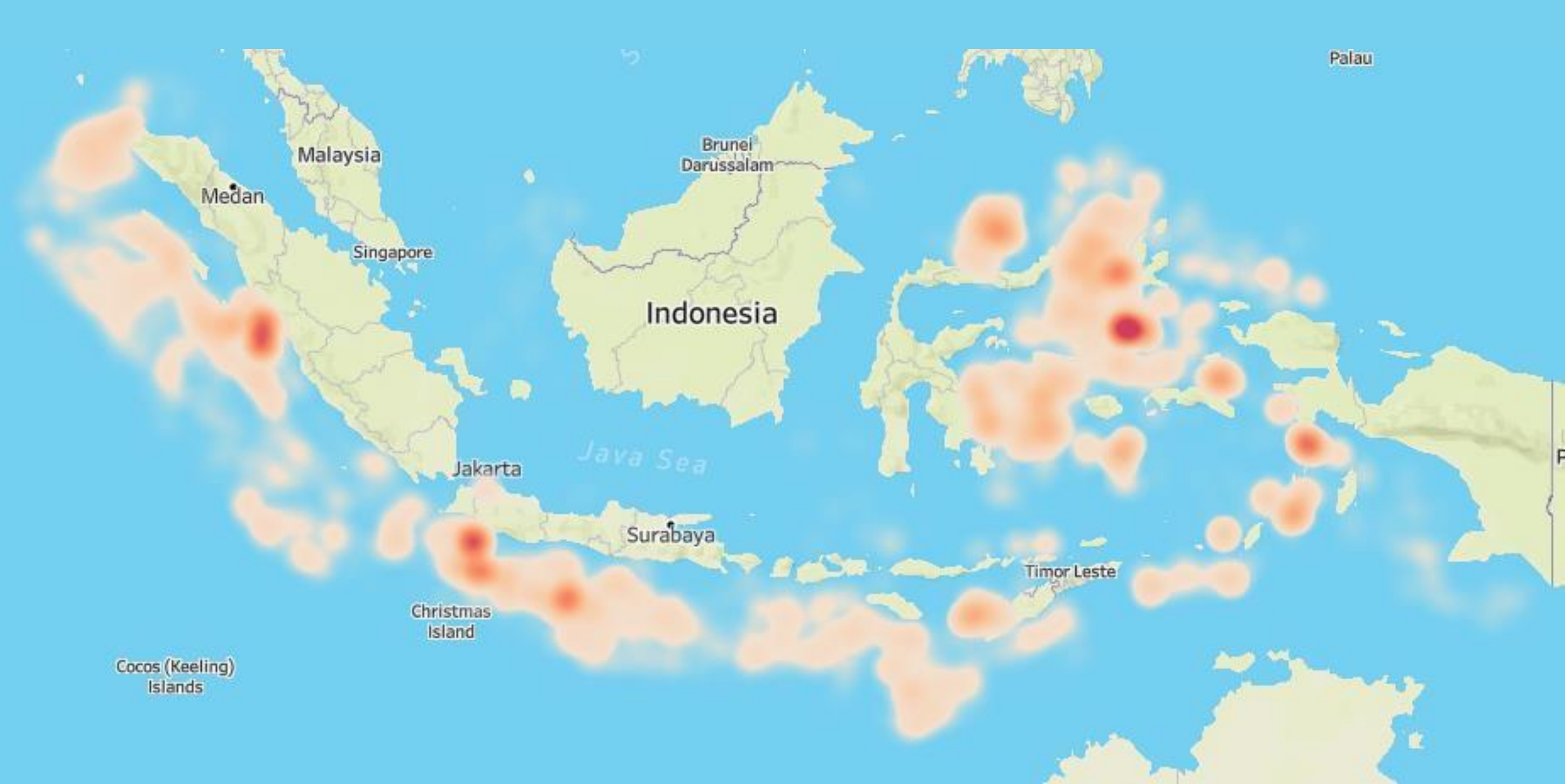

### Lokasi Penangkapan BET di WPPNRI Tahun 2020

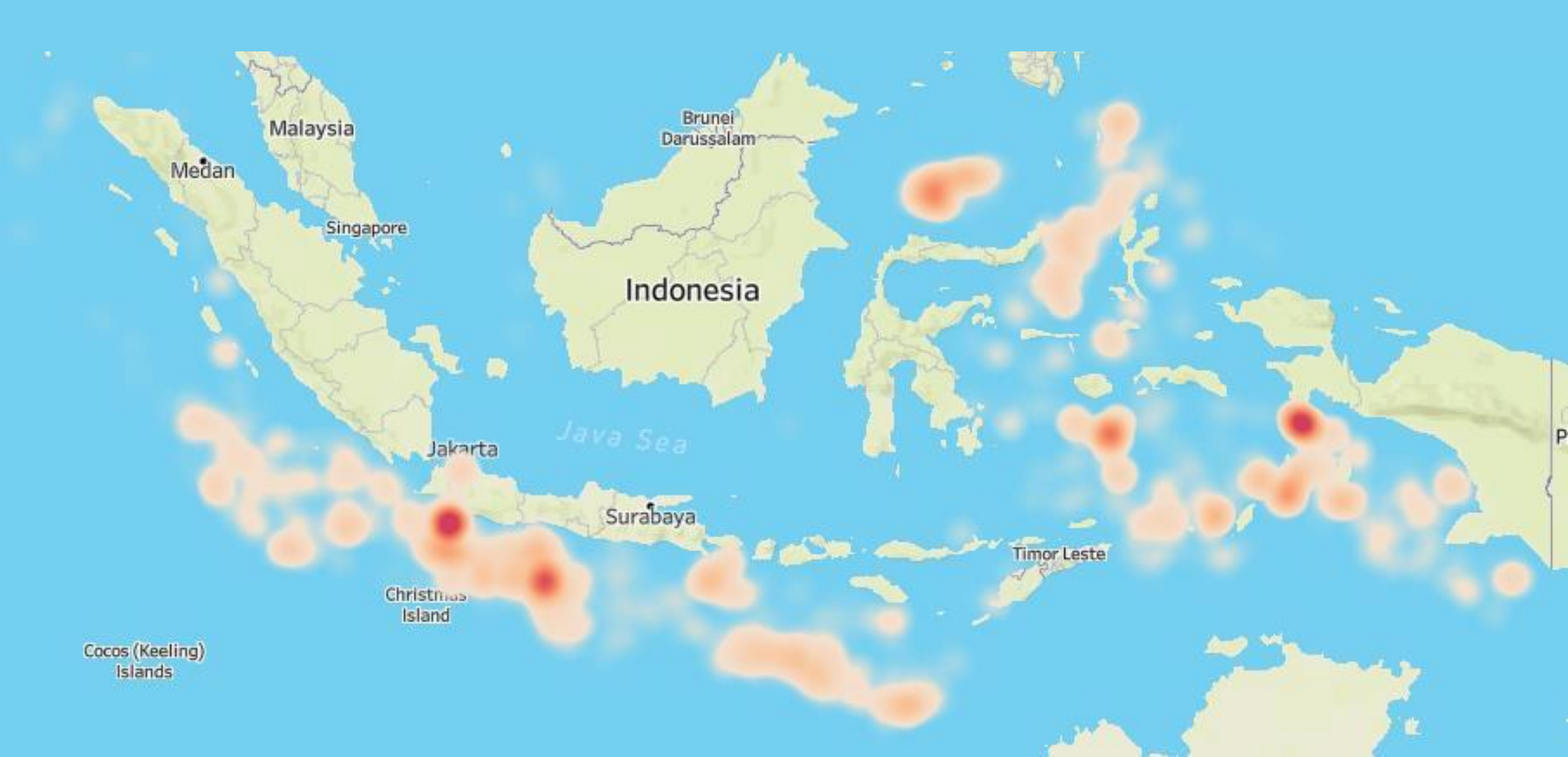

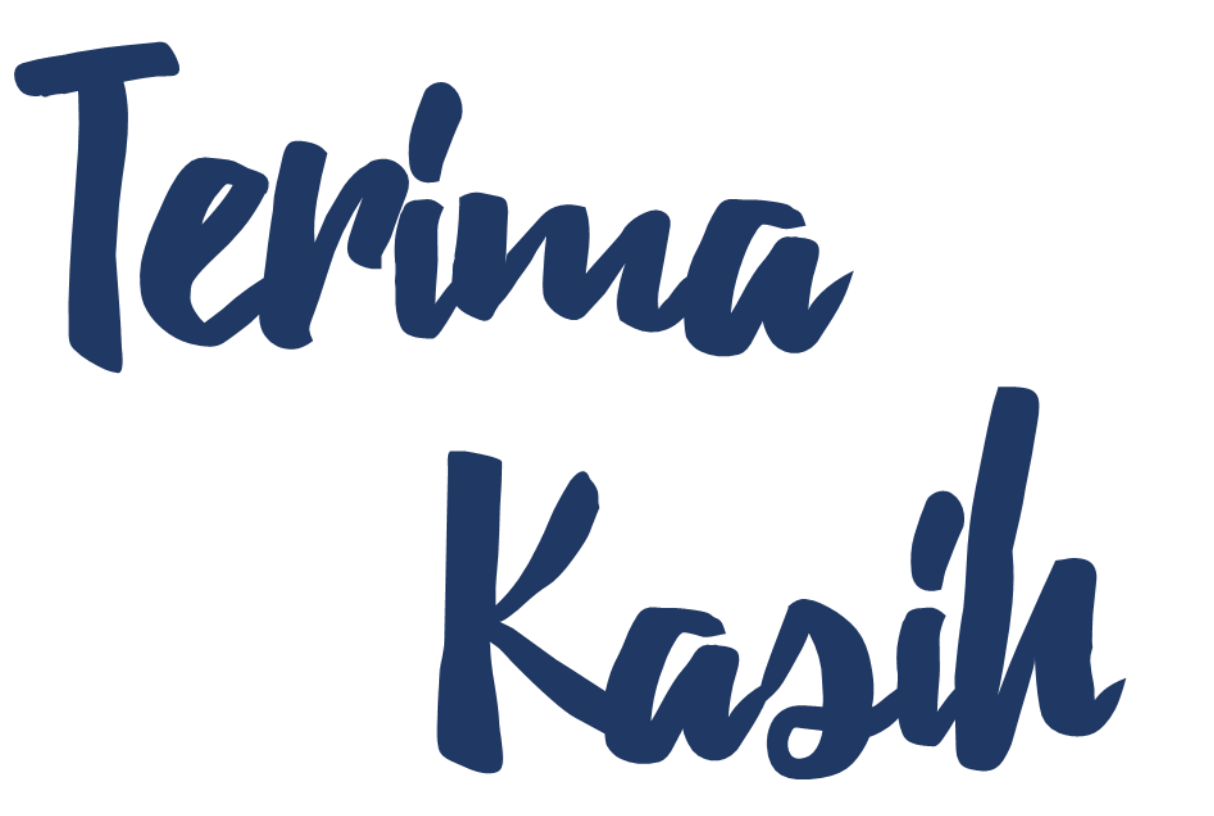

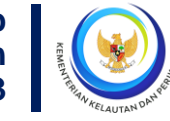

Direktorat Jenderal Perikanan Tangkap Direktorat Pengelolaan Sumber Daya Ikan ©2023

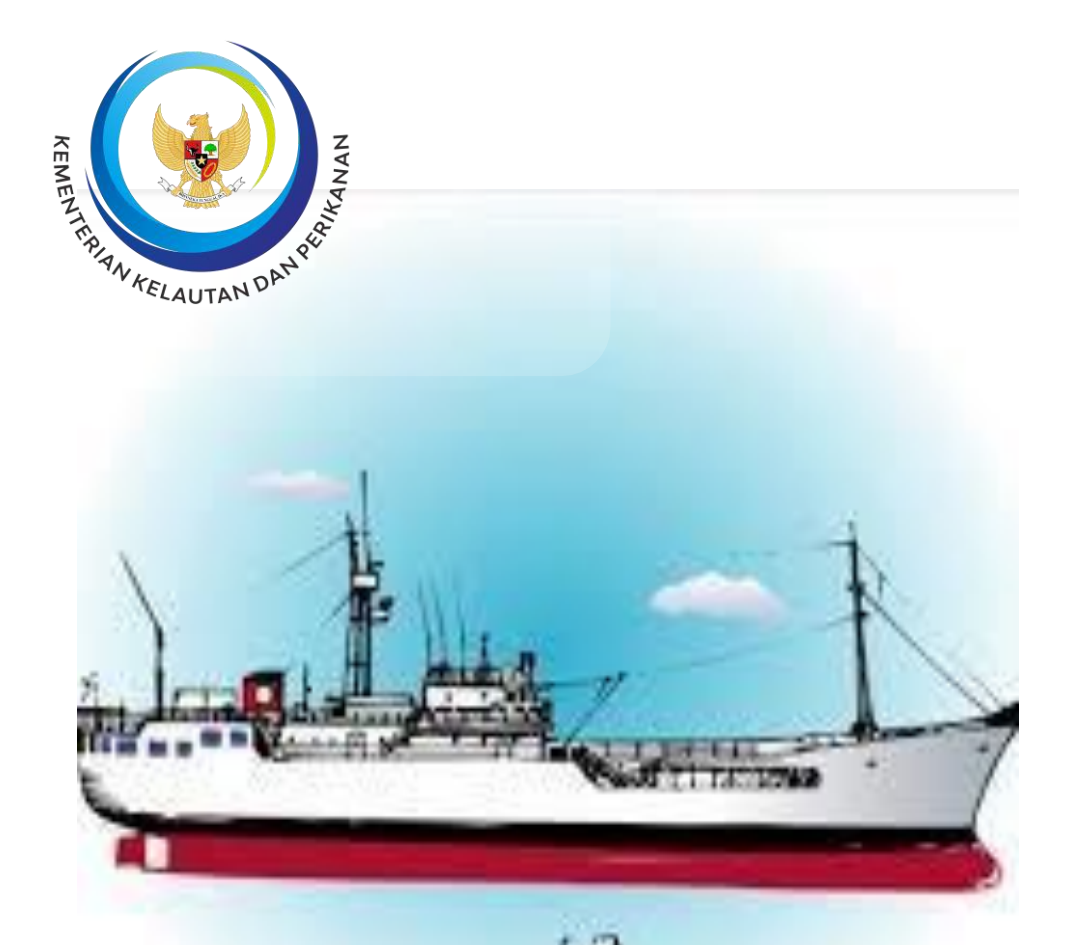

## Logbook Penangkapan Ikan dalam Aplikasi ePIT dan PNBP Pasca Produksi

### BENOA, 12 OKTOBER 2023

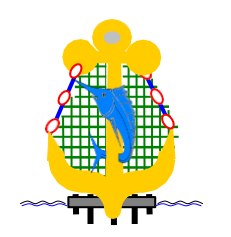

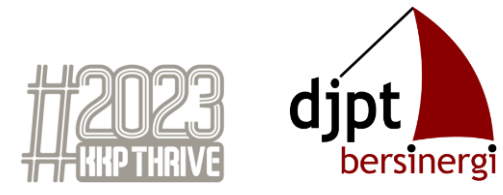

### DASAR HUKUM PELAKSANAAN PENARIKAN PNBP SDA PERIKANAN PASCAPRODUKSI

- PP Nomor 85 Tahun 2021 tentang Jenis dan Tarif atas Jenis PNBP yang Berlaku pada KKP
- PP Nomor 11 Tahun 2023 Tentang Penangkapan Ikan Terukur

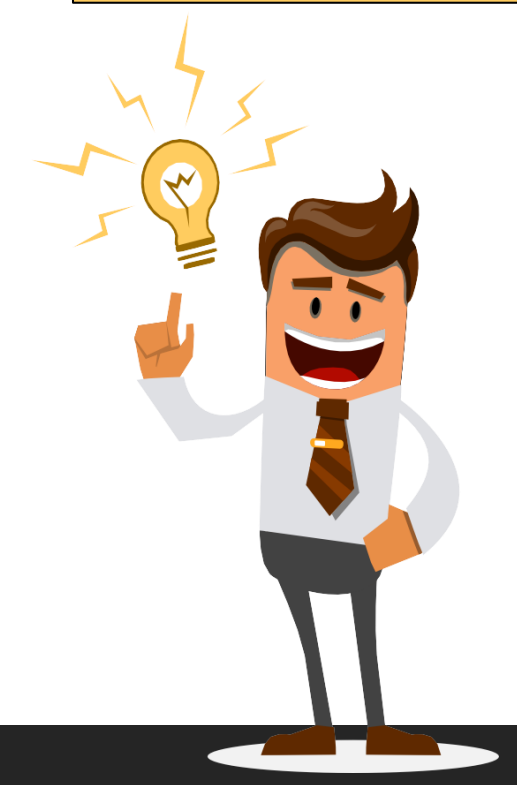

```
Permen KP No KP Nomor 1Tahun 2023 tentang Tata Cara Penetapan Nilai
Produksi Ikan Pada Saat Didaratkan
```

**Permen KP tentang Nomor 2 Tahun 2023** tentang Persyaratan dan Tata Cara Pengenaan Tarif Atas Jenis PNBP yang Berlaku pada KKP yang Berasal dari Pemanfaatan Sumber Daya Alam Perikanan

Kepmen KP Nomor 139 Tahun 2023 Penetapan Pelabuhan Pangkalan Yang Telah Memenuhi Syarat Penarikan Pasca Produksi Atas Jenis Penerimaan Negara Bukan Pajak Yang Berasal Dari Pemanfaatan Sumber Daya Alam Perikanan

Kepmen KP Nomor 140 Tahun 2023 tentang Harga Acuan Ikan;

Surat Edaran MKP No. B.1337/MEN-KP/XII/2022 tentang Penggunaan Aplikasi Penangkapan Ikan Terukur Secara Elektronik (e-PIT);

Permen KP No 28 Tahun 2023 tentang Peraturan Pelaksanaan Peraturan Pemerintah Nomor 11 Tahun 2023 Tentang Penangkapan Ikan Terukur

Surat Edran MKP No B.1569/MEN-KP/X/2023 tentang Tahapan Pelaksanaan Kebijakan Penangkapan Ikan Terukur Pada Tahun 2023
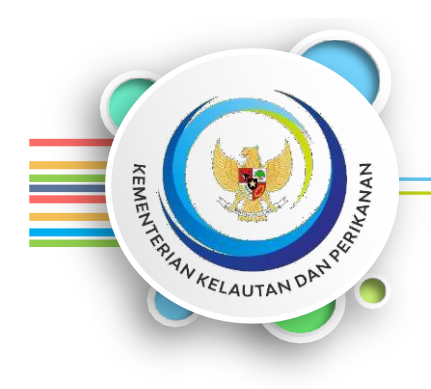

#### TRANSFORMASI PENGELOLAAN PNBP SDA PERIKANAN

Penarikan Pra-produksi:

Agar Surat Izin Penangkapan Ikan (SIPI) dikeluarkan, pelaku usaha harus membayar PNBP Pungutan Hasil Perikanan (PHP) sebelum melakukan usaha penangkapan ikan untuk setahun ke depan

*Tarif Range Gross Tonnage x produktivitas kapal x Harga Patokan Ikan x Gross Tonnage kapal*  Penarikan Pasca-produksi:

 SIPI tidak dipungut PNBP/gratis
 PHP dibebankan pada setiap volume ikan yang ditangkap pada setiap trip penangkapan ikan

> Indeks tarif x nilai produksi ikan pada saat didaratkan

- Tata kelola yang lebih adil dan terkendali
- Pendataan yang lebih lengkap dan akurat
- Perbaikan tata kelola perikanan secara keseluruhan

**Peraturan Pemerintah No. 85 Tahun 2021** tentang Jenis dan Tarif atas Jenis Penerimaan Negara Bukan Pajak yang Berlaku pada Kementerian Kelautan dan Perikanan.

Penarikan PNBP Pra Produksi berlaku sd 31 Desember 2022, sehingga **per 1 Januari 2023** penarikan PNBP secara penuh dilaksanakan dengan pasca produksi (Pasal 20).

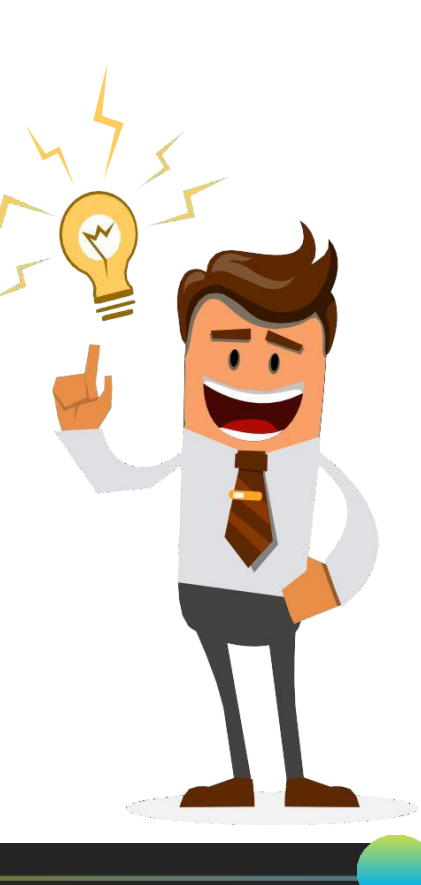

Logbook Penangkapan Ikan adalah... "Laporan harian tertulis nakhoda atau nelayan mengenai kegiatan perikanan dan operasional harian Kapal Penangkap Ikan."

- PERMEN KP NO 28 TAHUN 2023

### **SIKLUS APLIKASI E-PIT**

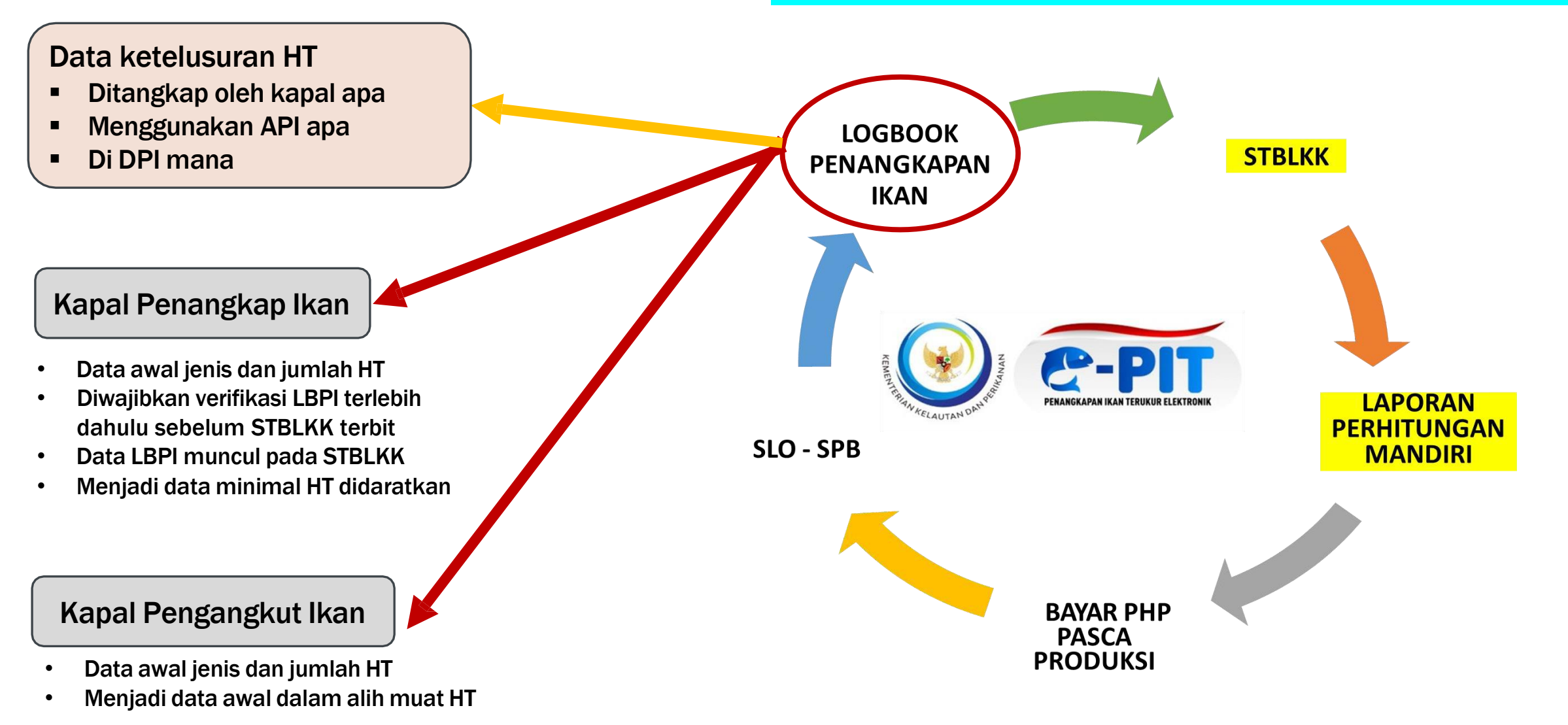

## Permasalahan Umum Terkait LBPI di PU. Benoa

| Permasalahan                                                                    | Resiko dan Solusi                                                                                                    |
|---------------------------------------------------------------------------------|----------------------------------------------------------------------------------------------------|
| <ol> <li>Tidak melakukan pengisian logbook dengan<br/>baik dan benar</li> </ol> | <ul> <li>Saat pendaratan jumlah HT pada LBPI lebih<br/>besar dari pendaratan</li> <li>Jumlah HT yang dialih muat dilaut lebih besar<br/>dr LPBI yang terdata saat itu sehingga scan<br/>barcode eror</li> <li>Perbedaan data jenis ikan antara LBPI dengan<br/>Tally dan LPM, indikasi jenis ikan tidak<br/>terbayarkan</li> </ul> |
| 2. Tidak melakukan verifikasi LBPI sebelum<br>STBLKK terbit                     | <ul> <li>ID LBPI tidak muncul di menu verifikasi LBPI</li> <li>Data HT pada STBLKK kosong</li> </ul>                                                                                                    |
| 3. Masih menggunakan eLBPI bukan ePIT                                           | <ul> <li>Data tidak muncul di STBLKK walaupun sudah<br/>di verifikasi LBPI nya sehingga perlu pelaporan<br/>LBPI di darat</li> </ul>                                                                                                    |

## LBPI dan Kuota PIT

PERMEN KP NO 28 tahun 2023

#### Pasal 5 Ayat (2)

• Salah satu dasar pembagian kuota

#### Pasal 63

 Salah satu data pemanfaatan kuota penangkapan ikan melalui self assesment

#### Pasal 64

- Wajib untuk semua kapal penangkap ikan tujuan komersial
- Kapal nelayan kecil dan non komersial (kecuali untuk kesenangan) juga diwajibkan mengisi logbook penangkapan ikan

# THANK YOU

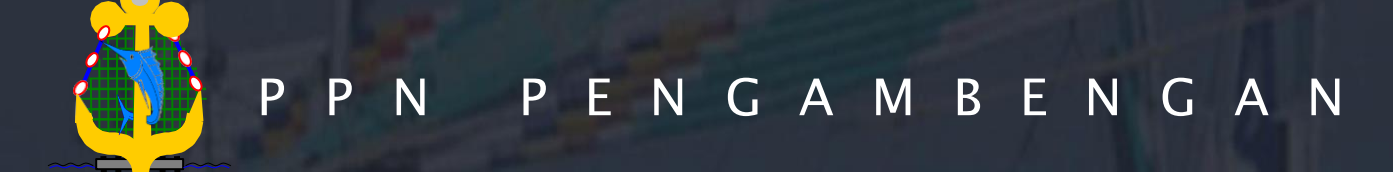